# USER MANUAL OUMAN S105 Compact Air handling unit controller

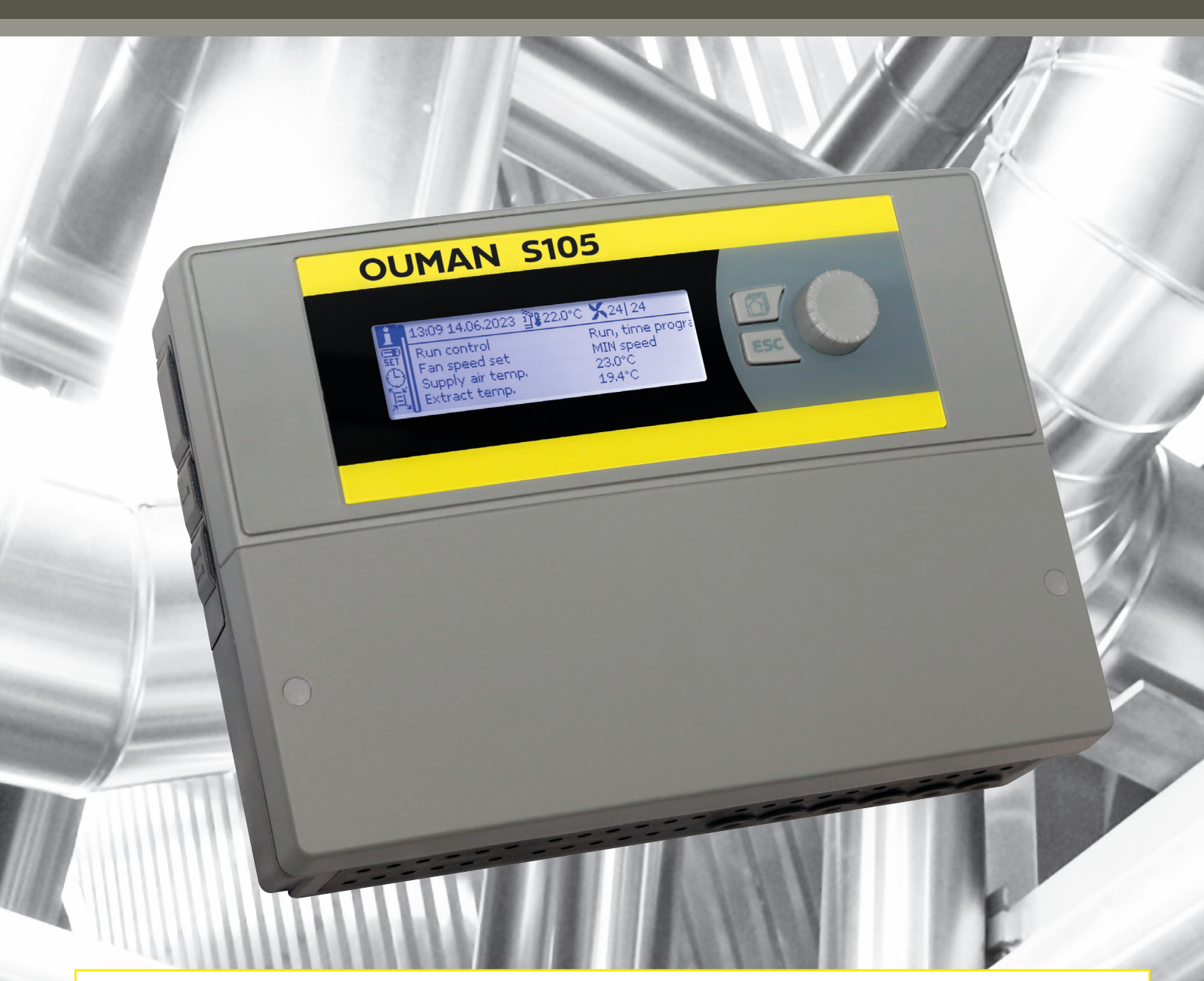

The Ouman S105 is a compact and versatile air conditioning controller controller designed to manage 1-5 stage air conditioners: dampers, cooling, heat recovery, heating and fan controls. It is suitable for both stepless frequency converter-controlled and fixed-speed contactor-controlled AH devices, including AH devices with a battery.

XM1650A ver. 1.0

OUMAN

# OUMAN S105

#### Compact Air handling unit controller

Ouman S105 is an intelligent air handling unit controller that is suitable for all kinds of applications. The controller s diverse and innovative control solutions are as easy to use as the other Ouman controllers that have a reputation for user friendliness. The controller makes it possible to maintain optimal air handling in spite of changing conditions in the room to be ventilated (temperature, CO2 content, humidity, air volume, channel pressure).

In addition to normal week/24 hour clock functions, S105 has a yearly clock that makes it easy to create air handling unit controls for certain times of the year (e.g., summer holidays, sundays during the week, etc.)

Main display Control knob and OK 13:09 14.06.2023 🖞 22.0°C 🗙 24| 24 Run control Run, time progra Fan speed set MIN speed Supply air temp. 23.0°C Press the control knob 19.4°C Rotate the control Extract temp. to enter the menu and knob to naviaccept the changes. gate through the When the control knob is pressed down for an extended period of menu. time, the hidden menus are displayed. Explanation of the symbols appearing in the user manual This is a hidden setting value that you can make visible by Ø long pressing OK. يو. Changing the setting value requires a service code. **OUMAN S105** --- Configuration Configuration » Selection of functions Input configuration
 Output configuration See pages 42-51 Bus point selections

**Info button:** Pressing the info button will take you to the information view instantly. To return to the previous view, press the ESC button.

#### Cancel button

**n**-

Holding the key down for an extended period of time returns the regulator to its basic mode. The display shows the basic view, the background light of the display dims and the keyboard locks if the locking function is in use.

## CONTENTS

| 1 Menu structure                                                | 4        |
|-----------------------------------------------------------------|----------|
| 2 Info                                                          | 5        |
| 2.1 Priority of the AHU control                                 | 6        |
| 3 Settings                                                      | 7        |
| 3.1 Run control                                                 | 7        |
| 3.2 Fans control                                                | 9        |
| 3.2.1 1-speed fans                                              | 9        |
| 3.2.2 2-speed fans<br>3.2.3 Constant sneed fans                 | 10<br>11 |
| 3.2.4 Pressure controlled fans                                  | 13       |
| 3.2.5 Air volume controlled fans                                | 15       |
| 3.3 Dampers control                                             | 17       |
| 3.3.1 On/Off dampers                                            | 17       |
| 3.3.2 Constant position dampers                                 | 18<br>19 |
|                                                                 |          |
| 3.4 HRU control<br>3.4.1 Plate HRU                              | 20<br>22 |
| 3.4.2 Rotating HRU                                              |          |
| 3.4.3 Liquid HRU                                                | 23       |
| 3.5 Heating control                                             | 24       |
| 3.5.1 Electric heater                                           | 25       |
| 3.52 Water radiator                                             | 26       |
| 3.6 Cooling control                                             | 27       |
| 3.7 Running time counter                                        | 28       |
| 3.8 Sequence control                                            | 28       |
| A <del>-</del> -'                                               | 20       |
| 4 Time programs                                                 | 30       |
| 4.1 Weekly schedule<br>4.2 Excention schedule                   | 30<br>31 |
| 4.3 Special days                                                | 32       |
| 4.4 Present value                                               | 32       |
| FIQ points info                                                 | 22       |
|                                                                 |          |
| 6 Alarms<br>6.1 Routing schedule                                | 33<br>34 |
| 6.2 Alarm receivers                                             | 35       |
| 6.3 Alarm sound<br>6.4 Alarm parameters                         | 35       |
|                                                                 |          |
| 7 System settings                                               | 38       |
| 7.1 Setting date, time and language                             | 38       |
| 7.2 Text message (SMS) settings and take the GSM modem into use | 39       |
| 7.3 Bus settings<br>7.4 Display settings                        | 40<br>41 |
| 7.5 Type information                                            | 41       |
| 7.6 Lock code<br>7.7 Restore settings and updates software      | 41<br>42 |
|                                                                 |          |
| 8 Configuration                                                 | 42       |
| 8.1 Enabling functions                                          | 43       |
| 8.2 Input configuration                                         | 46       |
| 8.3 Output configuration                                        | 48<br>50 |
| 9 Connection guide                                              | 52       |
| Text message quick reference                                    | 56       |
|                                                                 | 50       |
| Turn the display unit                                           | 57       |
| Remote control options                                          | 57       |
| Optional accessories                                            |          |
| Product information, warranty and product disposal              | 59       |
| Tecnical information                                            |          |
|                                                                 | 00       |

## 1 Menu structure

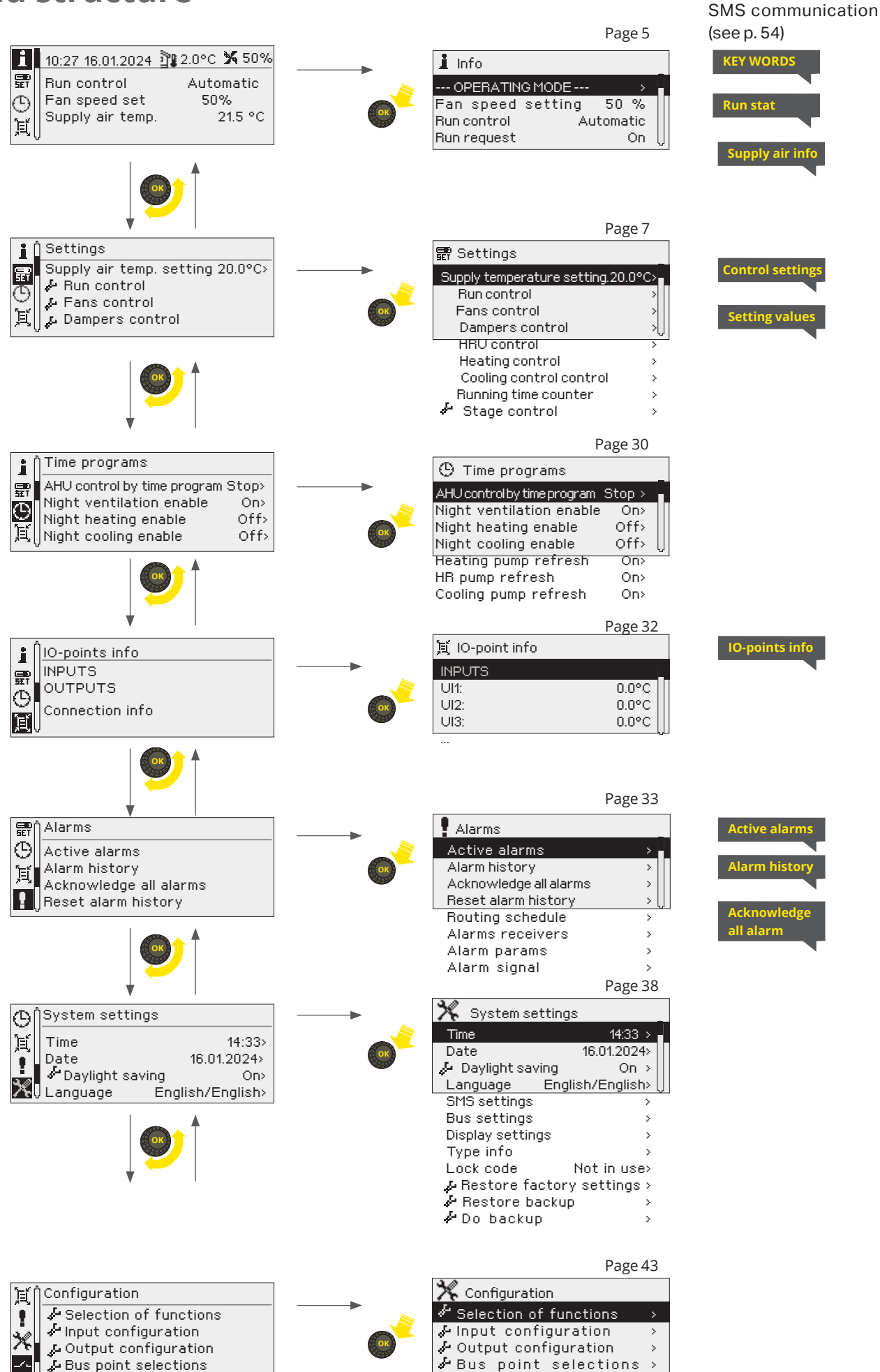

## 2 Info

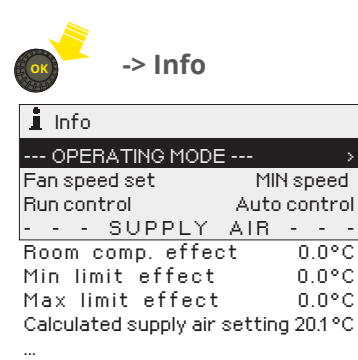

The information shown in the info view is categorized into Operating mode, Supply air, Boosting/Limitation, and Step control.

You can always access the info view directly by pressing the button.

| OPERATING MODE           | Explanation                                                                                                    |  |  |
|--------------------------|----------------------------------------------------------------------------------------------------|--|--|
| Fan speed set            | The fan speed can be: stop; MIN speed, Low speed, Increased speed, or MAX speed. The speeds of 2-speed fans can be Stop, 1/2 ctrl and 1/1 ctrl.                                                                                                    |  |  |
| Run control              | Run control can be: Emergency stop, Post-running, Alarm stop,<br>External timer, Manual control, Auto control, CO2 run request,<br>Night heating, Night ventilation, Night cooling, Run Extern per-<br>mit or Stopping.                                                                                                    |  |  |
| Remaining run time h.min | When the fan is controlled by the timer, the display shows re-<br>maining time of the "Timer ON status duration" setting.                                                                                                    |  |  |
| SUPPLY AIR               | Information to display                                                                                                    |  |  |
|                          | <ul> <li>Factors affecting supply air temperature control</li> <li>Calculated setting value for supply air</li> <li>Temperature measurement data: supply air and room/exhaust temperature</li> <li>Information about whether the reverse function and cooling are enabled</li> <li>Information about whether summer or winter control is enabled</li> </ul> |  |  |
| BOOSTING/ LIMITATION     | Information to display                                                                                                    |  |  |
|                          | <ul> <li>Enhanced ventilation based on CO2 content</li> <li>Enhanced ventilation based on air humidity</li> <li>Enhanced ventilation based on room temperature</li> <li>Limitation of ventilation based on outdoor temperature</li> </ul>                                                                                                    |  |  |
| STAGE CONTROL            | Information to display                                                                                                    |  |  |
|                          | <ul> <li>Information about cooling, heat recovery, damper and heat-<br/>ing stage controls</li> </ul>                                                                                                    |  |  |

#### The information displayed in the info can also be read using a text message.

KEY WORDS

If a GSM modem is connected to the S105 you can communicate with the controller by text messages using command words. If the controller has a device ID in use, always write the device ID in front of the key word (example. Ou01 KEY WORDS or Ou01 ?). Capital and small letters are different characters in the device ID!).

| Text messages   |                                             | Explanation                                                                                                    |
|-----------------|---------------------------------------------|----------------------------------------------------------------------------------------------------|
| RUN STAT        | RUN STAT:<br>INFO/ Fan speed setting        | Send the following text message: Run stat.The reply message will show information about current fan speed setting, AHU control and run request.                                                                       |
| Supply air info | Supply air info:<br>INFO/ Room comp. effect | Send the text message: Supply air info.<br>The reply message will show information about effect of settings to the<br>desired supply air temperature and setting value of room temperature<br>and supply temperature. |

## 2.1 Priority of the AHU control

The AH unit may receive contradicting output controls at the same time. The controls are prioritised as listed below. The control that is listed higher is stronger than the control listed at a lower level.

| Priority | Running status           | Explanation                                                                                                    |  |  |  |
|----------|--------------------------|----------------------------------------------------------------------------------------------------|--|--|--|
| STRONGE  | ST                       |                                                                                                    |  |  |  |
| I        | 'Run control' commands   | that bypass automatic and manual controls as well as external timer control                                                                                                    |  |  |  |
|          | Service stop             | After the controller's first setup, the 'Service Stop' mode is on until the user changes it. This mode also prevents the AHU from running.                                                                                                    |  |  |  |
|          | Emergency stop           | When the "Emergency stop" input is activated, the AHU is stopped and the outputs are reset immediately. The alarm entry delay is 1 seconds, and the exit delay is 5 seconds. The alarm must be reset before the AHU can restart.                                                                                                    |  |  |  |
|          | Post-running             | When the AHU receives a stop command, post-ventilation is performed in AHUs equipped with electric radiators before they stop.                                                                                                    |  |  |  |
|          | Alarm stop               | Internal alarm in the program. The AHU stops due to a failure.                                                                                                    |  |  |  |
| 11       | Run controls bypassing a | utomatic control: Run controls bypassing automatic control:                                                                                                    |  |  |  |
|          | External timer           | External start control. The AHU starts in accordance with the "Timer-controlled speed" setting value. Control will be active in accordance with the "Timer ON status duration". (Settings -> Run control)                                                                                                    |  |  |  |
|          | Manual control           | An option other than "Automatic" has been selected for run state control for the fan (Settings -> Run control -> AHU control) (more information on the next page).                                                                                                    |  |  |  |
| 111      | The automatic control of | the AHU includes follows controls                                                                                                    |  |  |  |
|          | Automatic                | The AHU is running in accordance with the time program. (Run control -> AHU control by time program. The same can be found in the time programs menu.                                                                                                    |  |  |  |
|          | CO2 run request          | The function is activated from the "Start up acc.CO2 content" setting value (Run control -> CO2 run request) A "Start-up limit" and "Hysteresis" can be set for start-up. The AHU starts in accordance with the "Fan speed" setting value.                                                                                                    |  |  |  |
|          | Night heating            | The function is activated from the "Night heating" setting value (Run control -> Night heating). If the room temperature drops to the "Start-up limit" setting value, night heating is aactivated, activated provided the time program allows it. When the measurement exceeds the start-up limit by the amount of the "Hysteresis", night heating is deactivated. The AHU runs in accordance with the "Night heating AHU speed" setting value. In a sensor fault situation, night heating is not in use.                                                                                                    |  |  |  |
|          | Night ventilation        | The function is enabled from the "Night ventilation" setting value (Settings -> Run control -> Night ventilation). If the room temperature measurement is 1.5 °C higher than the day setting value for the room and the outdoor temperature measurement is below the room setting value by the amount of the "Room/Outd. t. diff./Start-up limit", the AHU can start at a time allowed by the time program. The AHU will start in accordance with the "Night ventilation AHU speed" setting value. Night ventilation stops when the measurement reaches the setting value, when the outdoor temperature rises or when stopped by the time program. |  |  |  |
|          | Night cooling            | The function is enabled from the "Night cooling" setting value (Run control -> Night cooling). Night cooling starts when permitted by the time program if the room temperature exceeds the "Start-up limit" setting value for night cooling. Night cooling stops when the room temperature falls below the start-up limit by the amount of the "Hysteresis" setting value. During operation, the fan speed setting value is "Night cooling AHU speed". During operation, the supply air setting value is the minimum limit for cooling (Settings -> Cooling control -> Supply temp. min cooling).                                                  |  |  |  |

Safety alarms that always stop the AHU (the AHU running permission is interrupted):

Supply air overheat alarm (fire hazard)

**Return water low limit alarm (Ice protection)** 

**Emergency stop** 

Heating pump alarm

## **3 Settings**

This symbol indicates a rarely used setting that remains hidden during regular operation. Press the OK button for a few seconds to reveal it.

>

>

>

>

#### This symbol tell that changing the setpoint requires a service code.

Heating control

Cooling control

Running time counter

🖟 Stage control

| 🕯 Settings                     |                    | 📰 Settings                     |         |
|--------------------------------|--------------------|--------------------------------|---------|
| Supply air setting             | 20.0°C><br>20.0°C> | Supply air setting             | 20.0°C> |
| Hun control<br>   Fans control |                    | Fans control                   | >       |
| -                              |                    | Dampers control<br>HRU control | >       |

Choose either the "Supply air temperature" or "Room temperature" setting based on whether you are using a supply-controlled or room-controlled/ exhaust-controlled AHU.

#### 3.1 Run control Settings -> Run control

| Setting values                                                         | Factory setting                                                           | Setting area          | Explanation                                                                                                    |
|------------------------------------------------------------------------|---------------------------------------------------------------------------|-----------------------|----------------------------------------------------------------------------------------------------|
| Run control                                                            | Auto-<br>matic                                                            |                       | Run state control can be: Stop, MIN speed, low speed, increased speed, MAX speed, automatic or service stop.                                                                                                    |
|                                                                        |                                                                           |                       | Run state control of 1-speed fan can be: run, stop, automatic or service stop.                                                                                                    |
|                                                                        |                                                                           |                       | Run state control of 2-speed fan can be: stop, 1/2, 1/1 automat-<br>ic or service stop.                                                                                                    |
| Timer ON status duration                                               | 120 min                                                                   | 0 480                 |                                                                                                    |
| Timer controlled speed                                                 | MIN<br>speed                                                              |                       | Timer controlled speed can be: stop, MIN speed, low speed, in-<br>creased speed, MAX speed or Stop.                                                                                                    |
|                                                                        |                                                                           |                       | Timer controlled speed of 2-speed fan can be: 1/2 , 1/1 or stop.                                                                                                    |
| External control                                                       |                                                                           |                       | External controlled speed can be: stop, MIN speed, low speed, increased speed, MAX speed or Stop.                                                                                                    |
|                                                                        |                                                                           |                       | Extern controlled speed of 2-speed fan can be: 1/2 , 1/1 or stop                                                                                                    |
| AHU control by time program                                            | า                                                                         |                       |                                                                                                    |
| Weekly schedule<br>Exception schedule<br>Special days<br>Present value | Monday<br>Tuesday<br>Wednesda<br>Thursday<br>Friday<br>Saturday<br>Sunday |                       | You can create a weekly schedule, an exception schedule, and<br>a special day program for AHU run control. Check the current<br>status to see the present run control settings. More details on<br>scheduling can be found in the "Time programs" section. |
| CO2 run request                                                        |                                                                           |                       |                                                                                                    |
| Start up acc. CO2 content                                              | Disabled                                                                  | Disabled/<br>Enabled  | Permission for the start-up of the AHU according to CO2 con-<br>tent: disabled, enabled                                                                                                    |
| Start up limit                                                         | 600 ppm                                                                   | 400 1200              | CO2 content at which the AHU starts if the function is enabled.                                                                                                    |
| Hysteresis                                                             | 100 ppm                                                                   | 5 200                 | The value of the CO2 measurement must fall below the start-up limit by the amount of the "Hysteresis" before the AHU stops.                                                                                                    |
| AHU speed                                                              | MIN<br>speed                                                              |                       | AHU speed can be "MIN speed, Low speed, Increased speed or MAX speed"                                                                                                    |
| Night heating                                                          |                                                                           |                       |                                                                                                    |
| Night heating                                                          | Not in use                                                                | Not in use/<br>In use | Permission for the AHU to start Night heating function if needed.                                                                                                    |
| Hysteresis                                                             | 5.0 °C                                                                    | 1.0 10.0              | The room temperature must rise above the start-up limit by the amount of the "Hysteresis" before night heating is deactivated.                                                                                                    |
| Start up limit                                                         | 15.0 °C                                                                   | 10 30                 | Room temperature where night heating starts.                                                                                                    |
| Weekly schedule                                                        | Monday<br>Tuesday<br>Wednesda<br>Thursday<br>Friday<br>Saturday<br>Sunday |                       | The default setting is a weekly schedule permitting night heat-<br>ing from 22:00 to 06:00 if necessary.You can edit the weekly<br>program if you wish (see more information about weekly sched-<br>ule page 29).                                          |
| Night heating AHU speed                                                | MIN<br>speed                                                              |                       | Fan speed can be: MIN speed, low speed, increased speed or MAX speed during night heating.                                                                                                    |
|                                                                        |                                                                           |                       | Running control of 2-speed fan can be: stop, 1/2 or 1/1.                                                                                                    |

| Setting value                                                                      | Factory<br>setting | Range                 | Explanation                                                                                                    |                                                                                                    |
|------------------------------------------------------------------------------------|--------------------|-----------------------|----------------------------------------------------------------------------------------------------|----------------------------------------------------------------------------------------------------|
| Night ventilation                                                                  |                    |                       |                                                                                                    |                                                                                                    |
| Night ventilation<br>Night ventilation and night<br>cooling can operate in series. | Not in use         | Not in use/<br>In use | <ul> <li>Permission for the night ventilation future is the room temperature is 1.5 °C has perature setting value and</li> <li>the outdoor temperature measures setting value by the amount of the up limit" and</li> <li>the weekly schedule of the night ventilation</li> <li>The AHU starts based on the "Night ventilation stops when</li> <li>the room measurement reaches</li> <li>the temp. difference between the the room temperature falls below</li> </ul> | unction is given, if:<br>higher than the room tem-<br>rement is below the room<br>he "Room/Outd t. diff./Start-<br>ventilation allow the night<br>entilation AHU speed" set-<br>the setting value or<br>e outdoor temperature and<br>w the start limit |
| Room/Outd. t. diff./Start up<br>limit                                              | 2 °C               | 1 5                   | The difference between the room ter<br>and the measured outdoor temperation<br>tion can start.<br>When manual control is chosen, an in<br>displayed at the beginning of the row                                                                                                    | con depicting a palm is                                                                                                    |
| Outdoor t. limit/Night vent.<br>blocked                                            | 12 °C              | 5 25                  | Night ventilation can start if the outd<br>low the "Outdoor t. limit/Night vent.                                                                                                    | loor temperature is not be-<br>blocked".                                                                                                    |
| Weekly schedule                                                                    |                    |                       | By default, according to the weekly<br>schedule, night ventilation is al-<br>lowed from 22:00 to 06:00. If the<br>manually control is in use, there is<br>a picture of the palm at the begin-<br>ning of the row.                                                                                                    | Weekly schedule       Monday       Thursday       Priday       Saturday       More information p.30.                                                                                                    |
| Night ventilation AHU<br>speed                                                     | MIN<br>speed       |                       | The fan speed during night ventilations speed, low speed, increased speed a 2-speed fans have the following speed speed.                                                                                                    | on can be: minimum<br>nd maximum speed.<br>eds: stop, 1/2 speed and 1/1                                                                                                    |
| Night cooling                                                                      |                    |                       |                                                                                                    |                                                                                                    |
| Night cooling                                                                      | Not in use         | Not in use/<br>In use | Permission for the night cooling func<br>the time program. Night cooling activ<br>perature exceeds the specified "Start<br>stops when the room temperature d<br>by the defined "Hysteresis" amount.<br>the supply air setting value acts as th                                                                                                    | tion is granted based on<br>vates when the room tem-<br>-up limit." The night cooling<br>rops below the start-up limit<br>Throughout the operation,<br>e minimum limit for cooling.                                                                    |
| Hysteresis                                                                         | 2.0 °C             | 1.0 10.0              | The room temperature must drop belo<br>amount of the "Hysteresis" before nigh                                                                                                    | ow the start-up limit by the<br>nt cooling is deactivated.                                                                                                    |
| Start up limit                                                                     | 23.0 °C            | 10.0 30.0             | When the room temperature measu up limit", the AHU allows the night co                                                                                                    | rement exceeds the "Start-<br>poling to start.                                                                                                    |
| Weekly schedule                                                                    |                    |                       | By default, according to the sched-<br>ule, night cooling is allowed from<br>22:00 to 06:00.                                                                                                    | Thursday<br>Sunday<br>More information p.30.                                                                                                    |
| Night cooling AHU speed                                                            | MIN<br>speed       |                       | Fan speed can be "MIN speed, Low s<br>MAX speed" during Night cooling. Ru<br>fan can be: "stop, 1/2 or 1/1".                                                                                                    | peed, Increased speed or<br>Inning control of 2-speed                                                                                                    |
| Inputs/ Outputs                                                                    |                    |                       |                                                                                                    |                                                                                                    |
|                                                                                    |                    |                       | The current run status and fan speed                                                                                                    | d of the AHU are shown.                                                                                                    |

3.2 Fans control

Settings ->Fan control

 Press and hold OK to display the menu / setting values.
 Changing the setpoint requires a service code

Changing the setpoint requires a service code.

Fan type can be 1-speed, 2-speed, constant speed, pressure controlled or air volume controlled AHU. The setting values are specific to the chosen fan type.

In renovation projects, an alternative solution allows the S105 to not directly engage in the adjustment process. Instead, external control manages the fan operation, and the controller acts as a link in granting permission for the fan to run. In this scenario, the controller displays the text "Run ext. run information" in the "Run control" view.

## 3.2.1 1-speed fans

#### Settings ->Fan control

| Setting value                            | Factory<br>setting  | Range                                    | Explanation                                                                        |
|------------------------------------------|---------------------|------------------------------------------|------------------------------------------------------------------------------------|
| Alarm activation delay                   | 10 s                | 0 200 s                                  |                                                                                    |
| 💯 🦨 Fan type                             | 1-speed             |                                          |                                                                                    |
| SF Indication type<br>EF Indication type | Running sta-<br>tus | Noit in use/<br>Running status/<br>Alarm | You select whether the input is used to indicate the run-<br>ning status or alarm. |
| Inputs/ Outputs                          |                     |                                          | Fan control information is displayed here.                                         |

#### 1-speed fan run control with external control

#### Run ext. run information

The "Run indication AHU start" function is designed for scenarios where the controller doesn't directly control the fans, but the operation of the fans is controlled by an external clock, etc., and the controller manages the heating adjustment and other "low current side" control, and acts as one part of the fans operation permit. This kind of external control was common in the past and occurs in renovation sites (see Principle diagram page 54).

#### 1-speed fan when the 'Run indication AHU start' setting is 'Disabled':

If the "Run control" is on automatic and there is no (ventilation) run request and the controller receives running information, the controller gives a conflict alarm from the supply and exhaust fans.

If 'Run control is Stop' and the controller receives running information, the controller gives a conflict alarm from the supply and exhaust fans.

#### 1-speed fan when the 'Run indication AHU start' setting is 'Enabled':

if the "Run control" is Automatic without a power request and the controller receives running information, the control starts but the controller does not activate the fan control. When the running information removes, the controller activates the fan control for the duration of post-ventilation with electric radiator AHU.

if the "Run control" is Stop, but the running information comes to the controller -> Nothing happens.

## 3.2.2 2-speed fans

#### The supply fan and exhaust fan have two speeds. The inputs can also be configured as alarm inputs. Running information/ alarm delay can be set. Entry and exit delays are the same.

#### Settings ->Fan control

| Setting value                            | Factory<br>setting | Range                                    | Explanation                                                                                                    |
|------------------------------------------|--------------------|------------------------------------------|----------------------------------------------------------------------------------------------------|
| Alarm activation delay                   | 10 s               | 0 200 s                                  |                                                                                                    |
| Outdoor temp. limit/<br>speed change     | -20 °C             | -50 0 °C                                 | Outdoor temperature at which the AH unit1/1 output changes to 1/2 output. When the outdoor temperature rises above 2°C, the outdoor temperature limitation is disabled.                                                                                                    |
| 💯 🦨 Fan type                             | 2-speed            |                                          |                                                                                                    |
| SF Indication type<br>EF Indication type | Running<br>status  | Not in use/<br>Running sta-<br>tus/Alarm | You select whether the input is used to indicate the running status<br>or alarm. If the running information is taken from the distribution<br>center, you must select "Running status" as the type of indication.                                                                                                    |
| Inputs/ Outputs                          |                    |                                          | Fan control information is displayed here.                                                                                                    |
| CO2 boosting                             |                    |                                          |                                                                                                    |
| CO2 boosting                             | Not in use         | Not in use/<br>In use                    | If the function is enabled, after the measurement has exceeded the<br>set "CO2 boost limit" setpoint, the fans are controlled to 1/1 power.<br>When the measurement falls below the "CO2 boost limit" - "CO2 boost<br>hysteresis" value, 1/1 power is still on for the set "CO2 post running<br>time".                                                                                                    |
| CO2 boost limit                          | 700 ppm            | 400 1200                                 | CO2 ppm     CO2 content                                                                                                    |
| CO2 boost hysteresis                     | 100 ppm            | 50300                                    | CO2 boost limit                                                                                                    |
| CO2 post running<br>time                 | 15 min             | 0 99                                     | AHU control<br>1/1- speed<br>1/2- speed<br>0-speed<br>AHU speed<br>CO2 boost ON<br>Time                                                                                                    |
| Room temperature boos                    | it .               |                                          |                                                                                                    |
| Room temp. boost                         | Not in use         | Not in use/<br>In use                    | After the room temperature drops amount of the "Room. temp. boost<br>limit " setting below the Room temperature setting value, the fans are<br>controlled to 1/1power. When the room temperature measurement<br>reaches the room temperature setting value, the fans will still run at<br>1/1 power for the set "Room boost/post running time". The fans are<br>controlled to 1/2 power after the post running time. |
| Room temp. boost limit                   | 4 °C               | 0 15                                     | Room temperature                                                                                                    |
| Room boost/post run-<br>ning time        | 15 min             | 0 99                                     | Room temp. setting value<br>Room temp. boost limit                                                                                                    |
| Outdoor temperature li                   | imitation          |                                          |                                                                                                    |
| Outdoor temperature limitation           | ln use             | Not in use/<br>In use                    |                                                                                                    |
| Outdoor temp. limit/<br>speed change     | -20 °C             | -50 0 °C                                 | Outdoor temperature at which the AH unit1/1 output changes to 1/2 output. When the outdoor temperature rises above 2°C, the outdoor temperature limitation is disabled.                                                                                                    |

### 3.2.3 Constant speed fans

The fans operate from 0 to 100% with four speed settings. Separate speed ranges can be set for the supply and exhaust fans. The fans start when the control is over 1%, and you can control how quickly the settings change. The inputs can show if the fans are running or signal an alarm, and you can decide the delay for alarms.

#### Settings ->Fan control

| Setting value                     | Factory<br>setting | Range                                                       | Explanation                                                                                                    |
|-----------------------------------|--------------------|-------------------------------------------------------------|----------------------------------------------------------------------------------------------------|
| 🕬 🖁 Supply fan/ Exhaust fan       |                    |                                                             |                                                                                                    |
| AHU MIN speed                     | 40 %               | 0 100%                                                      |                                                                                                    |
| AHU low speed                     | 50 %               | 0 100%                                                      |                                                                                                    |
| AHU increased speed               | 70%                | 0 100%                                                      |                                                                                                    |
| AHU MAX speed                     | 100 %              | 0 100%                                                      |                                                                                                    |
| Fan control MIN                   | 0 %                | 0 100 %                                                     |                                                                                                    |
| Fan control MAX                   | 100 %              | 0 100 %                                                     |                                                                                                    |
| Fan alarm delay                   | 10 s               | 1 60 s                                                      |                                                                                                    |
| 🕬 🕊 Fan type: Constant speed      |                    |                                                             |                                                                                                    |
| 💯 🦊 SF indication type            | Running            |                                                             | Selectable: Not in use, Running status or Alarm                                                                                                    |
| 💯 🦊 EF indication type            | status             |                                                             |                                                                                                    |
| 🕬 🖑 Max.speed of output<br>change | 50 s               | 0 500s                                                      | The maximum speed of output change at which the speed of the fan can change from 0% to 100%.                                                                                                    |
| CO2 boosting                      |                    |                                                             |                                                                                                    |
| CO2 boosting                      | Not in use         | Not in use/<br>Not MIN/Low<br>speed<br>Use in all<br>speeds | Select whether to enable enhancement function. If you want, you can also limit, so that the boost is not used when the fan is at minimum power or low speed. The fan power is increased linearly when the CO2 measurement exceeds the set "CO2/boosting starts" limit. The CO2 boost is at the maximum set "CO2/ boosting to MAX " limit. The amount of boost at this point is adjustable ("CO2 boost MAX").                       |
| CO2/ boosting starts              | 500 ppm            | 3001000                                                     | CO2 ppm                                                                                                    |
| CO2/ boosting to MAX              | 800 ppm            | 3001500                                                     | CO2/ Boosting to MAX                                                                                                    |
| CO2 boost MAX                     | 50 %               | 0 100                                                       | CO2 boost max                                                                                                    |
| RH% boosting                      |                    |                                                             |                                                                                                    |
| RH% boosting                      | Not in use         | Not in use/<br>Not MIN/Low<br>speed<br>Use in all<br>speeds | Select whether to enable enhancement function. If you<br>want, you can also limit, so that the boost is not used<br>when the fan is at minimum power or low speed.<br>The fan power is increased linearly when the RH% meas-<br>urement exceeds the set "RH% boosting starts" limit. The<br>RH% boost is at the maximum set "RH% boosting to MAX<br>" limit. The amount of boost at this point is adjustable<br>("RH% boost MAX"). |
| RH% boosting starts               | 50 rH%             | 0100                                                        | Room humidity rh%                                                                                                    |
| RH% boosting to MAX               | 90 rH%             | 0100                                                        | RH boosting to MAX                                                                                                    |
| RH% boost max                     | 50 %               | 0 100                                                       | Fan control % Fan speed                                                                                                    |

| Setting value                                         | Factory<br>setting | Range                                                              | Explanation                                                                                                    |
|-------------------------------------------------------|--------------------|--------------------------------------------------------------------|----------------------------------------------------------------------------------------------------|
| Room temp. boosting                                   |                    |                                                                    |                                                                                                    |
| Room temp. boost                                      | Not in use         | Not in<br>use/<br>Not MIN/<br>Low<br>speed<br>Use in all<br>speeds | Select whether to enable enhancement function. If you want, you can also limit, so that the boost is not used when the fan is at minimum speed or low speed.                                                                                                    |
|                                                       |                    |                                                                    | The fans' speed gradually increases when the measure-<br>ment falls amount of a "Room temp. boost starts" below<br>the "Room temperature setting". When the room tempera-<br>ture drops amount of "Room temp. boost to MAX"- below<br>the room temperature setpoint, the fans reach the speed "<br>Room temp. boost MAX".                                                                                                    |
|                                                       |                    |                                                                    | It is possible to activate both the room temperature boost<br>and the serial control of the fan, in which case a situation<br>may arise, that first the fan power is reduced and as the<br>room/exhaust temperature continues to decrease, the pow-<br>er is increased.                                                                                                    |
| Room temp. boost starts<br>Room temp. boost to<br>MAX | 4.0 °C<br>10.0 °C  | 0 10<br>0 15                                                       | Room temperature<br>Room temp. setting value<br>Room temp. boost begins                                                                                                    |
| Room temp. boost MAX                                  | 100 %              | 0 100                                                              | Room temp. boost to max.                                                                                                    |
|                                                       |                    |                                                                    | Room temp. boost max<br>Period: Room temp. boost MAX Time                                                                                                    |
| Outdoor temperature lim                               | itation            |                                                                    |                                                                                                    |
| Outdoor temp limitation                               |                    | ln uso/                                                            | The fap output is reduced gradually when the outdoor                                                                                                    |
|                                                       | in use             | Not in<br>use                                                      | temperature measurement falls below the "Outdoor temp.<br>limitation Start-up" setpoint. When the outdoor temperatu-<br>re drops to the "Outdoor temp. limitation to MAX" setpoint,<br>the fan speed is reduced to "Low speed".                                                                                                    |
| Outdoor temp. limitation start-up                     | -10 °C             | -30 0                                                              | Outdoor temperature                                                                                                    |
| Outdoor temp.<br>limitation to MAX                    | -15°C              | -40 0                                                              | Outdoor temp. limitation start-up<br>Outdoor temp. limitation to MAX<br>AHU speed<br>AHU low speed<br>AHU low speed                                                                                                    |
| Serial control                                        |                    |                                                                    |                                                                                                    |
| Serial control                                        | In use             | Not in<br>use/<br>In use                                           | When the heating stage is active and the need for heat in-<br>creases, the heating power is increased. When the heating<br>level is at its maximum and yet the measurement has not<br>reached the set value, we start to reduce the power of the<br>fans. This reduction in fan power causes an increase in the<br>supply air temperature (since, with the same heating radia-<br>tor power, a decrease in flow leads to a rise in tempera-<br>ture). It is possible to activate both the room temperature<br>boost and the serial control of the fan, in which case a situ-<br>ation may arise, that first the fan power is reduced and as<br>the room/exhaust temperature continues to decrease, the<br>power is increased. |
| Maximum effect of serial control                      | -100%              | -100 0                                                             | When the control shift to the fan stage, the aim is to keep<br>the temperature of the supply air at its set value by reduc-<br>ing the speed of the fans. The setting value 'Maximum ef-<br>fect of serial control' limits the lowering effect of the adjust-<br>ment.                                                                                                    |
| Inputs/Outputs                                        |                    |                                                                    |                                                                                                    |

## 3.2.4 Pressure controlled fans

The fans are managed using 0 to 10V control to maintain the channel pressure at the set value. There are four pressure settings to choose from in run control. Separate control ranges can be established for the supply and exhaust fans, determining where pressure controls apply. Running permission kicks in when the control exceeds 1%. You can set the maximum speed of output change. Choose between running information or alarm inputs for indication type, and set alarm delays. Entry and exit delays are identical. If an alarm is triggered, the AHU is stopped.

#### Settings ->Fans control

Changing the setpoint requires a service code.

| Setting value                            | Factory<br>setting | Range                                                       | Explanation                                                                                                    |
|------------------------------------------|--------------------|-------------------------------------------------------------|----------------------------------------------------------------------------------------------------|
| 🕬 🖁 Supply fan/ Exhaust fan              |                    |                                                             |                                                                                                    |
| Pressure at MIN speed                    | 100 Pa             | 0 1000 Pa                                                   |                                                                                                    |
| Pressure at low speed                    | 200 Pa             | 0 1000 Pa                                                   | Pressure at MAX speed 400 Channel pressure                                                                                                    |
| Pressure at increased speed              | 300 Pa             | 0 1000 Pa                                                   | Pressure at Increased speed 300                                                                                                    |
| Pressure ar MAX speed                    | 400 Pa             | 0 1000 Pa                                                   | AHU min speed +                                                                                                    |
| Fan control MIN                          | 0 %                | 0 100%                                                      | AHU low speed                                                                                                    |
| Fan control MAX                          | 100 %              | 0 100 %                                                     | AHU max Speed                                                                                                    |
| Deviation alarm:                         |                    |                                                             |                                                                                                    |
| Deviation alarm                          | In use             | Not in use/<br>In use                                       |                                                                                                    |
| Allowed deviation max                    | 50 Pa              | 10 1000 Pa                                                  |                                                                                                    |
| PID settings:                            |                    |                                                             |                                                                                                    |
| P-area                                   | 750 Pa             | 509000 Pa                                                   |                                                                                                    |
| I-time                                   | 8 s                | 5 300 s                                                     |                                                                                                    |
| D-time                                   | 0 s                | 0 100 s                                                     |                                                                                                    |
| Fan alarm delay                          | 10 s               | 1 60 s                                                      |                                                                                                    |
| 🕬 🖨 Fan type                             | Pressure           | control                                                     |                                                                                                    |
| SF Indication type<br>EF Indication type | Running<br>status  |                                                             | Selectable: Not in use, Running status, Pressure transmit-<br>ter or Alarm                                                                                                    |
| 𝒯 и Max.speed of output change           | 50 s               | 0 500s                                                      | The maximum speed of output change at which the speed of the fan can change from 0% to 100%.                                                                                                    |
| CO2 boosting                             |                    |                                                             |                                                                                                    |
| CO2 boosting                             | Not in<br>use      | Not in use/<br>Not MIN/Low<br>speed<br>Use in all<br>speeds | Select whether to enable enhancement function. If you want, you can also limit, so that the boost is not used when the fan is at minimum power or low speed. The fan power is increased linearly when the CO2 measurement exceeds the set "CO2/boosting starts" limit. The CO2 boost is at the maximum set "CO2/ boosting to MAX " limit. The amount of boost at this point is adjustable ("CO2 boost MAX"). |
| CO2/ boost starts                        | 500 ppm            | 3001000                                                     | CO2 ppm                                                                                                    |
| CO2/ boost to MAX                        | 800 ppm            | 3001500                                                     | CO2/ Boosting starts                                                                                                    |
| CO2 boost MAX                            | 100 Pa             | 0 200                                                       |                                                                                                    |

| Setting value                          | Factory<br>setting | Range                                                        | Explanation                                                                                                    |
|----------------------------------------|--------------------|--------------------------------------------------------------|----------------------------------------------------------------------------------------------------|
| RH% boosting                           |                    |                                                              |                                                                                                    |
| RH% boosting                           | Not in use         | Not in use/<br>Not MIN/<br>Low speed<br>Use in all<br>speeds | Select whether to enable enhancement function. If you want, you can<br>also limit, so that the boost is not used when the fan is at minimum<br>speed or low speed. The fan power is increased linearly when the RH%<br>measurement exceeds the set "RH% boosting starts" limit. The RH% boost<br>is at the maximum set "RH% boosting to MAX " limit. The amount of<br>boost at this point is adjustable ("RH% boost MAX").                                                                                                    |
| RH% boosting starts                    | 50 rH%             | 0100                                                         | Room humidity rh%                                                                                                    |
| RH% boosting to MAX                    | 90 rH%             | 0100                                                         | RH boosting to MAX                                                                                                    |
| RH% boost max                          | 100 Pa             | 0 200                                                        | RH% boosting starts<br>Pressure (Pa)<br>RH% boost max<br>Period: RH% boost MAX<br>Time                                                                                                    |
| Room temp. boosting                    |                    |                                                              |                                                                                                    |
| Room temp. boost * <sup>)</sup>        | Not in use         | Not in use/<br>Not MIN/<br>Low speed<br>Use in all<br>speeds | Select whether to enable enhancement function. If you want, you can<br>also limit, so that the boost is not used when the fan is at minimum<br>speed or low speed. If the serial control is in use, the 'maximum ef-<br>fect of serial control' setting is first used to control the fan speed. The<br>pressure setting is increased steplessly when the measurement falls<br>amount of a "Room temp. boost starts " below the "Room tempera-<br>ture setting". When the room temperature drops amount of "Room<br>temp. boost to MAX"- below the room temperature setpoint, the<br>booster function reach the maximum. The amount of boost at this<br>point is adjustable (Room temp. boost MAX). |
| Room temp. boost<br>starts             | 4.0 °C             | 0 10                                                         | Room temperature                                                                                                    |
| Room temp. boost to<br>MAX             | 10.0 °C            | 0 15                                                         | Room temp. boost to MAX                                                                                                    |
| Room temp. boost<br>MAX                | 100 Pa             | 0 200                                                        | Room temp. boost MAX Period: Room temp. boost MAX Time                                                                                                    |
| Outdoor temperature                    | limitation         |                                                              |                                                                                                    |
| Outdoor temp. limita-<br>tion          | ln use             | ln use/<br>Not in use                                        |                                                                                                    |
| Outdoor temp. limita-<br>tion start-up | -10 °C             | -30 0                                                        | The fan output is reduced steplessly when the outdoor temperature measurement falls below the "Outdoor temp. limitation Start-up" set-                                                                                                    |
| Outdoor temp.<br>limitation to MAX     | -15°C              | -40 0                                                        | point. When the outdoor temperature drops to the "Outdoor temp.<br>limitation to MAX" setpoint, the fan speed is reduced to "Pressure at<br>low speed".                                                                                                    |
| Serial control                         |                    |                                                              |                                                                                                    |
| Serial control *)                      | In use             | Not in use/<br>In use                                        | During operation, when the heating stage is active and heat demand increases, power is raised. If the heating stage is maxed and the temperature hasn't reached the set value, we reduce the fan pressure set value. This affects supply air temperature, causing a rise (with the same heating radiator power, lower flow leads to higher temperature). With serial control enabled, the "Maximum effect of serial control" adjusts fan speed.                                                                                                    |
| Maximum effect of serial control       | -500Pa             | -500 0                                                       | When the control shift to the fan stage, the aim is to keep the tem-<br>perature of the supply air at its set value by reducing the setting of<br>the fan pressure. The setting value 'Maximum effect of serial cotrol<br>limits the lowering effect of the adjustment.                                                                                                    |
| Inputs/ Outputs                        |                    |                                                              |                                                                                                    |
|                                        |                    |                                                              | The current control of the supply fan and Exhaust fan AHU are shown.                                                                                                    |

## 3.2.5 Air volume controlled fans

The fans are controlled with 0...10V control so that the flow measurements of the channel remain at their set value. There are four adjustable flow settings to choose from in the run control. A control range can be set separately for the supply and exhaust fans, where the flow controls work. The running permission is activated when the control is over 1%. The maximum speed of output change can be set Indication type can be selected as running information or alarm inputs. Alarm delays can be set. Entry and exit delays are the same. When the alarm is activated, the AHU is stopped.

| Setting value                            | Factory<br>setting | Range                                                                               | Explanation                                                                                                    |
|------------------------------------------|--------------------|-------------------------------------------------------------------------------------|----------------------------------------------------------------------------------------------------|
| 🕬 🕊 Supply fan/ Exhaust fan              |                    |                                                                                     |                                                                                                    |
| Flow at MIN speed                        | 400 l/s            | 0 2500                                                                              | Flow at MAX speed 400                                                                                                    |
| Flow at low speed                        | 600 l/s            | 0 2500                                                                              | Row at increased speed 300                                                                                                    |
| Flow at increased speed                  | 1000 l/s           | 0 2500                                                                              | Pressure at MIN speed 100                                                                                                    |
| Flow at MAX speed                        | 1500 l/s           | 0 2500                                                                              | AHU low speed                                                                                                    |
| Fan control MIN                          | 0 %                | 0 100%                                                                              | AHU increased speed                                                                                                    |
| Fan control MAX                          | 100 %              | 0 100 %                                                                             |                                                                                                    |
| Deviation alarm:                         |                    |                                                                                     |                                                                                                    |
| Deviation alarm                          | In use             | Not in use/<br>In use                                                               |                                                                                                    |
| Allowed deviation max                    | 250 l/s            | 10 1000                                                                             |                                                                                                    |
| PID settings:                            |                    |                                                                                     |                                                                                                    |
| P-area                                   | 1200 l/s           | 509000                                                                              |                                                                                                    |
| I-time                                   | 8 s                | 5 300 s                                                                             |                                                                                                    |
| D-time                                   | 0 s                | 0 100 s                                                                             |                                                                                                    |
| Fan alarm delay                          | 10 s               | 1 60 s                                                                              |                                                                                                    |
| 💯 🖨 Fan type                             | Air volum          | e control                                                                           |                                                                                                    |
| SF Indication type<br>EF Indication type | Running<br>status  | Not in use/<br>Running status/<br>Pressure<br>transmitter/<br>Flow meas. /<br>Alarm |                                                                                                    |
| ∅ 🖉 Max.speed of output change           | 50 s               | 0 500s                                                                              | The maximum speed of output change at which the speed of the fan can change from 0% to 100%.                                                                                                    |
| CO2 boosting                             |                    |                                                                                     |                                                                                                    |
| CO2 boosting                             | Not in<br>use      | Not in use/<br>Not MIN/<br>Low speed<br>Use in all speeds                           | Select whether to enable enhancement function. If you want, you can also limit, so that the boost is not used when the fan is at minimum power or low speed. The fan power is increased linearly when the CO2 measurement exceeds the set "CO2/boosting starts" limit. The CO2 boost is at the maximum set "CO2/ boosting to MAX " limit. The amount of boost at this point is adjustable ("CO2 boost MAX"). |
| CO2/ boost starts                        | 500 ppm            | 3001000                                                                             | CO2 ppm                                                                                                    |
| CO2/ boost to MAX                        | 800 ppm            | 3001500                                                                             | CO2/ Boosting starts                                                                                                    |
| CO2 boost MAX                            | 500 l/s            | 0 1000                                                                              | CO2 boost max                                                                                                    |

| Setting value                      | Factory<br>setting | Range                                                        | Explanation                                                                                                    |
|------------------------------------|--------------------|--------------------------------------------------------------|----------------------------------------------------------------------------------------------------|
| RH% boosting                       | Not in use         | Not in use/<br>Not MIN/<br>Low speed<br>Use in all<br>speeds | Select whether to enable enhancement function. If you want, you can<br>also limit, so that the boost is not used when the fan is at minimum<br>speed or low speed. The fan power is increased linearly when the<br>RH% measurement exceeds the set "RH% boosting starts" limit. The<br>RH% boost is at the maximum set "RH% boosting to MAX " limit. The<br>amount of boost at this point is adjustable ("RH% boost MAX").                                                                                                    |
| RH% boosting starts                | 50 rH%             | 0100                                                         | Room humidity rh%                                                                                                    |
| RH% boosting to MAX                | 90 rH%             | 0100                                                         | RH boosting to MAX                                                                                                    |
| RH% boost max                      | 500 l/s            | 0 1000                                                       | RH% boosting starts                                                                                                    |
| Room temp. boosting                |                    |                                                              |                                                                                                    |
| Room temp. boost* <sup>)</sup>     | Not in use         | Not in use/<br>Not MIN/<br>Low speed<br>Use in all<br>speeds | Select whether to enable enhancement function. If you want, you can<br>also limit, so that the boost is not used when the fan is at minimum<br>speed or low speed. If serial control is enabled, the "Maximum effect<br>of serial control" setting value is used to adjust the fan speed. The<br>pressure setting is increased steplessly when the measurement falls<br>amount of a "Room temp. boost starts" below the "Room temperature<br>setting". When the room temperature drops amount of "Room temp.<br>boost to MAX"- below the room temperature setpoint, the booster<br>function reach the maximum. The amount of boost at this point is ad-<br>justable (Boom temperature |
| Room temp. boost starts            | 4.0 °C             | 0 10                                                         | Room temp.                                                                                                    |
| Room temp. boost to MAX            | 10.0 °C            | 0 15                                                         | Room temp. boost startis                                                                                                    |
| Room temp. boost MAX               | 100 Pa             | 0 200                                                        | Room temp. boost to MAX                                                                                                    |
| Outdoor temperature limitati       | on                 |                                                              |                                                                                                    |
| Outdoor temp. limitation           | In use             | In use/<br>Not in use                                        | The fan output is reduced gradually when the outdoor temper-<br>ature measurement falls below the "Outdoor temp. limitation<br>Start-up" setpoint. When the outdoor temperature drops to the<br>"Outdoor temp. limitation to MAX" setpoint, the fan speed is re-<br>duced to "Flow at low speed".                                                                                                    |
| Outdoor temp. limitation start-up  | -10 °C             | -30 0                                                        | Outdoor temperature + O °C                                                                                                    |
| Outdoor temp.<br>limitation to MAX | -15°C              | -40 0                                                        | Outdoor temp. limitation start-up<br>Outdoor temp. limitation to MAX<br>AHU speed<br>Normal AHU speed<br>AHU low speed                                                                                                    |
| Serial control                     |                    |                                                              |                                                                                                    |
| Serial control*                    | In use             | Not in use/<br>In use                                        | During heating operation, as the demand for heat increases, the heating power is raised. If the heating stage reaches its maximum, and the meas-<br>urement hasn't reached the set value, we begin to decrease the fan flow set value. This decrease in fan flow has an increasing effect on the supply air temperature (with the same power of the heating radiator, a decrease in flow leads to a rise in temperature). If serial control is enabled, the "Maximum effect of serial control" setting value adjusts the fan speed.                                                                                                    |
| Maximum effect of serial control   | -100l/s            | -1000 0                                                      | When the control switches to the fan stage, the aim is to keep<br>the supply air temperature at the setting value by reducing the<br>flow. The setting value 'Maximum effect of serial cotrol limits<br>the lowering effect of the adjustment.                                                                                                    |

Inputs/ Outputs

16 \*) It is possible to activate both the room temperature boost and the serial control of the fan, in which case a situation may arise, that first the fan power is reduced and as the room/exhaust temperature continues to decrease, the power is increased.

## **3.3 Dampers control**

AHU control -> Dampers control

This symbol tell that it is question of seldom needed setting which is hidden during normal use. Press OK for a number of seconds for it to appear.

Changing the setpoint requires a service code.

You can choose On/Off dampers, Constant position dampers or Cascade control dampers. Changing the operating mode requires a service code.

The information displayed in the Inputs/Outputs menu depends on which functionalities have been selected for use.

## 3.3.1 On/Off dampers

The Dampers must also be selected to be "In use" when On/Off dampers are used (see p. 43 Configuration -> Enabling functions).

Settings -> Damper control

| Setting value      | Factory<br>setting | Range | Explanation                                                                                                    |
|--------------------|--------------------|-------|----------------------------------------------------------------------------------------------------|
| ON/OFF             |                    |       | The fresh air damper and exhaust air damper are open while the air handling unit is running. When the AH unit shuts down the dampers close. |
| Damper close delay | 10 s               | 0 300 | When the AHU stops, the dampers are kept open for a Damper close delay.                                                                     |
| Damper preopen     | 20 s               | 0 120 | The fans are given permission to run after the "Damper preopen" time.                                                                       |
| Inputs/ Outputs    |                    |       |                                                                                                    |

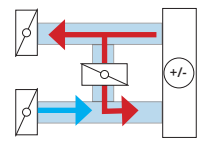

## 3.3.2 Constant position dampers

Settings -> Dampers control -> Dampers operating mode: Constant position dampers

| Setting value                              | Factory<br>setting   | Range    | Explanation                                                                                                    |
|--------------------------------------------|----------------------|----------|----------------------------------------------------------------------------------------------------|
| Constant dampers po-<br>sition             | 60 %                 | 0 100 %  | Damper position during AHU is running. The % figure indicates the position of the fresh air damper. 0% = only recirculated air and 100% = only fresh air.                               |
| 🕬 🖑 Actuator running time                  | 90 s                 | 5 150 s  | Running time from one extreme valve position to the other.                                                                                                    |
| CO2 boosting                               |                      |          |                                                                                                    |
| CO2 boosting in use                        | No                   | No/Yes   |                                                                                                    |
| CO2/ boosting starts                       | 700 ppm              | 300 1500 | When the CO2 concentration exceeds the set value "CO2/ boost-<br>ing starts", the damper starts to open linearly.                                                                       |
| CO2/ boosting to MAX                       | 1000 ppm             | 400 2000 | When the CO2 concentration reached the set value "CO2/boost-<br>ing to MAX", the damper have been opened to desired "Damper/<br>CO2 boost MAX" position.                                |
| Damper/CO2 boost<br>MAX                    | 100%                 | 0 100%   | Damper postition (%)<br>Damper/ CO2 boost<br>MAX<br>Damper position<br>CO2/ boosting<br>starts<br>CO2/ boosting to<br>MAX<br>CO2/ boosting to<br>MAX<br>CO2/ cont.<br>ppm               |
| Outdoor temperature lin                    | nitation             |          |                                                                                                    |
| Outdoor temp. limita-<br>tion in use       | No                   | No/Yes   | Situation: Outdoor temperature drops<br>Outdoor temp./<br>Limitation MIN -20°C Outdoor temp./<br>Limitation MAX -30°C                                                                   |
|                                            |                      |          | Fresh air damper position (%) Damper position Damper position/ 30 % Outd.t. limitation MAX Time                                                                                         |
| Outdoor temp./Limita-<br>tion MIN          | -20°C                | -30 0    | When the Outdoor temp. drops to the set value "Outdoor temp. /<br>Limitation MIN", the controller starts to drive dampers linearly to<br>the closed direction.                          |
| Outdoor temp./Limita-<br>tion MAX          | -30 °C               | -30 0    | When the Outdoor temp. drops to the set value "Outdoor temp.<br>/Limitation MAX", the dampers are driven to the closed direction<br>to position "Damper position/Out.t. limitation MAX" |
| Damper position/<br>Outd.t. limitation MAX | 30%                  | 0 100%   |                                                                                                    |
| 🥬 🦨 Dampers operating mode                 | Consatant<br>dampers | position |                                                                                                    |
| Inputs/Outputs:                            |                      |          |                                                                                                    |

## 3.3.3 Cascade control dampers

| Catting and b      | Downwowe or white |              |                | Casas da sambua |           |
|--------------------|-------------------|--------------|----------------|-----------------|-----------|
| <b>Nettinge</b> -> | Dampers control   | -> Damners ( | nerating mode. | L'ascade contro | i namners |
| Juling             |                   |              | pulating mout. | Cuscuuc contro  |           |
|                    |                   |              |                |                 |           |

| Setting value                        | Factory<br>setting | Range                | Explanation                                                                                                    |
|--------------------------------------|--------------------|----------------------|----------------------------------------------------------------------------------------------------|
| Reverse function                     | Disabled           | Disabled/<br>Enabled | In the reverse function, when the outdoor temperature is higher<br>than the room temperature, the supply air volume is limited to a<br>minimum and the volume of circulating air is increased with the<br>dampers. The reverse damper function is initiated when the fol-<br>lowing conditions are met:                                                               |
|                                      |                    |                      | • The outdoor temperature is higher than the room temperature.                                                                                                    |
|                                      |                    |                      | <ul> <li>The room temperature is half-way between the setting<br/>value for room temperature during heating and cooling.</li> </ul>                                                                                                    |
|                                      |                    |                      | <ul> <li>The room temperature is at least 1 °C higher than the<br/>room setting value for heating.</li> </ul>                                                                                                    |
|                                      |                    |                      | In addition, the 10 min time constant of outdoor temperature measurement and the fact that there is a difference of 0.5 °C be-<br>tween the outdoor temperature limit and the room temperature limit must be taken into account.                                                                                                    |
| Position during cooling              | 40 %               | 0100                 | Damper position when mechanical cooling is activated.                                                                                                    |
| Damper MIN                           | 30 %               | 0 100                | When the dampers are not used for active adjustment, they work<br>in the same manner as standard position dampers. Their posi-<br>tion during operation is set from the "Damper MIN" setting value.<br>When adjustment shifts to the dampers, the system seeks to<br>maintain the supply temperature at its setting value by changing<br>the position of the dampers. |
| Damper MAX                           | 100 %              | 0 100                | Dampers are opened when the supply temperature is above the setting value. The dampers can open up to "Damper MAX".                                                                                                    |
| 🕬 🕊 Actuator running time            | 90 s               | 5 150 s              | Running time from one extreme valve position to the other.                                                                                                    |
| CO2 boosting                         |                    |                      |                                                                                                    |
| CO2 boosting in use                  | Off                | Off /On              |                                                                                                    |
| CO2/ boosting starts                 | 700 ppm            | 300 1000             | When the CO2 concentration exceeds the set value "CO2/ boos-<br>ting starts", the damper starts to open linearly.                                                                                                    |
| CO2/ boosting to MAX                 | 1000 ppm           | 500 2000             | When the CO2 concentration reached the set value "CO2/boos-<br>ting to MAX", the damper have been opened to desired "Damper<br>MAX" position.                                                                                                    |
| Outdoor temperature lin              | mitation           |                      |                                                                                                    |
| Outdoor temp. limita-<br>tion in use | Off                | Off /On              | Situation: Outdoor temperature drops                                                                                                    |
|                                      |                    |                      | Dampers MIN -10°C Dampers MAX -20°C                                                                                                    |
|                                      |                    |                      | Fresh air damper position (%) Damper position                                                                                                    |
|                                      |                    |                      | Damper MIN 30 %                                                                                                    |
| Outdoor temp./<br>Dampers MIN        | -10°C              | -30 0                | When the Outdoor temp. drops to the set value "Outdoor temp.<br>/Dampers MIN", the controller starts to drive dampers linearly to<br>the closed direction.                                                                                                    |
| Outdoor temp./<br>Dampers MAX        | -20 °C             | -3510                | When the Outdoor temp. drops to the set value "Outdoor temp. / Dampers MAX", the dampers are driven to the closed direction to position "Damper MIN".                                                                                                    |
| Dampers operating mode               | Cascade contr      | ol dampers           | The dampers are controlled by the "Damper Y" output (0 10 V)                                                                                                    |
| Inputs/Outputs:                      |                    |                      |                                                                                                    |

## 3.4 HRU control

#### Settings -> HRU control

At the value 100%, heat recovery is at its maximum. When the AHU is in STOP mode, the heat recovery position can be adjusted. Heat recovery is always included in the serial control and when in active mode, it adjusts the control output to maintain supply air temperature at the setting value. The adjustment itself is identical in all exchanger types. The supplementary functions differ.

| Setting value                       | Factory<br>setting | Range                                                                                         | Explanation                                                                                                    |
|-------------------------------------|--------------------|-----------------------------------------------------------------------------------------------|----------------------------------------------------------------------------------------------------|
| Plate HRU/ Rotating HRU/            | Liquid HRU         |                                                                                               |                                                                                                    |
| Recovery efficiency                 |                    |                                                                                               |                                                                                                    |
| Efficiency alarm                    | Not in use         | Not in use/<br>In use                                                                         | Efficiency is displayed when the fans are run-<br>ning, the required measurements are ena-<br>bled and the HRU efficiency is above 50%.<br>The recovery efficiency is calculated using the formula:<br>Room temp./Extract air - Exhaust temperature<br>Room temp./Extract air - Outdoor temp.                                                                                                    |
| HRU efficiency/ Alarm<br>limit      | 45 %               | 0 100%                                                                                        | The alarm is blocked during HRU frost protection or if HRU control is below 95%.                                                                                                    |
| Alarm activation delay              | 5 min              | 0 120 min                                                                                     |                                                                                                    |
| 💯 🕊 Output max                      | 100%               | 0 100                                                                                         | The maximum limit for heat recovery control.                                                                                                    |
| ☞ 🖑 Freezing risk<br>identification | Temperature        | Tempera-<br>ture/ Pressure<br>switch/<br>2 pressure<br>switches/<br>Pressure trans-<br>mitter | Frost information can be obtained from the temperature<br>measured after the HRU, from a pressure switch connected<br>over the HRU or from a pressure difference transmitter.<br>If 2-speed fans are in use and two pressure switches have<br>been connected over the HRU, the correct setting values<br>are obtained for both speeds (1/2 and 1/1) to start defrost-<br>ing.                                                                                                    |
| 🕬 🗗 Fans during defrost             | Normal<br>speed    | Normal speed/<br>Low speed/ MIN<br>speed                                                      | This determines the speed at which the fans run after<br>the defrost command has been received. "Normal speed"<br>means the power currently in use.                                                                                                    |
| 🕬 🏜 HRU position in STOP mode       | 0 %                | 0 100%                                                                                        | The position of the HRU when the AHU is in the stop mode.                                                                                                    |
| ∞ 🖗 Reverse function                | Disabled           | Disabled/Ena-<br>bled                                                                         | <ul> <li>In the reverse function, the fresh air from the outside has been cooled by the exhaust temperature. During reverse HRU function, the HRU runs at the maximum speed. The reverse function of the Dampers and HRU activates when the following conditions are met: <ul> <li>The outdoor temperature is higher than the room temperature.</li> <li>The room temperature is half-way between the setting value for room temperature during heating and cooling.</li> <li>The room temperature is at least 1 °C higher than the room setting value for heating.</li> </ul> </li> <li>In addition, the 10 min time constant of outdoor temperature of 0.5 °C between the outdoor temperature limit and the room temperature limit must be taken into account.</li> </ul> |
| 💯 🖨 Anticipation of freez           | ing, when meas     | ured temperature                                                                              | e is used to identify the freezing risk                                                                                                    |
| Frost protection limit              | 5 °C               | -10 15                                                                                        | The Exhaust air temperature is kept at least at the set value of the "Frost protection limit" by adjusting the power of the HRU.                                                                                                    |
| Minimum limit of Output             | 20%                | 5 100%                                                                                        |                                                                                                    |
| P-time                              | 30 °C              | 2 500                                                                                         |                                                                                                    |
| l-time                              | 80 s               | 5 300                                                                                         |                                                                                                    |

| Setting value                                           | Factory<br>setting          | Range                 | Explanation                                                                                                    |
|---------------------------------------------------------|-----------------------------|-----------------------|----------------------------------------------------------------------------------------------------|
| Frost protection when p                                 | ressure switch              | is used to identif    | y the freezing risk                                                                                                    |
| Defrosting/ Outdoor<br>temp. limit                      | 5 °C                        | -20 20                |                                                                                                    |
| Post defrosting time                                    | 2 min                       | 0 5                   | The defrost function remains activated for the du-<br>ration of the delay time set here when the defrost<br>command is deleted.                                                                                                    |
| HRU during defrosting                                   | 10                          |                       |                                                                                                    |
| Frost protection when t                                 | <mark>wo pressure sw</mark> | itches is used to     | identify the freezing risk                                                                                                    |
| Defrosting/ Outdoor<br>temp. limit                      | 5 °C                        | -20 20                |                                                                                                    |
| Postdefrosting time                                     | 3 min                       | 0 5                   | The defrost function remains activated for the du-<br>ration of the delay time set here when the defrost<br>command is deleted.                                                                                                    |
| HRU during defrosting                                   | 10                          |                       |                                                                                                    |
| Frost protection when p                                 | ressure differe             | nce transmitter i     | s used to identify the freezing risk                                                                                                    |
| Defrosting/ Outdoor<br>temp. limit                      | 5 °C                        | -20 20                |                                                                                                    |
| Postdefrosting time                                     | 3 min                       | 0 10                  | The defrost function remains activated for the du-<br>ration of the delay time set here when the defrost<br>command is deleted.                                                                                                    |
| HRU during defrosting                                   | 10                          |                       |                                                                                                    |
| Fan MIN speed/ Defrost                                  | 120 Pa                      | 10 990                | The pressure difference measured over the HRU                                                                                                    |
| limit<br>Fan MAX speed/ Defrost<br>limit                | 180 Pa                      | 10 990                | that activates the defrosting of the HRU (frost pre-<br>vention). When the limit is exceeded, the HRU de-<br>frosting speed is activated. Defrosting is deactivated                                                                                                    |
| Defrost hysteresis                                      | 20 Pa                       | 0 100                 | when the pressure difference measured over the<br>HRU has decreased below the defrost limit setting<br>value by the amount of the "Defrost hysteresis".                                                                                                    |
|                                                         |                             |                       | Defrost activation at different fan speeds<br>Pa<br>180 - Pa<br>180 - Pa<br>180 - Pa<br>180 - Pa<br>Defrost on<br>120 - Pefrost ON<br>Defrost limit<br>I Defrost limit<br>Defrost limit<br>Fan MAX speed/<br>Defrost limit<br>Fan Speed<br>MIN MAX                        |
| Preheating control/<br>Press. transmitter               | Not in use                  | Not in use/<br>In use | Preheating prevents the HRU from frosting and freezing.                                                                                                    |
| Preheating hysteresis                                   | 20 Pa                       | 0 100                 | Preheating is deactivated when the pressure differ-<br>ence measured over the HRU has decreased below<br>the preheating setting value by the amount of the<br>"Preheating hysteresis.                                                                                     |
| Fan MIN speed/                                          | 160 Pa                      | 10 990                | The pressure difference measured over the heat re-                                                                                                    |
| Preheating limit<br>Fan MAX speed/Pre-<br>heating limit | 220 Pa                      | 10 990                | covery that activates the preheating (frost preven-<br>tion). When the limit is exceeded, preheating is acti-<br>vated. The preheating limit can be set for the fan's<br>minimum and maximum speed. The limit value is<br>determined linearly according to the fan speed. |
|                                                         |                             |                       | Activation of preheating at different fan speeds<br>Pressure difference measured over HRU (Pa)<br>220 - Fan MAX speed/<br>Preheating limit<br>160 - Preheating OFF I I Preheating hysteresis<br>Fan MIN speed/Preheating limit<br>Fan speed                               |

| Setting value                        | Factory<br>setting | Range  | Explanation                                                                   |
|--------------------------------------|--------------------|--------|-------------------------------------------------------------------------------|
| Preheating                           |                    |        |                                                                               |
| Temperature setting                  | 3 °C               | -5 15  |                                                                               |
| Heating delay                        | 2 min              | 0 5    |                                                                               |
| PWM cycle length                     | 60 s               | 10 300 |                                                                               |
| P-area                               | 30 °C              | 2 500  |                                                                               |
| I-time                               | 80 s               | 5 300  |                                                                               |
| D-time                               | 0 s                | 0 100  |                                                                               |
| Preheat. start up limit /Exhaust t.  | -1 °C              | -15 10 |                                                                               |
| Fan MIN speed/Preheating limit       | 160 Pa             | 10 990 |                                                                               |
| Fan MAX speed/Preheating limit       | 220 Pa             | 10 990 |                                                                               |
| Preheating hysteresis                | 20 Pa              | 0 100  |                                                                               |
| Preheat. activation limit/Lap amount | 5                  | 0 10   |                                                                               |
| 🕬 🖨 Actuator control                 |                    |        |                                                                               |
| Actuator running time                | 35 s               | 5 500  | Running time from valve open posi-<br>tion to closed position and vice versa. |
| Inputs/ Outputs                      |                    |        |                                                                               |

### 3.4.1 Plate HRU

Settings -> HRU control-> HRU type: Plate

The majority of HRU setting values are the same for all types of HRU. These shared setting values are presented in chapter 3.4 Heat recovery. Here, we only present information on the setting values for the plate HRU.

**Operating principle of HRU defrosting:** When the melting condition (pressure data) is met, the defrosting laps are started.

Process of the lap: the plate heat exchanger is melted by closing one plate (block) at a time.

The position of the bypass damper during defrosting should be such that the bypass air volume replaces the air volume of one closed block.

One defrosting lap = all defrosting dampers closed once during the lap.

**Operating principle of HRU defrosting, when the heat exchanger bypass plate is controlled by FLEX AO 8 output number 6:** The HRU defrosting operates by controlling the heat exchanger bypass plate through FLEX AO 8, specifically output number 6. During commissioning, there's no need to separately choose HRU control or HRU bypass control. When the HRU power decreases, all dampers close uniformly. Simultaneously, a proportionate percentage of bypass dampers opens via output 6 of FLEX AO 8.

| Setting value                                  | Factory<br>setting | Range                 | Explanation                                                                                                    |
|------------------------------------------------|--------------------|-----------------------|----------------------------------------------------------------------------------------------------|
| Plate HRU                                      |                    |                       |                                                                                                    |
| HRU defrosting                                 |                    |                       |                                                                                                    |
| Lap amount after<br>defrost                    | 2                  | 0 10                  | After the defrosting function, the controller runs the "Lap amount after defrost". After this, normal operation is resumed.                                                                                                    |
| Defrost position of<br>bypass damper           | 55%                | 0 100                 | When a defrosting command is activated, the by-pass damper assumes its defrosting position and the defrost dampers assume their 100% position.                                                                                                    |
| Amount of defrost<br>dampers                   | 4                  | 1 5                   |                                                                                                    |
| Damper close time                              | 3 min              | 0 60                  | When a defrosting command is activated, the controller closes one defrost damper at a time for the duration of the "Damper close time" until the defrosting command is deactivated.                                                                                                    |
| Lap limit Defrost<br>alarm                     | 10                 | 5 20                  | Maximum number of defrosting laps, after which an alarm is given and the bypass damper is run open and the defrost dampers are closed.                                                                                                    |
| Preheat. control<br>from defrost laps          | Not in use         | Not in use/<br>In use | Preheating can also be enabled on the basis of defrosting laps.                                                                                                    |
| Preheating acti-<br>vation limit/Lap<br>amount | 5                  | 0 10                  | Preheating is enabled once the set number of defrosting laps has been reached and disabled when defrosting has been completed. Note: If the preheating control by temperature or pressure switch is enabled, they take bypass this function if the prerequisites for their use are met. |

## 3.4.2 Rotating HRU

Settings -> HRU control-> HRU type: Rotating

The majority of HRU setting values are the same for all types of HRU. These shared setting values are presented in chapter 3.4 Heat recovery.

Here, we only present information on the setting values for the rotating HRU.

| Setting value      | Factory setting | Range                | Explanation                                                                                                    |
|--------------------|-----------------|----------------------|----------------------------------------------------------------------------------------------------|
| Rotating HRU       |                 |                      |                                                                                                    |
| Recovery cleaning  |                 |                      |                                                                                                    |
| Function selection | Disabled        | Disabled/<br>Enabled | Recovery cleaning: If the fans are running and the HRU control is at zero, HRU control is increased to 100% for 20 seconds at two hour intervals. |
| ⁄ 🥙 🏕 Output min   | 10 %            | 0 100                | The Y control value used to give the HRU permission to run.                                                                                       |

## 3.4.3 Liquid HRU

Settings -> HRU control-> HRU type: Liquid

The majority of HRU setting values are the same for all types of HRU. These shared setting values are presented in chapter 3.4 Heat recovery.

Here, we only present information on the setting values for the liquid HRU.

| Setting value                 | Factory setting        | Range                                          | Explanation                                                                                                    |
|-------------------------------|------------------------|------------------------------------------------|----------------------------------------------------------------------------------------------------|
| Liquid HRU                    |                        |                                                |                                                                                                    |
| 🕬 🦨 Actuator con              | trol                   |                                                |                                                                                                    |
| Actuator running<br>time      | 60 s                   | 5 500                                          | Running time from one extreme valve position to the other.                                                                                                    |
| Valve flushing<br>limit       | 20 %                   | 0100 %                                         | In the liquid HRU, the valve opening volume during the pump's refresh use on Mondays at 8.00-8.01 am.                                                                                                    |
| Network pressure              |                        |                                                |                                                                                                    |
| Pressure alarm                | Not in use             | Not in use/<br>In use                          | A pressure alarm can be activated by a pressure switch or a pressure transmitter.                                                                                                    |
| Pressure alarm/<br>Low limit  | 0.5 bar                | 0.0 5 In a transmitter ala for pressure alarms | In a transmitter alarm, lower and upper limits are set for pressure alarms. The alarm entry delay is 5 sec-                                                                                                    |
| Pressure alarm/<br>High limit | 2.5 bar                | 1 10                                           | onds, and the exit delay is 5 seconds. An active alarm stops the AHU. To restart the unit, the alarm must be acknowledged first.                                                                                                    |
| Hysteresis                    | 0.3 bar                | 0 2                                            |                                                                                                    |
| Pump control                  |                        |                                                |                                                                                                    |
| Alarm type                    | Contradiction<br>alarm | Contradic-<br>tion alarm/<br>Alarm             | Contradiction alarm: An alert is triggered when<br>there's a mismatch between the operational control<br>set by the controller and the operational information<br>received from the pump. Alarm: The alarm is received<br>from the pump's own alarm output. When the contact<br>is closed, the controller gives an alarm. |
| Pump refresh use              | Disabled               | Disabled/<br>Enabled                           | If the pump is in STOP mode, it is run on Mondays<br>at 8.00-8.01 am. If the HRU control is at a level less<br>than 1%, the control is opened in accordance with the<br>'Valve flush limit' setting (default is 20%).                                                                                                    |
| Inputs/ Outputs               |                        |                                                |                                                                                                    |

## 3.5 Heating control

#### Settings -> Heating control

## The controller activates heating as needed to reach the desired supply air temperature. Any heating device compatible with a 0-10V or PWM system can be utilized.

| Setting value                           | Factory setting       | Range                                                       | Explanation                                                                                                    |
|-----------------------------------------|-----------------------|-------------------------------------------------------------|----------------------------------------------------------------------------------------------------|
| Room temp. compensation<br>factor       | 2.0                   | 1 5                                                         | The room temperature compensation function<br>adjusts the supply air temperature. The room tem-<br>perature compensation factor is a factor used to<br>convey the difference between the room tempera-<br>ture measurement and setting value to the supply<br>air setting value. E.g. if the room temperature is<br>1.5 degrees below the setting value and the com-<br>pensation factor is 2.0, the supply air temperature<br>is increased by 3 degrees (1.5 x 2.0). |
| Supply temp. min                        | 18.0 °C               | 0 35                                                        | The minimum supply air temperature when an ex-<br>tract air/room-controlled unit is used. Because the<br>room temperature compensation function gives a<br>setting value for the supply air temperature, this<br>value is used to limit the supply air minimum tem-<br>perature.                                                                                                    |
| Supply temp. max                        | 30.0 °C               | 0 40                                                        | The maximum supply air temperature when an ex-<br>tract air/room-controlled unit is used. Because the<br>room temperature compensation function gives a<br>setting value for the supply air temp., this value is<br>used to limit the supply air max. temperature.                                                                                                    |
| Supply air fire risk                    | 60 °C                 | 25 100                                                      | If the supply temperature rises above the "Supply<br>air fire risk limit", a supply air fire risk alarm is ac-<br>tivated. The AHU is stopped and emergency stop<br>alarm is given. The alarm entry delay is 1 second,<br>and the exit delay is 5 seconds.<br>The hysteresis is 1 °C.                                                                                                    |
| Outdoor temp. limit: sum-<br>mer/winter | 15°C                  | 5 30                                                        | When the oudoor temperature exceeds the<br>"Outdoor temp.limit: summer summer/winter"<br>setting by 1°C, the control switches to summer<br>mode. When the outdoor temperature falls below<br>the "Outdoor temp.limit: summer summer/win-<br>ter" setting by 1°C, the control switches to winter<br>mode.<br>In summer mode, the heating cannot be turned                                                                                                    |
|                                         |                       |                                                             | after a 20-minute delay.                                                                                                    |
| 🕬 🖑 Heating type                        | Water radiator        | Water radiator/<br>Electric heater                          | A water radiator or electric heater can be used for heating.                                                                                                    |
| 🥬 🖑 Heating control mode                | Supply air controlled | Supply air con-<br>trolled/ Extract/<br>room air controlled | The AHU can be either supply air- or extract air/<br>room-controlled.                                                                                                    |
| Control sensor sel.                     | Room tempera-<br>ture | Extract air/<br>Room temperature                            | If Extract air/ Room temperature is selected for the temperature control mode, you can select if the control based on extract air temperature or room temperature.                                                                                                    |

## 3.5.1 Electric heater

Settings -> Heating control -> Heating type: Electric heater

| Setting value                       | Factory setting  | Range                                      | Explanation                                                                                                    |                                                                                                    |
|-------------------------------------|------------------|--------------------------------------------|----------------------------------------------------------------------------------------------------|----------------------------------------------------------------------------------------------------|
| 🕬 🖑 El. heating control mode        | 0 10 V           | 0 10 V/<br>PWM/<br>Electric step<br>heater | As the control system, 0-10V, PV<br>tain semiconductor contactors))<br>be selected. Stepped control is o<br>tional FLEX DO4-TRS or FLEX DO                                                                           | VM (24Vac or 10Vdc (cer-<br>or stepped control can<br>arried out with the addi-<br>4-R module.                                                |
| El. heater >                        |                  |                                            |                                                                                                    |                                                                                                    |
| El. heater post ventilation<br>time | 30 s             | 0 500                                      | When the AHU stops, the heatin<br>dampers are kept open and the<br>ing the "El.heater post ventilatio<br>fans were at when the stop com<br>gency stop and fire situations, the<br>diately without El.heater post ver | g is turned off, the<br>fans are still used dur-<br>n time" at the power the<br>mand came. In emer-<br>ne fans switch off imme-<br>ntilation. |
| El. step heater (FLEX DO4-TR        | S or FLEX DO4-R) |                                            |                                                                                                    |                                                                                                    |
| PWM power                           | 0,0 kW           | 0 100                                      | Heating power, when using<br>PWM control or FLEX-DO4<br>(R or TRS module). If PWM is<br>not enabled, the power is left<br>at zero. PWM control is used<br>to fine-tune the fixed steps.                              | If output is not<br>used, the power<br>value is left at<br>zero.                                                                              |
| Power 1                             | 0,0 kW           | 0 100                                      | Power, TRS1/R1 control                                                                                                    | To achieve the                                                                                                    |
| Power 2                             | 0,0 kW           | 0 100                                      | Power, TRS2/R2 control                                                                                                    | sult, all control                                                                                                    |
| Power 3                             | 0,0 kW           | 0 100                                      | Power, TRS3/R3 control                                                                                                    | stages, including                                                                                                    |
| Power 4                             | 0,0 kW           | 0 100                                      | Power, TRS4/R4 control                                                                                                    | PWM, should have                                                                                                    |
| Power 5                             | 0,0 kW           | 0 100                                      | Power, TRS5/R5 control                                                                                                    | the sume power.                                                                                                    |
| PWM duty cycle                      | 60 s             | 5 300 s                                    | Heating on period with PWM po<br>trolled by PWM control                                                                                                    | wer when heating is con-                                                                                                    |
| Minimum time in ON mode             | 10 s             | 0 300 s                                    | The minimum time that the TRS switched on before exiting.                                                                                                    | output must be                                                                                                    |
| PWM working area max                | 90 %             | 0 100 %                                    |                                                                                                    |                                                                                                    |
| PWM working area min                | 10 %             | 0 100 %                                    |                                                                                                    |                                                                                                    |
| Input/ Output                       |                  |                                            |                                                                                                    |                                                                                                    |

## 3.5.2 Water radiator

Settings -> Heating control -> Heating type: -> Water radiator

| Setting value                                 | Factory<br>setting  | Range                                                      | Explanation                                                                                                    |
|-----------------------------------------------|---------------------|------------------------------------------------------------|----------------------------------------------------------------------------------------------------|
| 💯 🖨 Heating type                              | Water radiator      | Water radiator/<br>Electric heater                         | A water radiator or electric heater can be used for heating.                                                                                                    |
| Starting point for<br>adjustment              | 40 %                | 0 100                                                      | The position to which the START function runs the valve motor when the AHU starts.                                                                                                    |
| 💯 🦑 Return water compen                       | sation (Freeze pr   | otection)*)                                                |                                                                                                    |
| Return water setting when<br>AHU runs         | 13.0 °C             | 0 50                                                       | When the AHU starts, the return water setting value is<br>changed from the "Return w. setting when AHU is stopped<br>"to the" Return water setting when AHU runs "within the"<br>Time for change ret. wat. setting "                                       |
| Return w. setting when<br>AHU is stopped      | 20.0 °C             | 0 50                                                       | During standstill, the valve is controlled so that the return<br>water temperature remains at the "Return w. setting when<br>AHU is stopped" setting.                                                                                                    |
| Time for change ret. wat.<br>setting          | 5 min               | 0 10                                                       | The rate at which the "Return w. setting when AHU is stopped" changes to the "Return water setting when AHU runs" setting value after starting.                                                                                                    |
| Ret. water alarm low limit<br>(freezing risk) | 8 °C                | 0 10                                                       |                                                                                                    |
| Returv. alarm Ack. re-<br>quired              | Off                 | Off/Yes                                                    |                                                                                                    |
| P-area                                        | 40 °C               | 2 500                                                      |                                                                                                    |
| I-time                                        | 40 s                | 5 300                                                      |                                                                                                    |
| 💯 🦨 Actuator control                          |                     |                                                            |                                                                                                    |
| Actuator running time                         | 35s                 | 5 500                                                      | Running time from one extreme valve position to the other.                                                                                                    |
| Valve flushing limit                          | 20 %                | 0100 %                                                     | The extent to which the valve opens during flushing.                                                                                                    |
|                                               |                     |                                                            | The valve flushing happens at the same time with pump<br>refresh use function during summer time. The valve is<br>opened to the "valve flushing limit" and then re-closed if<br>the actuator control is below 1% and the "Pump refresh<br>use" is enabled. |
| 🕬 🦊 Network pressure                          |                     |                                                            |                                                                                                    |
| Pressure alarm                                | Not in use          | Not in use/<br>Pressure<br>switch/ Pressure<br>transmitter | A pressure alarm can be activated by a pressure switch or a pressure transmitter.                                                                                                    |
| Low limit for pressure alarm                  | 0.5 bar             | 0 5                                                        | In a transmitter alarm, lower and upper limits are set for                                                                                                    |
| High limit for pressure<br>alarm              | 2.5 bar             | 1 10                                                       | pressure alarms. The alarm entry delay is 60 seconds, and<br>the exit delay is 5 seconds. An active alarm stops the AHU.<br>The alarm must be acknowledged before the unit can re-                                                                         |
| Hysteresis                                    | 0.3 bar             | 0 2                                                        | start.                                                                                                    |
| 💯 🦑 Heating pump                              |                     |                                                            |                                                                                                    |
| Pump summer stop                              | ln use              | Not in use/<br>In use                                      | During summer mode the pump is activated when the valve control is above 1%. The pump is stopped when the valve control has been under 1% for 20 minutes.                                                                                                  |
| Pump refresh use                              |                     | Disabled/<br>Enabled                                       | Can be selected if the Pump summer stop function is<br>enabled. If the pump is stopped, it is run every Monday<br>from 8.00 am to 8.01 am to ensure functionality (default<br>time program, you can change the time).                                      |
| Alarm type                                    | Contradiction alarm | Contradiction<br>alarm/Alarm                               |                                                                                                    |
| Acknowledge alarm required                    | Off                 | Off/ Yes                                                   |                                                                                                    |

\*) When the external freeze protection is active, and the return water measurement is connected, it serves as informative data without control, anticipation, or freeze protection features. Activating the "Freeze protection on/off" input triggers a "Freeze risk" alarm on S105, leading to the device's automatic shutdown (refer to page 45 for more details).

## 3.6 Cooling control

Cooling is allowed when the controller is in summer mode, when the outdoor temperature exceeds the "Outdoor temp. limit: summer/winter" setting value, the heating control has been below 1% for more than 20 min and the heating pump is in stop mode, if the pump is connected.

In continuous control, the cooling is given permission to run, e.g. the pump, when the cooling control is greater than 1%. The access permit expires 20 minutes after the control drops to 0%.

Delays can be set for the activation/exit of the mechanical cooling, based on which the controller gets permission for the cooling and run permission. These delays prevent unnecessary cooling on/off control when the outdoor temperature is close to the "Outd. temp. limit for cooling".

This symbol tell that it is question of seldom needed setting which is hidden during normal use. Press OK for a number of seconds for it to appear.

#### Changing the setpoint requires a service code.

Settings -> Cooling control

| Setting value                    | Factory set-<br>ting | Range                              | Explanation                                                                                                    |
|----------------------------------|----------------------|------------------------------------|----------------------------------------------------------------------------------------------------|
| Supply temp. min cooling         | 15.0 °C              | 0 35                               | A minimum temperature for a cooling situation can be set for<br>the supply temperature of an exhaust-controlled/room-con-<br>trolled AHU.                                                                                                    |
| Room temp. setting while cooling | 23.0 °C              | 0 40 °C                            | The room temperature setting value when cooling is on.                                                                                                    |
| Outd. temp. limit for cooling    | 19 °C                | 0 50 °C                            | The outdoor temperature limit above which cooling can be ac-<br>tivated.                                                                                                    |
| Heat./Cool hysteresis            | 1.0 °C               | 1 5 °C                             | For cooling to be activated, the room temperature must be above the room temperature setting value by the amount of the "Heat./Cool. hysteresis".                                                                                                    |
| Cooling on – delay               | 2 min                | 0 30                               | Cooling may also be switched on when a cooling need has been<br>activated and it has continued for the period of time set here.<br>Permission for adjustment and running permission for the<br>physical point is activated when the cooling request has been<br>valid for the time specified in 'Cooling delay - on'. |
| Cooling off – delay              | 2 min                | 0 30                               | Cooling may be switched off when the cooling need has been<br>met for the period of time set here. Permission for adjustment<br>and running permission for the physical point is removed after<br>the time set by the setting value 'Cooling delay - off'.                                                            |
| 💯 🖨 Cooling type                 | Continous            | Continous/<br>On/Off               | An "On/Off" type of control (magnetic valves) or continuous control (liquid cooling) can be used in mechanical cooling.                                                                                                    |
| Continous                        |                      |                                    |                                                                                                    |
| 🔊 🖉 Actuator control             |                      |                                    |                                                                                                    |
| Actuator running time            | 35 s                 | 5 500                              |                                                                                                    |
| Valve flushing limit             | 20 %                 | 0 100                              | The extent to which the valve opens during flushing. The valve<br>flushing happens at the same time with pump refresh use<br>function during summer time. The valve is opened to the<br>"valve flushing limit" and then re-closed if the actuator control<br>is below 1% and the "Pump refresh use" is enabled.       |
| 🕬 🕊 Pressure alarm               |                      |                                    |                                                                                                    |
| Pressure alarm                   | Not in use           |                                    | Selectable: Not used, Pressure switch or Pressure transmitter.                                                                                                    |
| Pressure alarm/ low limit        | 0.5 bar              | 0.0 5.0                            | The controller activates an alarm when the pressure in the gly-<br>col network drops to the lower limit for a pressure alarm                                                                                                    |
| Pressure alarm/high limit        | 2.5 bar              | 1.0 10                             | The controller activates an alarm when the pressure in the gly-<br>col network reaches the upper limit for a pressure alarm.                                                                                                    |
| Hysteresis                       | 0.3 bar              | 0 2                                |                                                                                                    |
| 🔎 🖨 Cooling pump                 |                      |                                    |                                                                                                    |
| Alarm type                       | Alarm                | Contradic-<br>tion alarm/<br>Alarm | The pump alarm type is selected. The alarm entry delay is 5 seconds, and the exit delay is 5 seconds.                                                                                                    |
| Pump refreshing function         | Not in use           | Not in use/<br>In use              | When the pump is stopped, it is run every Monday from 8.00 am to 8.01 am to ensure functionality.                                                                                                    |
| Pump alarm stops AHU             | Off                  | Off/On                             | You can choose whether to stop the AHU when the controller gives a pump alarm.                                                                                                    |

| Setting value       | Factory setting | Range  | Explanation                                                                                                    |
|---------------------|-----------------|--------|----------------------------------------------------------------------------------------------------|
| ON/ OFF control wit | h solenoid val  | ves    |                                                                                                    |
| Control limit 1     | 1 %             | 0 100  | When the cooling control output reaches the value 'Cooling limit 1', the magnetic valve control 1 (On/Off cooling stage 1) is activated. The control function is stopped when the control output value decreases to a level 2% below the 'Control limit 1' and control has been switched on at least for the time set in 'ON-time MIN'. Correspondingly, the magnetic valve must have been switched off at least for the time set in 'OFF-time MIN' before it can reactivate. |
| Control limit 2     | 90 %            | 0 100  | Works similarly to Control limit 1 but here when the output reaches the setting value of 'Control limit 2', the On/Off cooling stage 2 is activated.                                                                                                    |
| ON-time MIN         | 10 s            | 0300 s | Cooling can only be deactivated after the time set here has elapsed.                                                                                                    |
| OFF-time MIN        | 10 s            | 0300 s | Cooling can only be restarted after the time set here.                                                                                                    |
| Inputs/ Outputs     |                 |        |                                                                                                    |

## 3.7 Running time counter

#### Settings -> Running time counter

| Setting value                  | Factory<br>setting | Range                 | Explanation                                                                                                    |
|--------------------------------|--------------------|-----------------------|----------------------------------------------------------------------------------------------------|
| Total running time             |                    |                       | Running time calculation information                                                                                                    |
| 🕬 🞜 Reset total running time   |                    |                       | Press and hold OK to display the setting value.<br>Enter the service code. Press OK. Select "Counter<br>reset" and press OK.                  |
| Service interval alarm         | Not in use         | Not in use/<br>In use | You can choose whether to enable the service in-<br>terval alarm.                                                                             |
| Service interval counter       |                    |                       | The service interval counter shows the AHU run-<br>ning time after the last service.                                                          |
| Reset service interval counter |                    |                       |                                                                                                    |
| Service interval               | 5000 h             | 0 99999               | If the service interval alarm is enabled, the con-<br>troller will give an alarm when the AHU has run<br>after service for the time set here. |

## 3.8 Sequence control

#### Settings -> Sequence control

| Setting value           | Factory<br>setting | Range                             | Explanation                                                |
|-------------------------|--------------------|-----------------------------------|------------------------------------------------------------|
| Stage order             | Damper-<br>Heating | Damper-Heating/<br>Heating-Damper | You can select which control stage is adjust-<br>ed first. |
| Cooling                 |                    |                                   |                                                            |
| Cooling stage           | ln use             | Not in use/<br>In use             |                                                            |
| Cooling type            | Continous          | Continous/<br>On/Off              |                                                            |
| PID settings            |                    |                                   |                                                            |
| P-area                  | 30°C               | 2 500                             |                                                            |
| I-time                  | 80 s               | 5 300                             |                                                            |
| D-time                  | 0 s                | 0 100                             |                                                            |
| Stage delay, next stage | 0 s                | 0 600                             |                                                            |

| Setting value           | Factory setting   | Range                                                                                      | Explanation                                                                                                    |
|-------------------------|-------------------|--------------------------------------------------------------------------------------------|----------------------------------------------------------------------------------------------------|
| Heating recovery        |                   |                                                                                            |                                                                                                    |
| Heating recovery        | ln use            | Not in use/<br>In use                                                                      |                                                                                                    |
| HRU type                | Rotating          | Plate/ Rotating/<br>Liquid                                                                 |                                                                                                    |
| PID settings            |                   |                                                                                            |                                                                                                    |
| P-area                  | 30°C              | 2 500                                                                                      |                                                                                                    |
| I-time                  | 80 s              | 5 300                                                                                      |                                                                                                    |
| D-time                  | 0 s               | 0 100                                                                                      |                                                                                                    |
| Stage delay, next stage | 0 s               | 0 600                                                                                      |                                                                                                    |
| Damper                  |                   |                                                                                            |                                                                                                    |
| Damper stage            | ln use            | Not in use/<br>In use                                                                      |                                                                                                    |
| Damper operating mode   | On/Off<br>dampers | On/Off dampers/<br>Constant position dar<br>Cascade control damp                           | npers/<br>pers                                                                                                    |
| PID settings            |                   |                                                                                            |                                                                                                    |
| P-area                  | 30°C              | 2 500                                                                                      |                                                                                                    |
| I-time                  | 80 s              | 5 300                                                                                      |                                                                                                    |
| D-time                  | 0 s               | 0 100                                                                                      |                                                                                                    |
| Stage delay, next stage | 0 s               | 0 600                                                                                      |                                                                                                    |
| Heating                 |                   |                                                                                            |                                                                                                    |
| Heating stage           | ln use            | Not in use/<br>In use                                                                      |                                                                                                    |
| Heating type            | Electric heater   | Water radiator/<br>Electric heater                                                         | When step heater is used in<br>the electric heating, you can<br>select the function 'Run per-<br>mission of stage control" from<br>the Configuration->Functions<br>-> Heating' menu<br>This output gives the step<br>control permission to |
| Heating summer stop     | In use            | Not in use/                                                                                | operate. The permission is<br>removed if there is a stop-<br>ping alarm or a 'no-response<br>alarm' from the step heater.                                                                                                    |
|                         | in doc            | In use                                                                                     |                                                                                                    |
| PID settings            |                   |                                                                                            |                                                                                                    |
| P-area                  | 30°C              | 2 500                                                                                      |                                                                                                    |
| I-time                  | 80 s              | 5 300                                                                                      |                                                                                                    |
| D-time                  | 0 s               | 0 100                                                                                      |                                                                                                    |
| Stage delay, next stage | 0 s               | 0 600                                                                                      |                                                                                                    |
| Dead zone               | 0.5 °C            | 0.3 3                                                                                      |                                                                                                    |
| Fan                     |                   |                                                                                            |                                                                                                    |
| Fan type                | Constant speed    | 1-speed/ 2-speed/<br>Constant speed/<br>Pressure controlled/<br>Air volume con-<br>trolled |                                                                                                    |
| Serie control           | In use            | Not in use/<br>In use                                                                      | Not selectable if 1 or 2 speed fans are used.                                                                                                    |
| PID settings            |                   |                                                                                            |                                                                                                    |
| P-area                  | 200°C             | 2 500                                                                                      |                                                                                                    |
| I-time                  | 50 s              | 5 300                                                                                      |                                                                                                    |
| D-time                  | 0 s               | 0 100                                                                                      |                                                                                                    |
| Stage delay, next stage | 0 s               | 0 600                                                                                      |                                                                                                    |

### 4 Time programs

#### **Time programs**

| i        | Time programs                    |    | () Time programs             |          | ]  |                          |        |
|----------|----------------------------------|----|------------------------------|----------|----|--------------------------|--------|
| 먍        | AHU control by timeprogram Stop> |    | AHI I control by time progra | am Stops | Í► | 🕒 🛄 time program/ enable |        |
| $\Theta$ | Night heating enable Stop>       |    | Night heating enable         | Stop>    |    | Weekly schedule          | >      |
| Ξ,       | Night cooling enable Stop>       | OK | Night ventilation enable     | Stop>    |    | Exception schedule       | >      |
|          |                                  |    | Night cooling enable         | Stop>    |    | Special days             | >      |
|          |                                  |    |                              |          |    | Present value            | Stop > |

#### You can schedule programs for the following functions:

- AHU control by time program
- Night heating
- Night ventilation
- Night cooling
- Heating pump refresh
- HRU pump refresh
- Cooling pump refresh

The main screen of the time program displays the AHU status based on the set time program. It also indicates whether heating, night cooling, and night ventilation are permitted according to the time program

For refresh functions, the default time schedule is for recreation takes place on Mondays from 8:00 to 8:01.

#### 4.1 Weekly schedule

Here, the "AHU control by time program" is described as an example. The time programs for enabling night heating, night ventilation and night cooling, as well as refresh functions are otherwise similar to the AHU control by time program, but in them "On" or "Off" can be selected as the mode.

Point info -> Time programs ->... ->Weekly schedule

#### Graph view

| Weekly so                                | ched | lule |   |   |    |    |    |    |    |
|------------------------------------------|------|------|---|---|----|----|----|----|----|
| Monday<br>Tuesday<br>Wednesda            |      |      |   |   |    |    |    |    | Ĵ  |
|                                          | ό.   | 3    | 6 | 9 | 12 | 15 | 18 | 21 | 24 |
| Thursday<br>Friday<br>Saturday<br>Sunday |      |      |   |   |    |    |    |    |    |

#### **Editing view**

| Time Mode             | MTWTFSS |
|-----------------------|---------|
| 21:00 Min speed       |         |
| 06:00 Increased speed |         |
| 00:00 Add new         |         |
|                       |         |

In this example, you can see a weekly schedule. Fan runs at increased speed from 6 am to 9 pm from Monday to Friday. At other times, the fan runs at minimum speed. Weekly schedule have a general graph view as well as a edit view showing the exact time when the new state will be executed. In the graph view, other than stop or off control are shown bars of different heights.

#### Browsing a weekly schedule:

Turn the control knob to browse a weekly schedule. If you wish to see the exact switch times or you wish to change, delete or add switch times, press OK at any weekday.

#### Adding a new switch time:

- 1. Press OK at the "Add new" row.
- 2. You can select the value you want to change using the control knob. By pressing OK you can change the value. Press ESC to return without changing the value.
- 3. Set the switch time (set hours and minutes separately). Press OK to accept.
- 4. Press OK and then turn the control knob to set the fan speed. Press OK to accept.
- 5. Press OK at each weekday you wish to choose.
- 6. Press OK at the end of the row to accept the new time program.

Note! Remember also to define when the control returns to automatic (=normal). Press Esc to exit.

#### **Editing view**

Time

21:00 Min speed

00:00 Add new

06:00 Delete switch time

| Set swi                 | tch time<br>Set state<br>(=desired<br>(=desired) | select day(s)                                                                             | Accept |
|-------------------------|--------------------------------------------------|-------------------------------------------------------------------------------------------|--------|
| Time                    | Mode                                             | MTWTE                                                                                     | S SI   |
| 06:00<br>21:00<br>00:00 | Increased temp.<br>  Min speed<br>  Add new      | <br> <br> <br> <br> <br> <br> <br> <br> <br> <br> <br> <br> <br> <br> <br> <br> <br> <br> |        |

- 1. Turn the control knob to move to the value you wish to change and press OK.
- 2. Turn the control knob to change the time and fan speed. Press OK to accept.
- 3. Press the OK button to change the day of the week.
- 4. Press Esc to exit.

#### Deleting a switch time:

- 1. Turn the control knob to move to the switch time you wish to delete and press OK.
- 2. Press OK at temperature level and select "Delete switch time".
- 3. Press OK at the end of the row.

#### 4.2 Exception schedule

Time program -> Exception schedule

MTWTFSS

 $\checkmark \checkmark \checkmark \checkmark \lor \frown \bigcirc \checkmark$ 

🗹 🗹 🗹 🗖 🗖 🗆 🗆 OK

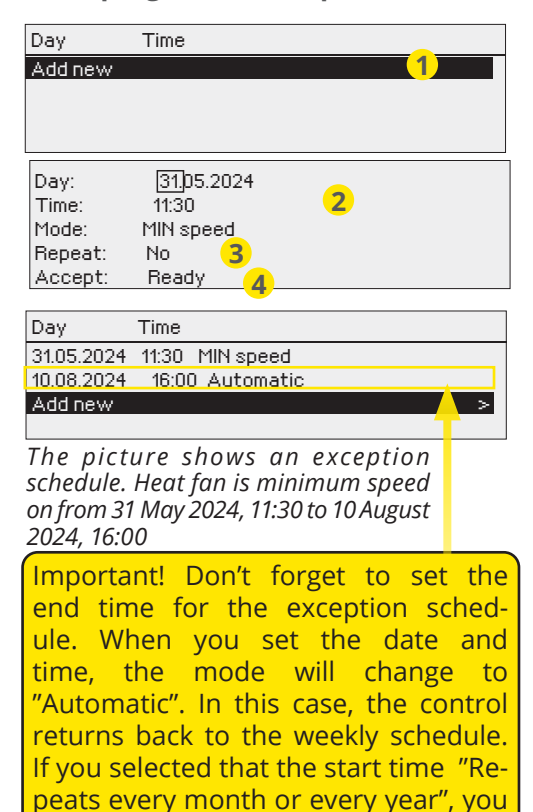

have to do same selection to the end

time.

If adjustments to the control mode are required outside the usual weekly schedule, you can utilize the exception schedule. This feature enables you to input specific dates, times, and control modes for a designated period. To revert to the regular weekly schedule, simply switch back to automatic mode.

#### Adding a new switch time:

- 1. Navigate to "Exception schedule" and press OK. The display will read "Add new." Press OK
- 2. Press OK and set the start date for the program, then the time and mode. You can select from the following:
  - one day schedule from the weekly schedule (Monday -Sunday)
  - a special day from the special day program (SD1 SD7)
  - selected fan speed (MAX speed, Increased speed, Lowered speed, MIN speed, 1/1 speed, 1/2 speed, stop or
  - "automatic."
- 3. Select, if the exception schedule repeats or not. If you select repeat, it can be repeated every month same time or every year same time.
- 4. Accept the exception schedule you created by pressing "Ready."

#### Deleting a switch time from an exception schedule:

- 1. Navigate to the row with the activation time you want to delete.
- 2. Select "Delete switch time."
- 3. Accept the deletion by pressing "Ready."

### 4.3 Special days

#### Time programs -> Special days

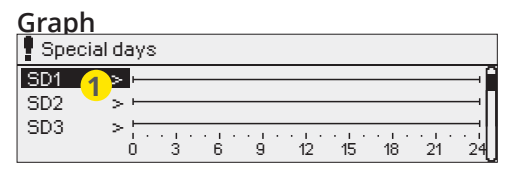

#### Editing view

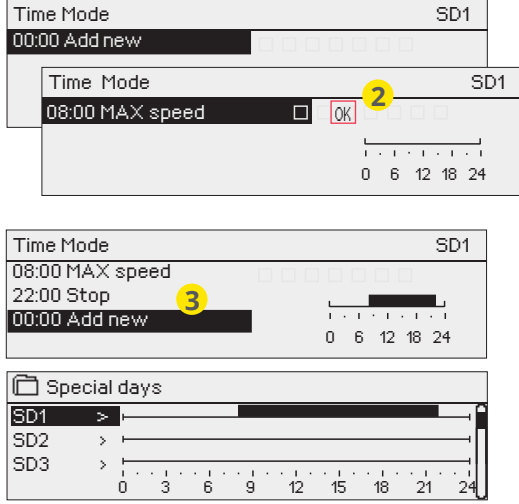

To accommodate special occasions like holidays or other events, S105 allows you to create up to 7 special day programs as exceptions to your normal weekly schedule. These programs can be assigned to specific dates in the exception schedule, making it easy to adjust your regular schedule for special events without the need for manual overrides.

#### Adding a new switch time:

- 1. Navigate to "Special days" and press OK. Select an unused special day and press OK.
- 2. Move the cursor to "Add new" and press OK. Set the program time (hours and minutes are set separately). Choose the mode to switch to at the specified time. Confirm the program by pressing OK when the cursor is on OK.
- Navigate to the "Add new" row. Set the time when the mode will change from special control mode back to normal control. Accept the program by pressing OK. You can set several different periods of temperature drop for the same special day.

#### Deleting a switch time from special day program:

- 1. Navigate to the row with the switch time you want to delete.
- 2. Select "Delete switch time."
- 3. Accept the deletion by pressing "Ready."

#### 4.4 Present value

## Controller shows, what is the control status according to the time program or manual control.

By pressing ok, you can change the contol mode from automatic to manual and vice versa. If the manual control is selected, the image of the palm appears at the beginning of the line.

## 5 IO-points info

#### **IO-Points info**

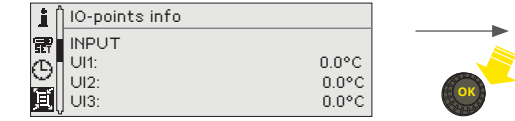

| 貨 IO-points info |       |
|------------------|-------|
| INPUT            |       |
| UI1:             | 0.0°C |
| UI2:             | 0.0°C |
| UI3:             | 0.0°C |
|                  |       |

In the point information, you can see which inputs and outputs are connected to the device and the measurement / control data of the inputs and outputs. You can also see information about bus points.

If you want, you can set the input/output to manual control. Activate input/output. Enter the service code. Select manual control and set the input/output to the desired mode. Note! If you drive manually with a 3-point control, set the other direction to OFF mode with manual control so that you don't drive in both directions at the same time.

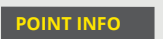

If a GSM modem is connected to the S105 you can communicate with the controller by text messages using command words.

If the controller has a device ID in use, always write the device ID in front of the key word (example. Ou01 Point info or Ou01 ?). Capital and small letters are different characters in the device ID!)

Send the text message: Point info. The reply message will show Inputs and Outputs.

## 6 Alarms

Acknowledging alarms: press OK and the alarm sound will mute. If the reason for the alarm is still present, the exclamation point in the top right will continue to blink.

#### An alarm can activate in for a number of different reasons. Information about the activated alarm is shown on the display. Also a continuous alarm signal is given.

If the controller has a number of unacknowledged alarms and you acknowledge the last one, the one before it will appear on the display. When all active alarms have been acknowledged, the alarm window closes and the alarm sound goes off.

Alarm signal can be muted by pressing Esc key. It should be noted that the alarms remain unacknowledged. You can find both active alarms and Alarm history in the Alarm menu.

If the sensor is defective, the regulator's display will show the measurement reading -50 °C (cable of the sensor is broken) or 130 °C (sensor short circuited).

#### **Active alarms**

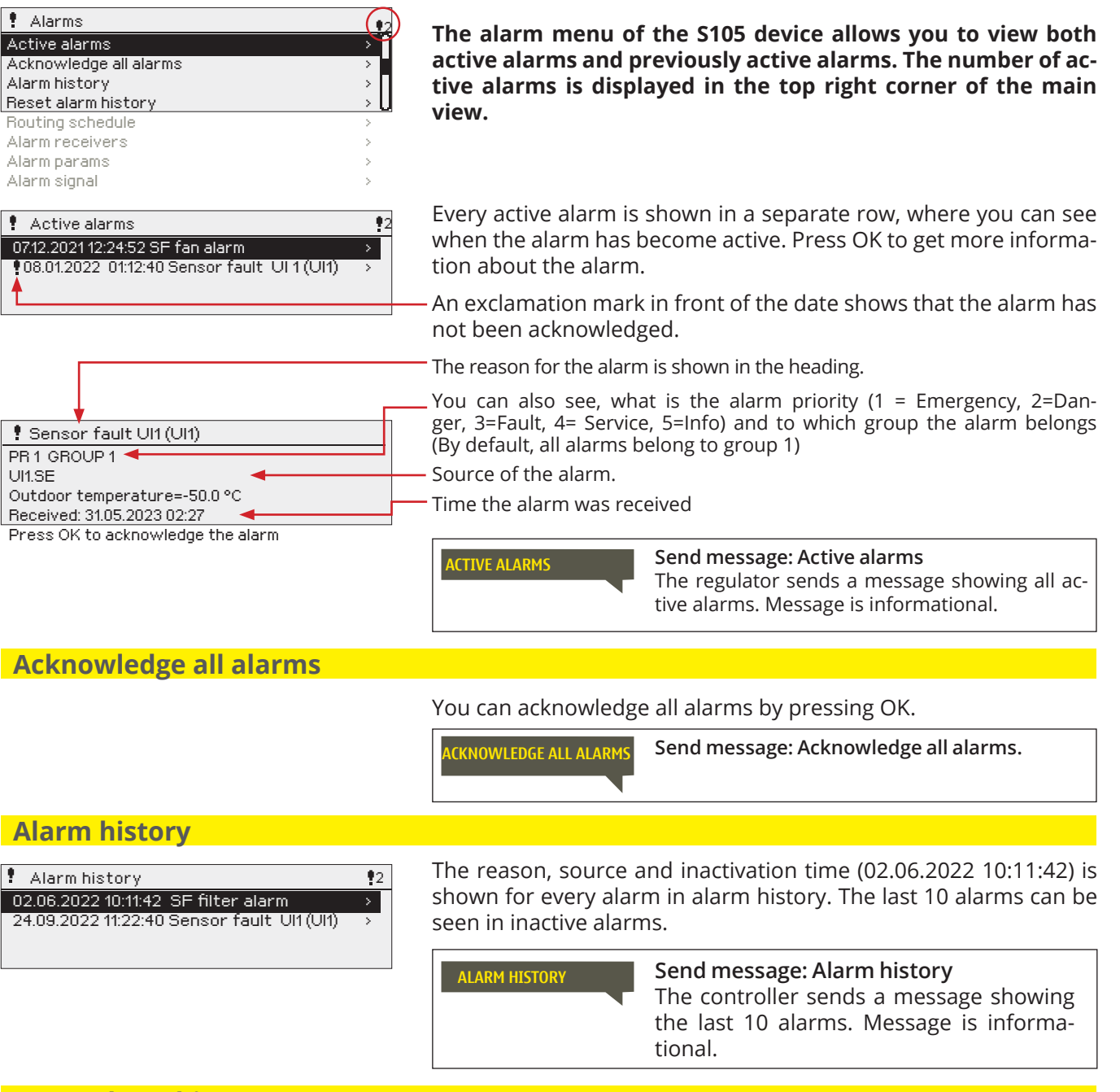

Reset alarm history

S105 requests confirmation before deleting alarm history.

### 6.1 Routing schedule

#### Alarms -> Routing schedule

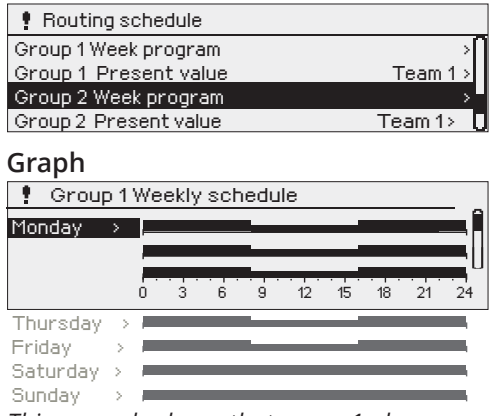

This example shows that group 1 alarms are always forwarded. During business hours (Monday - Friday 8:00 a.m. - 4:00 p.m.) alarms are forwarded to different teams than during evenings and weekends. More detailed information is shown in the "Editing view".

#### **Editing view**

| 0             |              |
|---------------|--------------|
| Time Mode     | M T W T FS S |
| 08:00 Team 1  |              |
| 16:00 Team 2  |              |
| 00:00 Addinew |              |
|               |              |

1. Set switch time

|       | 2. Set alarm team | 3.Select day(s) |
|-------|-------------------|-----------------|
| Time  | Mode              | MTWTFSS         |
| 08:00 | Team 1            |                 |
| 16:00 | Team 2            |                 |
| 00:00 | Addinew           |                 |
|       |                   |                 |

| Time Mode        | MTWTFSS                    |
|------------------|----------------------------|
| 08:00 Team 1     |                            |
| 16:00 No routing | <b>e e e e e</b> <u>OK</u> |
| 00:00 Add new    |                            |
|                  |                            |

| Time Mode                | MTWTFSS                 |
|--------------------------|-------------------------|
| 08:00 Team 1             |                         |
| 21:00 Delete switch time | □□□□□₽₽ <mark></mark> ₩ |
| 00:00 Add new            |                         |
|                          |                         |

All alarms are initially assigned to group 1 by default. In this scenario, you only need to create a routing schedule for Group 1 alarms. However, you have the flexibility to modify and generate new alarm groups. For instance, you can group alarms based on priority. In this case, you modify alarm group 1 to include priority 1 alarms and create group 2 for priority 2 alarms, group 3 for priority 3 alarms, and so on, within the 'Alarm params' menu.

In the routing schedule menu, you can view the current alarm routing settings and set up a schedule for each alarm group. The weekly schedule allows you to assign different alarm teams to specific times. In the graph, alarm teams are distinguished from each other by the bars with different thicknesses.

Turn the control knob to browse a weekly schedule. If you wish to see the exact switch times and names of alarm teams, or if you wish to edit, remove or add switch times, press OK at any weekday.

#### Browsing a weekly schedule:

An editing view opens, and it shows all the switch times and also to which alarm teams alarms are routed at these times on the chosen days.

#### Adding a new switch time:

- 1. Press OK at the "Add new" row.
- 2. Press OK. Set the switch time for alarm routing (set hours and minutes separately) and press OK.
- 3. Press OK and then turn the control knob to set the alarm team or the "No routing" option. (No routing option means that alarms will not be sent.) Accept by pressing OK.
- 4. Press OK at desired weekdays you wish to choose.
- 5. Press OK at the end of the row to accept the created schedule.
- 6. Press Esc to exit.

#### Editing a weekly schedule:

- 1. Turn the control knob to navigate to the value you wish to change and press OK.
- 2. Turn the control knob to make the time and alarm team changes. Press OK to accept.
- 3. Press the OK button to change the day of the week.
- 4. Press Esc to exit.

#### Deleting a switch time:

- 1. Turn the control knob to navigate to the switch time you wish to delete and press OK.
- 2. Press OK at the alarm team and select "Delete switch time"
- 3. Press OK at the end of the row.
- 4. To exit edit mode, press ESC.

When alarms are routed, they will be forwarded to the alarm team as text messages according to the routing schedule. To acknowledge an alarm, simply forward the same message back to the S105.

### 6.2 Alarm receivers

#### Alarms -> Alarm receivers

| Alarm receivers |   |
|-----------------|---|
| Team 1          | > |
| Team 2          | > |
| Team 3          | > |
|                 |   |

#### Entering the telephone numbers:

| 1. Phone number                                                                |
|--------------------------------------------------------------------------------|
| +35840840000                                                                   |
| Approve: Press OK a number of seconds<br>Cancel: Press ESC a number of seconds |

### 6.3 Alarm sound

Alarms -> Alarm sound

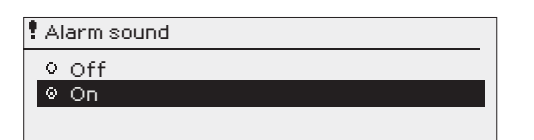

To send alarms as text messages to the service or maintenance team, you can connect a GSM modem to the S105. The controller will automatically send alarm messages to the appropriate team based on the alarm routing schedule. If an alarm is not acknowledged within 5 minutes, the message will be sent again to the same recipients and a backup number. Please be aware that the controller has a daily limit of sending a maximum of 100 messages.

- 1. Turn the control knob. Press OK to accept a number/sign.
- Press OK to move to the next square. Press Esc to return to the previous square. OK
   Press OK for a number of seconds to accept the

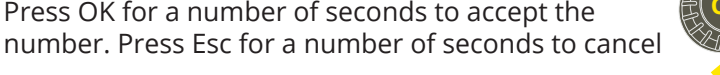

#### The alarm sound can be turned off if needed.

**On:** Information about the activated alarm is shown on the display. Also a continuous alarm signal is given. If the controller has a number of unacknowledged alarms and you acknowledge the last one, the one before it will appear on the display. When all active alarms have been acknowledged, the alarm window closes and the alarm sound goes off.

**Off:** The controller displays information on activating the alarm, but the controller does not include an alarm signal.

### 6.4 Alarm parameters

Alarms -> Alarm params

Sum alarm

To access all alarm settings, long-press OK Changing the settings requires a service code. By default, all alarms belong to group 1. Alarms are classified into different priorities according to urgency/severity: 1=emergency/ 2=danger/ 3=fault/ 4=service/5=info.

| Sum diam                                                                                                 |                                              |                                                       |               |           |       |
|----------------------------------------------------------------------------------------------------|----------------------------------------------|-------------------------------------------------------|---------------|-----------|-------|
| Sum alarm selection                                                                                      | 1-emergency/ 2 - danger/ 3-                  | 1-emergency/ 2 - danger/ 3-fault/ 4-service/5-info () |               |           |       |
| Alarm                                                                                                    | Setting value (setting area)                 | Entry<br>delay                                        | Exit<br>delay | Priority  | Group |
| AHU alarms                                                                                               |                                              |                                                       |               |           |       |
| Filter alarms                                                                                            |                                              |                                                       |               |           |       |
| Filter alarm                                                                                             | Not in use/ In use                           |                                                       |               |           |       |
| Filter alarm 1/2                                                                                         | Not in use/ In use                           |                                                       |               |           |       |
| <b>SF filter alarm</b><br>MIN speed/ supply filter alarm limit<br>MAX speed/ supply filter alarm limit   | 30 Pa (5 100 Pa)<br>60 Pa (5 150 Pa          | 1800 s                                                | 5 s           | 4-service | 1     |
| <b>EF filter alarm</b><br>MIN speed/ exhaust filter alarm limit<br>MAX speed/ exhaust filter alarm limit | 30 Pa (5 100 Pa)<br>60 Pa (5 150 Pa)         | 1800 s                                                | 5 s           | 4-service | 1     |
| Deviation alarm                                                                                          | (In the event of a sensor fault,             | , no exception                                        | alarm is i    | ssued)    |       |
| Supply air deviation alarm<br>Max deviation<br>Hysteresis                                                | In use/Not in use<br>8.0℃ (2.0 20.0)<br>1℃   | 10 min                                                | 5 s           | 3-fault   | 1     |
| Room temp deviation<br>Max deviation<br>Hysteresis                                                       | In use/Not in use<br>8.0°C (2.0 20.0)<br>1°C | 30 min                                                | 5 s           | 3-fault   | 1     |

| Alarm                                                                                         | Setting value<br>(setting area)                                                                | Entry<br>delay | Exit<br>delay | Acknowledge-<br>ment required | Priority               | Group  |
|-----------------------------------------------------------------------------------------------|------------------------------------------------------------------------------------------------|----------------|---------------|-------------------------------|------------------------|--------|
| Emergency stop                                                                                |                                                                                                | 1 s            | 5 s           | Yes (No, Yes)                 | 1-Emerg.               | 1      |
| El. heater overheat                                                                           |                                                                                                | 5 s            | 5 s           |                               | 1-Emerg.               | 1      |
| SF flow detctor alarm                                                                         | Not in use/ SF flow de-<br>tector transm./ SF flow<br>detector switch/ SF<br>flow/ SF pressure |                |               | Yes (No, Yes)                 |                        |        |
| SF flow low limit<br>SF pressure low limit                                                    | 50 l/s (0 500)<br>25 Pa (0 500)                                                                | 5 s            | 5 s           |                               | 3-fault                | 1      |
| EF flow detctor alarm                                                                         | Not in use/ EF flow de-<br>tector transm./ EF flow<br>detector switch/<br>EF flow/ EF pressure |                |               | Yes (No, Yes)                 |                        |        |
| EF flow low limit<br>EF pressure low limit                                                    | 50 l/s (0 500)<br>25 Pa (0 500)                                                                | 5 s            | 5 s           |                               | 3-fault                | 1      |
| <b>Supply air overheat</b><br>High limit<br>Hysteresis                                        | Not in use/ In use<br>60°C (25 100)<br>1°C                                                     | 1 s            | 5 s           |                               | 1-Emerg.               | 1      |
| Heating (water radiator)                                                                      |                                                                                                |                |               |                               |                        |        |
| Heating network pressure<br>Low limit<br>High limit<br>Hysteresis                             | 0.5 bar (0.0 5.0)<br>2.5 bar (10 10.0)                                                         | 10 s/60 s      | 5 s           |                               | 1-Emerg.               | 1      |
| Heating pump contradiction alarm                                                              |                                                                                                | 2 s            | 5 s           | Yes (No, Yes)                 | 1-Emerg.               | 1      |
| HRU pump contradiction                                                                        |                                                                                                | 2s             | 5 s           | Yes (No, Yes)                 | 1-Emerg.               | 1      |
| Heating valve leaking monitoring* <sup>)</sup><br>Alarm limit for valve leakage<br>Hysteresis | Not in use/ In use<br>2.0 °C (1 5)<br>1°C                                                      |                |               |                               | 1-Emerg.               | 1      |
| <b>Return water low limit</b><br>Enabled ** <sup>)</sup><br>Low limit<br>Hysteresis           | On (On/Off)<br>7 °C (0 10)<br>1°C                                                              | 1 s            | 5 s           | Yes (No, Yes)                 | 1-Emerg.               | 1      |
| Supply and Exhaust fan                                                                        |                                                                                                |                |               |                               |                        |        |
| SF fan contradiction                                                                          |                                                                                                |                |               |                               | 1-Emerg.               | 1      |
| EF fan contradiction                                                                          |                                                                                                | 10 s           |               |                               | 1-Emerg.               | 1      |
| SF fan alarm                                                                                  |                                                                                                | 10 s           |               |                               | 1-Emerg.               | 1      |
| EF fan alarm                                                                                  |                                                                                                | 10 s           |               |                               | 1-Emerg.               | 1      |
| SF 1/1 fan contradiction alarm                                                                |                                                                                                |                |               |                               | 1-Emerg.               | 1      |
| EF 1/1 fan contradiction alarm                                                                |                                                                                                |                |               |                               | 1-Emerg.               | 1      |
| SF 1/2 fan contradiction alarm                                                                |                                                                                                |                |               |                               | 1-Emerg.               | 1      |
| EF 1/2 fan contradiction alarm                                                                |                                                                                                |                |               |                               | 1-Emerg.               | 1      |
| SF 1/1 fan alarm                                                                              |                                                                                                |                |               |                               | 1-Emerg.               | 1      |
| EF 1/1 fan alarm                                                                              |                                                                                                |                |               |                               | 1-Emerg.               | 1      |
| EF 1/2 fan alarm                                                                              |                                                                                                |                |               |                               | 1-Emerg.               | 1      |
| SF 1/2 fan alarm                                                                              |                                                                                                |                |               |                               | 1-Emerg.               | 1      |
| <b>SF pressure deviation alarm</b><br>Max deviation<br>Hysteresis                             | Not in use/ In use<br>50 Pa (10 1000)<br>5 Pa                                                  | 60 s           | 5 s           |                               | 3-fault                | 1      |
| EF pressure deviation alarm                                                                   | Not in use/ In use                                                                             |                |               |                               | 3-fault                | 1      |
| <b>SF flow deviation alarm</b><br>Max deviation<br>Hysteresis                                 | Not in use/ In use<br>250 l/s (10 1000)<br>5 l/s                                               | 60 s           | 5 s           |                               | 3 - fault<br>3 - fault | 1<br>1 |
| EF flow deviation alarm                                                                       | Not in use/ In use                                                                             |                |               |                               | 3-fault                | 1      |

<sup>\*)</sup> In the leakage monitoring of the heating valve, the temperature difference over the heating radiator is measured (measurements Supply air after HRU and Supply air B). If the temperature difference exceeds the set value for a certain time when the heating valve control is less than 1%, an alarm is given.

\*\*) The "Return water low limit" alarm (freeze protection) is not allowed (0) if the "Freeze protection on/off" is enabled (see p. 45).

| Alarm                                                             | Setting value<br>(setting area)             | Entry<br>delay     | Exit<br>delay    | Acknowledge-<br>ment required | Priority  | Group |
|-------------------------------------------------------------------|---------------------------------------------|--------------------|------------------|-------------------------------|-----------|-------|
| Cooling                                                           |                                             |                    |                  |                               |           |       |
| Cooling pump contradiction                                        |                                             | 5 s                | 5 s              |                               | 3-fault   | 1     |
| 🖉 Cooling pump alarm input                                        |                                             | 5 s                | 5 s              |                               | 3-fault   | 1     |
| Cooling network pressure<br>Low limit<br>High limit<br>Hysteresis | 0.5 bar (0.0 5.0)<br>2.5 bar (10 10.0)<br>0 | 10 s<br>60s<br>60s | 5 s<br>5 s<br>5s |                               | 1-Emerg.  | 1     |
| HRU                                                               |                                             |                    |                  |                               |           |       |
| 🖨 HRU melting alarm                                               |                                             | 5 s                | 5 s              |                               | 3-fault   | 1     |
| HRU rotation alarm                                                |                                             | 5 s                | 1 s              |                               | 3-fault   | 1     |
| HRU pressure alarm<br>Low limit<br>High limit<br>Hysteresis       | 0.5 bar (0.0 5.0)<br>2.5 bar (10 10.0)<br>0 | 10 s               | 5 s              |                               | 1-Emerg.  | 1     |
| 🖨 HRU pump contradicton alarm                                     |                                             | 5 s                | 5 s              |                               | 1-Emerg.  | 1     |
| 🖨 HRU pump alarm                                                  |                                             | 5 s                | 5 s              |                               | 1-Emerg.  | 1     |
| <b>HRU efficience</b><br>Low limit<br>Hysteresis                  | 45 % (0 100 %)<br>5                         | 5 min              | 5 s              |                               | 3-fault   | 1     |
| Stage control                                                     |                                             |                    |                  |                               |           |       |
| Stage control too many active stages                              |                                             | 60 s               | 5 s              | No (No, Yes)                  | 1-Emerg.  | 1     |
| Stage control no active stages                                    |                                             | 60 s               | 5 s              | No (No, Yes)                  | 1-Emerg.  | 1     |
| 🖨 Service interval alarm                                          |                                             |                    |                  |                               |           |       |
| Service interval alarm                                            | Not in use/In use                           |                    |                  |                               | 4-service | 1     |
| Service interval                                                  | 5000 h (099999h)                            | 10 s               | 5 s              |                               |           |       |
| Service interval counter                                          |                                             |                    |                  |                               |           |       |
| Reset service interval counter                                    | (Reset counter)                             |                    |                  |                               |           |       |
| No-response alarms                                                |                                             |                    |                  |                               |           |       |
| Device MB1. FLEXAO8<br>in address 2 not response                  | Enabled<br>(Enabled/ Disabled)              | 120 s              | 10 s             |                               | 1-Emerg.  | 1     |
| Device MB1. FLEXDO4TRS<br>in address 1 not response               | Enabled<br>(Enabled/ Disabled)              | 120 s              | 10 s             |                               | 1-Emerg.  | 1     |
| Device MB1. Ouman5CDPT<br>in address 3 notresponse                | Enabled<br>(Enabled/ Disabled)              | 120 s              | 10 s             |                               | 1-Emerg.  | 1     |
| Sensor faults                                                     |                                             |                    |                  |                               |           |       |
| Sensor faults UI1 UI 16                                           | Enabled/ Disabled                           | 10 s               | 10 s             |                               | 1-Emerg.  | 1     |
| 🖉 System error                                                    |                                             |                    |                  |                               |           |       |
| Enabled<br>Low limit<br>High limit<br>Hysteresis                  | Enabled/ Disabled<br>0<br>99<br>0           | 30 s               | 1 s              |                               | 1-Emerg.  | 1     |

SCertain safety alarms can stop the AHU (interrupt the AHU running permission). These include: Supply air overheat alarm (fire hazard) Return water low limit alarm (Ice protection) Emergency stop

Heating pump alarm

## 7 System settings

| 🗙 System settings            |                    |
|------------------------------|--------------------|
| Time                         | 17:01>             |
| Date                         | 16.01.2024 >       |
| Daylight saving time         | In use>            |
| Language                     | English/English> 🚺 |
| SMS settings                 | >                  |
| Bus settings                 | >                  |
| Display settings             | >                  |
| Type info                    | >                  |
| Lock code                    | Not in use>        |
| 🔑 Restore factory settings 👘 | >                  |
| &Restore backup              | >                  |
| &Do backup                   | >                  |
|                              |                    |

System settings include date and time, language, SMS and bus settings, display settings and device type information.

## 7.1 Setting date, time and language

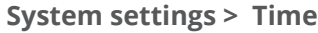

System settings > Date

Enter day:

💥 Date

| 💥 Time - |             |  |
|----------|-------------|--|
|          | Enter hours |  |
|          | 19:44       |  |
|          | hh:mm       |  |
|          |             |  |

Date and time information play a crucial role in various features, including time programs, alarm indication, and routing. The device's clock is equipped to automatically adjust for daylight savings and leap years. Additionally, it incorporates a power backup feature, ensuring the retention of accurate time and date information for up to a day in the event of a power outage.

- 1. Set hours and press OK to accept.
- 2. Set minutes and press OK to accept.
- 3. To exit without saving and changes press Esc.

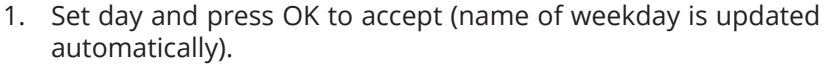

- 2. Set month and press OK to accept.
- 3. Set year and press OK to accept.
- 4. To exit without saving and changes press Esc.

#### System settings > Daylight saving time

Wed. 16.01.2024

dd.mm.yyyy

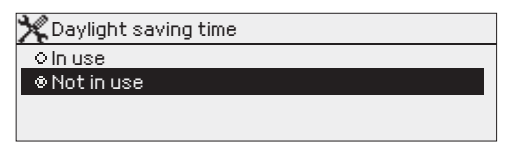

The controller will automatically be switched to daylight saving time and to standard time, if the selection "In use" is made.

#### System settings > Language

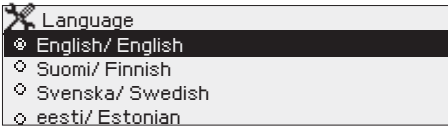

The language of the user interface can be change here.

### 7.2 Text message (SMS) settings and take the GSM modem into use

#### System settings > SMS settings

#### 🗶 SMS PIN

51151111

### 1234

Approve: Press OK for a number of seconds Cancel: Press ESC for a number of seconds

#### Use of text messaging requires that the GSM modem (optional accessory) is connected to a S105.

#### Take the GSM modem into use:

- 1. Enter your PIN
- 2. Make a blackout.
- 3. Connect the modem.
- 4. Switch the power on and the controller initializes the modem and detects the message center. The message center number is read automatically. It should not be set manually (hidden set value). The message center number is not visible on the display when it is read automatically.
- 5. Check the signal strength and status of modem from S105 display
- 6. Enter Device ID, if you want.
- 7. Test the sms communication. Send to S105 a message: Key words. If the controller sends a message where is a list of key words, text message communication is ok. If the SMS communication does not work, check that the message center number has not been entered manually. Press and hold ok to open the hidden menus. If a message center number is entered but the number is incorrect, the number must be entered manually in the format +358. You can check the number with your operator. Another option is to take the SIM out from the modem and set it in the phone and then change the message center via the phone. In this case, delete the message center number from the controller. You can delete the message

center number one character at a time by pressing the Difference button. Put the SIM card back in the controller. The controller automatically retrieves the message center number (the number is not displayed). Test at communication works.

If the SIM card has PIN inquiry in use, S105 device asks you to enter the PIN. Entering the code:

- Turn the control knob and press OK to accept each number. Press ESC to return to the previous digit.
- Press OK for a few seconds to accept the code. Press ESC for a number of seconds to cancel.

#### GSM-modem connection:

The GSM modem is connected to S105 to RJ45 Port I.

#### Signal strength:

Modem status:

SIM card status:

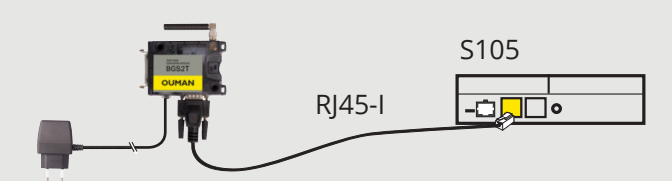

Signal strength is expressed with the following descriptions: "Excellent", "Good", "Moderate", "Low", "Very low" and "Initialization failed". If signal strength indicates "No network," try changing the modem's location or use an additional antenna. If the signal strength is "Very low" you should also move the modem to another location to try to improve signal strength. If "Initialisation failed" is stated, check that the SIM card is correctly installed.

S105 recognizes whether the modem is connected or not. The controller initializes the GSM modem automatically.

| Mode          | Explanation / Instructions                                             |
|---------------|------------------------------------------------------------------------|
| Ok            | The modem is ready for use.                                            |
| Not connected | The modem is not connected or the connection is incorrect.             |
| Mode          | Explanation / Instructions                                             |
| Unregistered  | The subscription agreement is not valid.                               |
| Registered    | The SIM-card is ready for use.                                         |
| PIN error     | Enter S105 controller the same PIN as as the GSM modem's SIM card PIN. |
| PUK           | SIM card is locked (PUK code).                                         |

SMS PIN:

#### **Device ID:**

| 🔀 Device ID                               |
|-------------------------------------------|
|                                           |
| Approve: Press OK for a number of seconds |
| Cancel: Press ESC for a number of second. |

It's possible to define device ID to S105. Device ID works as a password for SMS communication. When device ID is in use, it should be added in front of the keyword in every SMS (e.g. **OU01** INPUTS).

### 7.3 Bus settings

#### System settings > Bus settings -> Modbus RTU slave (SerialPort2 (modbus))

| 💥 Bus settings                          |       |     |
|-----------------------------------------|-------|-----|
| Modbus RTU slave (SerialPort2 (modbus)) | >     |     |
| Modbus RTU master (A1,B1)               | >     |     |
| Modbus RTU slave (A1,B1)                | >     |     |
|                                         |       |     |
|                                         |       | 1   |
| Modbus RTU slave (SerialPort2 (modbus)) |       |     |
| Address                                 | 1>    |     |
| Baudrate                                | 9600> |     |
| Databits                                | 8>    |     |
| Stop 💥 Modbus RTU slave (A1,B1)         |       |     |
| Pari Address                            |       | 1>  |
| Baudrate                                | 96    | 00> |
| Databits                                |       | 8>  |
| Stop bits                               |       | 1>  |
| Parity                                  | No    | ne> |
|                                         |       |     |

| 🤆 Modbus RTU master (A1,B1) |          |
|-----------------------------|----------|
| Baudrate                    | 9600×    |
| Databits                    | 8>       |
| Stop bits                   | 1>       |
| Parity                      | None>    |
| Delay between packages      | 100 ms > |

The S105 device can also be connected to the Modbus RTU bus as a slave device. The master/slave selection is made during commissioning in the bus point selections of the configuration (see p. 49). Other bus settings can be modified here.

| Setting<br>value          | Factory<br>setting | Range                                                    | Explanation                                                                                                    |
|---------------------------|--------------------|----------------------------------------------------------|----------------------------------------------------------------------------------------------------|
| Address                   | 1                  | 1 250                                                    | Modbus address<br>of the slave device.<br>Devices on the<br>same bus must<br>have a unique bus<br>address. A dupli-<br>cate address caus-<br>es interference<br>with the device's<br>operation. |
| Baudrate                  | 9600               | 4800, 9600,<br>14400,19200, 38400,<br>56000,57600,115200 | Devices on the<br>same bus must<br>have the same                                                                                                    |
| Data bits                 | 8                  | 7, 8                                                     | baud rate, data<br>bits, stop bits and<br>parity.                                                                                                    |
| Stop bits                 | 1                  | 1, 2                                                     |                                                                                                    |
| Parity                    | None               | None, Even, Odd                                          |                                                                                                    |
| Delay between<br>packages | 100 ms             | 0 5000 ms                                                | Master device set-<br>ting value                                                                                                    |

## 7.4 Display settings

System settings > Display settings

| 🗙 Display settings |       |
|--------------------|-------|
| Display version    | XXXXX |
| Contrast           | 75 >  |
|                    |       |
|                    |       |

**Contrast:**You can adjust the contrast of the display. If you wish the display to be brighter, set a smaller numerical value.

The setting range is 50... 100. New setting is taken in use after confirmation is done.

## 7.5 Type information

System settings > Type information

| XXXXXXX |
|---------|
| x.x.xx  |
| X.X.XX  |
| x.x.xx  |
| x.x.xx  |
|         |

Type information shows the hardware and software versions. This information is useful especially in the case of maintenance or up-grade.

### 7.6 Lock code

#### System settings > Lock code

| 🔆 System settings        |              |
|--------------------------|--------------|
| Network settings         | >            |
| Display settings         | >            |
| Type info                | >            |
| Lock code                | Not in use > |
| Restore factory settings | >            |
| KLock code               |              |
| ⊗ In use                 |              |
| o Not in use             |              |
|                          |              |

Enabling the lock code feature on the device ensures that no settings can be altered without entering the lock code.

It is recommended to enable the lock code when the device is located where anyone can access it and change settings, such as deactivating burglar monitoring.

By locking the device and changing the lock code, you can prevent unauthorized use of the device.

This enhances the security of the device and protects it from potential tampering or misuse.

| Lock code function | Description                                                                                                    |
|--------------------|----------------------------------------------------------------------------------------------------|
| Not in use         | You can read S105 device information and change settings.                                                       |
| In use             | You can view the device information of S105 without entering the lock code, but you cannot change any settings. |
|                    | The default factory setting for the lock code is 0000.                                                          |

#### System settings > Change lock code

#### 💥 Give lock code

OnO Approve: Press OK for a number of seconds Cancel: Press ESC for a number of seconds

NOTE! When you enter a locking code when changing the default, the code will not be required again until the unit has been untouched for 10 minutes, when the display goes into idle state. You can also set the display in idle state by pressing the ESC button for a long period of time.

## We highly recommend changing the lock code if taken into use.

- 1. S105 device asks you to enter the current code. The factory setting of lock code is 0000.
- 2. Turn the control knob and press OK to accept each number. Press ESC to return to the previous square.
- 3. Press OK for a number of seconds to accept the code. Press ESC for a number of seconds to cancel.

### 7.7 Restore settings and updates software

| Restore factory settings                                                                                           |                                                                                                    |
|----------------------------------------------------------------------------------------------------|----------------------------------------------------------------------------------------------------|
| System settings          Restore factory settings       >         Restore backup       >         Do backup       > | When you reset the system to factory default settings, the regula-<br>tor will revert to controlled start-up mode. If you want to revert to<br>the current settings later, create a backup copy before returning the<br>factory settings.                                                                                                    |
| Do backup                                                                                                    |                                                                                                    |
| X Do backup<br>Internal memory ><br>Memory card >                                                                  | Create a backup, when S105 has been configured and the device-<br>specific settings have been set.<br>The backup function saves all parameters stored in the pop-volatile                                                                                                    |
|                                                                                                    | memory, including setting values and time programs. You can save the backup (object_backup.cfg) to either the internal memory or a micro SD memory card. Backups saved to memory cards can be copied to another device.                                                                                                    |
| Restore backup                                                                                                    |                                                                                                    |
| Restore backup Internal memory Memory card                                                                         | The latest backup may later be restored if necessary. You can restore<br>a backup from a memory card or internal memory. When you select<br>"restore backup", the controller restores the backup you have made<br>yourself, if any. If it is not found, the controller automatically restores<br>the backup that it has created.                                                                                                    |
| Software updates                                                                                                   |                                                                                                    |
| S105<br>memory card                                                                                                | The controller automatically creates backup (ANPBTWIMVWKW-<br>CHXS.bak) every hour to the controller's internal memory and<br>also to the memory card if the controller has a memory card<br>inserted. A software update should only be done if the device<br>has a problem that requires an update. You can get more in-<br>formation about the possible need for an update by contacting<br>Ouman's technical support (support@ouman.fi). |
|                                                                                                    | We recommend that you make a manual backup before updat-<br>ing.                                                                                                    |
|                                                                                                    | To update the software of \$105, follow these steps:                                                                                                    |
|                                                                                                    | 1. Insert a microSD memory card containing the new software into the controller.                                                                                                    |
|                                                                                                    | 2. S105 will ask, "Would you like to restart the device?"                                                                                                    |
|                                                                                                    | 3. Select "Yes."                                                                                                    |
|                                                                                                    | 4. S105 will reboot to begin updating the new software. The update process takes a few minutes.                                                                                                    |

## 8 Configuration

The easiest way to start commissioning is to go through the Selection of functions menu. Here, you can find you can find the most important choices for different inputs and outputs connected to preselected functions. The content of the submenus changes somewhat, for example, depending on which fan type or heating mode. This makes it easier to choose the right inputs and outputs. Please note that more detailed input and output configuration information is not yet selected through this menu, and passive temperature measurements, for example, are NTC10-type by default.

When you have gone through the Selection of functions menu, you can view the settings in more detail for points from the Input configuration and Output configuration menus. You can change, for example, the sensor types of passive measurements, as well as change the scaling of transmitter measurements and analog outputs. Some things, such as for example freely named alarms (2 pcs), can only be found directly via the Income configuration menu.

When the items under the Configuration have been adjusted, the actual functional parameters of the process can be found in the contents of the Settings menu.

| 1           | Settings                                                                                       |
|-------------|------------------------------------------------------------------------------------------------|
| 哥<br>①<br>〔 | Supply air temp. setting 20.0°C:<br>الله Run control<br>لله Fans control<br>مر Dampers control |

Before the actual start of the process, you can perform function tests by viewing the Point info menu and, for example, test analog control points with manual control.

The controller is in "Maintenance stop" mode after the first startup and configuration of the controller. Change the start control to the one you want when the machine is ready to start (Settings -> Run control). If you later want to change or remove some functionality, check and, if necessary, change unnecessary measurements/controls to "Not in use" mode.

## 8.1 Selection of functions

**Configuration -> Selection of functions** 

**Selection of functions** 

Configuration

Selection of functions

Input configuration

Output configuration

K Bus point selections

| Stages                              |                   |                         |                                         |                        |                       |
|-------------------------------------|-------------------|-------------------------|-----------------------------------------|------------------------|-----------------------|
| Dampers                             | □ Not in use      | 🗌 In use                | Select "In use" are used.               | also when O            | n/Off dampers         |
| Heating recovery                    | 🗌 Not in use      | 🗌 In use                |                                         |                        |                       |
| Heating stage                       | 🗌 Not in use      | 🗌 In use                |                                         |                        |                       |
| Cooling stage                       | 🗌 Not in use      | 🗌 In use                |                                         |                        |                       |
| Main measurements                   | Select measure    | ement channel           |                                         |                        |                       |
| Outdoor temperature                 | $\Box$ Not in use | 🗌 In use -> se          | lect UI 1 UI 16                         |                        | selected              |
| Supply air temperature              | 🗌 Not in use      | 🗌 In use -> se          | lect UI 1 UI 16                         |                        | selected              |
| Supply air after HRU                | $\Box$ Not in use | 🗌 In use -> se          | lect UI 1 UI 16                         |                        | selected              |
| Extract air temperature             | 🗌 Not in use      | 🗌 In use -> se          | lect UI 1 UI 16                         |                        | selected              |
| Exhaust temperature                 | 🗌 Not in use      | 🗌 In use -> se          | lect UI 1 UI 16                         |                        | selected              |
| Room temperature                    | 🗌 Not in use      | 🗌 In use -> se          | lect UI 1 UI 16                         |                        | selected              |
| CO2 measurement                     | 🗌 Not in use      | 🗌 In use -> se          | lect UI 1 UI 16                         |                        | selected              |
| Exhaust air RH%                     | 🗌 Not in use      | 🗌 In use -> se          | lect UI 1 UI 16                         |                        | selected              |
| Fans                                |                   |                         |                                         |                        |                       |
| Fan type                            | □ 1-speed □ 2-s   | speed 🗌 constan         | t speed 🗌 Pressur                       | e controlled           | Air volume controlled |
| SF Indication type                  | Running sta       | tus 🗌 Pressui           | re transmitter                          |                        | Alarm                 |
| EF Indication type                  | Running sta       | tus 🗌 Pressui           | re transmitter                          |                        | Alarm                 |
| SF pressure difference              | ∐ Not in use      | ∐ In use-> sel          | ect UI 1 UI 16,                         | DPT-CH 1 5             | selected              |
| EF pressure difference              | 🗌 Not in use      | 🗌 In use-> sel          | ect UI 1 UI 16,                         | DPT-CH 1 5             | selected              |
| SF volume of air flow               | $\Box$ Not in use | 🗌 In use-> sel          | ect UI 1 UI 16,                         | DPT-CH 1 5             | selected              |
| EF volume of air flow               | □ Not in use      | 🗌 In use-> sel          | ect UI 1 UI 16,                         | DPT-CH 1 5             | selected              |
| SF indication                       | □ Not in use      | 🗌 In use-> sel          | ect UI 1 UI 16,                         | , DI1 or DI2           | selected              |
| EF indication                       | 🗌 Not in use      | 🗌 In use-> sel          | ect UI 1 UI 16,                         | , DI1 or DI2           | selected              |
| SF 1/2 indication                   | $\Box$ Not in use | 🗌 In use-> sel          | ect UI 1 UI 16,                         | , DI1 or DI2           | selected              |
| SF 1/1 indication                   | 🗌 Not in use      | 🗌 In use-> sel          | ect UI 1 UI 16,                         | , DI1 or DI2           | selected              |
| EF 1/2 indication                   | $\Box$ Not in use | 🗌 In use-> sel          | ect UI 1 UI 16,                         | , DI1 or DI2           | selected              |
| EF 1/1 indication                   | 🗌 Not in use      | 🗌 In use-> sel          | ect UI 1 UI 16,                         | , DI1 or DI2           | selected              |
| AHU running info from distr. center | 🗌 Not in use      | 🗌 In use-> sel          | ect UI 1 UI 16,                         | , DI1 or DI2           | selected              |
| SF filter alarm                     | 🗌 Not in use      | 🗌 In use-> sel          | ect UI 1 UI 16,                         | DPT-CH 1 5             | selected              |
| EF filter alarm                     | 🗌 Not in use      | 🗌 In use-> sel          | ect UI 1 UI 16,                         | DPT-CH 1 5             | selected              |
| SF PDS filter alarm                 | □ Not in use      | 🗌 In use-> sel          | ect UI 1 UI 16,                         | , DI1 or DI2           | selected              |
| EF PDS filter alarm                 | 🗌 Not in use      | 🗌 In use-> sel          | ect UI 1 UI 16,                         | , DI1 or DI2           | selected              |
| SF PDS 1/2 filter alarm             | □ Not in use      | 🗌 In use-> sel          | ect UI 1 UI 16,                         | , DI1 or DI2           | selected              |
| EF PDS 1/2 filter alarm             | 🗌 Not in use      | 🗌 In use-> sel          | ect UI 1 UI 16,                         | , DI1 or DI2           | selected              |
| SF flow detector                    | 🗌 Not in use 🗌    | SF flow detector tra    | nsm. 🗌 SF flow dete                     | ector switch 🗌 SI      | F flow SF pressure    |
| SF flow detector                    | 🗌 Not in use      | □ In use-> sele<br>sele | ct UI 1 UI 16, 5-D<br>ct UI 1 UI 16, DI | PT CH 1 5<br>1 or DI 2 | selected              |
| EF flow detector                    | 🗌 Not in use      | EF flow detector t      | ransm. 🗌 EF flow de                     | etector switch 🗌       | EF flow EF pressure   |
| EF flow detector                    | Not in use        | In use-> sele           | ct UI 1 UI 16, 5-D<br>ct UI 1 UI 16, DI | PT CH 1 5<br>1 or DI 2 | selected              |

| Fans                                   |                |                                            |                 |
|----------------------------------------|----------------|--------------------------------------------|-----------------|
| Supply fan output                      | 🗌 Not in use   | □ In use-> select AO 1 AO 6                | selected        |
| Exhaust fan output                     | 🗌 Not in use   | In use-> select AO 1 AO 6                  | selected        |
| SF running permission output           | 🗌 Not in use   | □ In use-> select TR1 TR6 or AO 1 AO 6     | selected        |
| EF running permission output           | 🗌 Not in use   | □ In use-> select TR1 TR6 or AO 1 AO 6     | selected        |
| 1/1 running permission output          | 🗌 Not in use   | □ In use-> select TR1 TR6 or AO 1 AO 6     | selected        |
| 1/2 running permission output          | 🗌 Not in use   | □ In use-> select TR1 TR6 or AO 1 AO 6     | selected        |
| Run indication AHU start               | 🗌 No           | Yes                                        |                 |
| Serial control                         | Not in use     | □ In use                                   | selected        |
| Emergency stop                         | 🗌 Not in use   | □ In use-> select UI 1 UI 16, DI 1 or DI 2 | selected        |
| External timer button input            | 🗌 Not in use   | □ In use-> select UI 1 UI 16, DI 1 or DI 2 | selected        |
| Ext. control input                     | 🗌 Not in use   | □ In use-> select UI 1 UI 16 or DI 1 DI 2  | selected        |
| AHU run permission output              | 🗌 Not in use   | □ In use-> select TR1 TR6 or AO 1 AO 6     | selected        |
| Dampers                                |                |                                            |                 |
| Damper operating mode                  | On/Off dampers | Constant position dampers                  | dampers         |
| Dampers output                         | 🗌 Not in use   | □ In use-> AO 1 AO 6                       | selected        |
| ON/OFF dampers output                  | 🗌 Not in use   | □ In use-> select DO1 DO6 or AO 1 AO 6     | selected        |
| HRU                                    |                |                                            |                 |
| HRU type                               | Plate          | Rotating                                   |                 |
| Freezing risk identification           | Temperature    | Pressure switch 2 pressure switches Pressu | ire transmitter |
| Supply air after HRU                   | 🗌 Not in use   | □ In use-> select UI 1 UI 16               | selected        |
| Exhaust temperature                    | 🗌 Not in use   | □ In use-> select UI 1 UI 16               | selected        |
| HRU pressure difference                | 🗌 Not in use   | ☐ In use-> select UI 1 UI 16, DPT-CH 1 5   | selected        |
| HRU pressure switch                    | 🗌 Not in use   | □ In use-> select UI 1 UI 16, DI 1 or DI 2 | selected        |
| HRU 1/2 pressure switch                | 🗌 Not in use   | □ In use-> select UI 1 UI 16, DI 1 or DI 2 | selected        |
| HRU monitoring ind.                    | 🗌 Not in use   | □ In use-> select UI 1 UI 16, DI 1 or DI 2 | selected        |
| HRU running permission output          | 🗌 Not in use   | □ In use-> select DO1 DO6 or AO 1 AO 6     | selected        |
| HRU circuit pressure                   | 🗌 Not in use   | Pressure switch      Pressure transmitter  |                 |
| HRU circuit pressure transmitter       | 🗌 Not in use   | □ In use-> select UI 1 UI 16               | selected        |
| HRU circuit pressure switch            | 🗌 Not in use   | □ In use-> select UI 1 UI 16, DPT-CH 1 5   | selected        |
| HRU pump indication                    | 🗌 Not in use   | □ In use-> select UI 1 UI 16, DI 1 or DI 2 |                 |
| HRU pump output                        | 🗌 Not in use   | □ In use-> select DO1 DO6 or AO 1 AO 6     | selected        |
| HRU control mode                       | 🗌 Not in use   | 0 10V                                      |                 |
| HRU output                             | 🗌 Not in use   | □ In use-> AO 1 AO 6                       | selected        |
| HRU override output                    | 🗌 Not in use   | □ In use-> select AO 1 AO 6                | selected        |
| Section defrost control                | 🗌 Not in use   | □ In use                                   |                 |
| Preheating according temperat.         | 🗌 Not in use   | □ In use                                   |                 |
| Preheating control/ Press. transmitter | 🗌 Not in use   | □ In use                                   |                 |
| Preheating control from defrost laps   | □ Not in use   | □ In use                                   |                 |
| Preheating actuator                    | □ Not in use   | 0 10V PWM                                  | selected        |
| Preheating output                      | 🗌 Not in use   | □ In use-> AO 1 AO 6                       | selected        |
| Preheating PWM output                  | □ Not in use   | In use-> select DO1 DO6 or AO 1 AO 6       | selected        |

<sup>\*)</sup> Information about the use of the external ON/Off freeze protection (see next page): The message from the heating coil is sent from the S105 AO output to the 0-10V input of the freeze protection thermostat. Freeze protection changes the 0-10 V signal coming to the actuator, if necessary, if it is needed for anticipation, or if the set value of the return water (if the freeze protection thermostat has an adjustable return water set value) does not match. The measurement value of the return water is obtained from the frost protection thermostat as a transmitter message. This can be connected to the measurement input of the S105 controller, so that the current return water temperature can be displayed.

| Selection of functions: Heating   |                 |                                                                               |
|-----------------------------------|-----------------|-------------------------------------------------------------------------------|
| Heating type                      | UWater radiator | Electric heater                                                               |
| El. heating control mode          | 🗌 0 10V         | PWM Electric step heater                                                      |
| Temperature control mode          | Supply air cont | trolled 🛛 Extract/room air controlled                                         |
| Control sensor sel.               | Extract air     | Room temperature                                                              |
| Room temperature                  | 🗌 Not in use    | □ In use-> select UI 1 UI 16 selected                                         |
| Extract temp.                     | 🗌 Not in use    | In use-> select UI 1 UI 16 selected                                           |
| Return water                      | 🗌 Not in use    | □ In use-> select UI 1 UI 16 selected                                         |
| Heat. pump ind.                   | 🗌 Not in use    | □ In use-> select UI 1 UI 16, DI 1 or DI 2 selected                           |
| Heat. pump control out            | 🗌 Not in use    | □ In use-> select DO1DO6 or AO1 AO6 selected                                  |
| Pressure alarm                    | 🗌 Not in use    | Pressure switch      Pressure transmitter                                     |
| Heat. circuit press. switch       | □ Not in use    | □ In use-> select UI 1 UI 16, DI 1 or DI 2 selected                           |
| Heating circuit pressure          | 🗌 Not in use    | In use-> select UI 1 UI 16 selected                                           |
| El. overheating ind.              | 🗌 Not in use    | □ In use-> select UI 1 UI 16, DI 1 or DI 2 selected                           |
| Heating actuator                  | 🗌 Not in use    | 0 10V 3-point                                                                 |
| Actuator running time             | 60 s            | range 5 500 s                                                                 |
| Heating output                    | 🗌 Not in use    | In use-> AO1 AO6 selected                                                     |
| Heating 3-point open output       | □ Not in use    | □ In use-> select DO1 DO6 or AO1AO6 selected                                  |
| Heating 3-point closed output     | 🗌 Not in use    | In use-> select DO1 DO6 or AO1 AO6 selected                                   |
| Valve leaking monitoring          | □ Not in use    | In use                                                                        |
| Supply air temperature B          | 🗌 Not in use    | In use-> select UI 1 UI 16 selected                                           |
| Supply air after HRU              | 🗌 Not in use    | □ In use-> select UI 1 UI 16 selected                                         |
| Electric heater control           | 🗌 Not in use    | In use-> AO 1 AO 6 selected                                                   |
| Electric heater PWM output        | 🗌 Not in use    | □ In use-> select DO1DO6 or AO1 AO6 selected                                  |
| Step heater PWM inp.              | 🗌 Not in use    | In use-> AO 1 AO 6 selected                                                   |
| Run permission of el.heater       | 🗌 Not in use    | □ In use-> select DO1DO6 or AO1 AO6 selected                                  |
| Direction of el.heater permission | NO              | □ NC Select the status of the relay when permission to run has not been given |
| Freeze protection on/off *)       | 🗌 Not in use    | □ In use-> select UI 1 UI 16, DI 1 or DI 2 selected                           |
| Cooling                           |                 |                                                                               |
| Cooling type                      |                 | □ On/Off                                                                      |
| Cooling pump mu.                  |                 | □ In use-> select UI 1 UI 16, DI 1 or DI 2 selected                           |
| Cooling running permission output | □ Not in use    | L In use-> select DO1 DO6 or AO 1 AO 6 selected                               |
| Pressure alarm                    | └─ Not in use   | Pressure switch Pressure transmitter                                          |
| Cooling circuit pressure switch   | └─ Not in use   | In use -> select UI 1 UI 16, DI 1 or DI 2 selected                            |
| Cooling circuit pressure          | Not in use      | □ In use-> select UI 1 UI 16 selected                                         |
| Cooling actuator                  | □ Not in use    | 0 10V 3-point                                                                 |
| Actuator running time             |                 | default: 60 s (5 500 s)                                                       |
| Cooling output                    | □ Not in use    | In use-> select AO 1 AO 6 selected                                            |
| Cooling 3p-open output            | □ Not in use    | In use-> select DO1 DO6 or AO 1 AO 6 selected                                 |
| Cooling 3p-closed output          | □ Not in use    | In use-> select DO1 DO6 or AO 1 AO 6 selected                                 |
| Cooling 1. stage output           | □ Not in use    | □ In use-> select DO1 DO6 or AO 1 AO 6 selected                               |
| Cooling 2. stage out              | □ Not in use    | In use-> select DO1 DO6 or AO 1 AO 6 selected                                 |

\*) When Freeze protection on/off (external freeze protection) is selected, S105 does not require return water measurement, and return water prediction and freeze protection via the controller's own application are not enabled. The freeze protection stop of the process works only on the basis of the on/off state information and through the blower lock of the external freeze protection.

### 8.2 Input configuration

**Configuration -> Input configuration** 

The following can be determined specific to each measurement channel:

- Input type (passive sensor, transmitter measurement, digital input, pulse input)
- Input selection (what is measured)
- You can name the measurement
- You can set the minimum and maximum limits for the measurement
- You can determine the polarity of the digital input (NO/NC, default: NO)
- You can specify the measurement accuracy (number of decimals)
- You can choose the unit of measurement (°C, °C/min, °C/h, K,°F, %, W, kW, MW, Pa, kPa, bar, m3, l, mA, A, V, Wh, kWh, MWh, Hz, h, min, s, m/s, 1/min, 1/s, l/s, ppm, rpm)
- You can activate the sensor fault alarm specific to each measurement channel (ON/ OFF)
- You can rename the position identifiers (the default format of the universal input position identifier is UI 1M)
- If a general alarm (Alarm 1 or Alarm 2) is connected to the DI1 or DI2 input, you can name the alarm, set the polarity, assign a position code, choose whether it is an alarm that stops the AHU and whether acknowledgment is required before the AHU can restart.

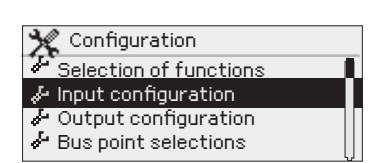

#### Note!

If you wish to deactivate or reuse one of the inputs (UI 1 ... UI 16), begin by selecting "Not in Use" mode in the Input Selection. Subsequently, choose "Not in use" as the Input Type, or select a new type if needed. This ensures the proper setup or modification of inputs.

| Input configuration |
|---------------------|
| INPUT               |
| Туре                |
| 🗌 Not in use        |
| Digital input       |
| □ NTC-10            |
| 🗆 010V              |
| 🗆 mA                |
| D PT-1000           |
| 🗌 NI-1000           |
| 🗌 NI-1000DIN        |
| □ NTC-1.8           |
| □ NTC-2.2           |
| □ NTC-20            |
|                     |

#### Note! You can also make input selection in "Selection of functions" menu.

| Input configuration      |   |         |         |         |         |         |         |         |         |         |          |          |          |          |          |          |          |     |     |
|--------------------------|---|---------|---------|---------|---------|---------|---------|---------|---------|---------|----------|----------|----------|----------|----------|----------|----------|-----|-----|
| INPUT                    | 0 | UI<br>1 | UI<br>2 | UI<br>3 | UI<br>4 | UI<br>5 | UI<br>6 | UI<br>7 | UI<br>8 | UI<br>9 | UI<br>10 | UI<br>11 | UI<br>12 | UI<br>13 | UI<br>14 | UI<br>15 | UI<br>16 | MIN | MAX |
| Input selection          |   |         |         |         |         |         |         |         |         |         |          |          |          |          |          |          |          | -50 | 130 |
| Outdoor temperature      |   |         |         |         |         |         |         |         |         |         |          |          |          |          |          |          |          |     |     |
| Supply air               |   |         |         |         |         |         |         |         |         |         |          |          |          |          |          |          |          |     |     |
| Supply air B             |   |         |         |         |         |         |         |         |         |         |          |          |          |          |          |          |          |     |     |
| Supply air after HRU     |   |         |         |         |         |         |         |         |         |         |          |          |          |          |          |          |          |     |     |
| Extract air              |   |         |         |         |         |         |         |         |         |         |          |          |          |          |          |          |          |     |     |
| Exhaust air              |   |         |         |         |         |         |         |         |         |         |          |          |          |          |          |          |          |     |     |
| Room temperature         |   |         |         |         |         |         |         |         |         |         |          |          |          |          |          |          |          |     |     |
| Return water             |   |         |         |         |         |         |         |         |         |         |          |          |          |          |          |          |          |     |     |
| CO2 measurement          |   |         |         |         |         |         |         |         |         |         |          |          |          |          |          |          |          |     |     |
| Exthaust air RH%         |   |         |         |         |         |         |         |         |         |         |          |          |          |          |          |          |          |     |     |
| HRU pressure difference  |   |         |         |         |         |         |         |         |         |         |          |          |          |          |          |          |          |     |     |
| HRU circuit pressure     |   |         |         |         |         |         |         |         |         |         |          |          |          |          |          |          |          |     |     |
| Cooling network pressure |   |         |         |         |         |         |         |         |         |         |          |          |          |          |          |          |          |     |     |
| SF pressure              |   |         |         |         |         |         |         |         |         |         |          |          |          |          |          |          |          |     |     |
| EF pressure              |   |         |         |         |         |         |         |         |         |         |          |          |          |          |          |          |          |     |     |
| SF filter alarm          |   |         |         |         |         |         |         |         |         |         |          |          |          |          |          |          |          |     |     |
| EF filter alarm          |   |         |         |         |         |         |         |         |         |         |          |          |          |          |          |          |          |     |     |
| Heating circuit pressure |   |         |         |         |         |         |         |         |         |         |          |          |          |          |          |          |          |     |     |
| SF flow                  |   |         |         |         |         |         |         |         |         |         |          |          |          |          |          |          |          |     |     |
| EF flow                  |   |         |         |         |         |         |         |         |         |         |          |          |          |          |          |          |          |     |     |
| SF flow detector         |   |         |         |         |         |         |         |         |         |         |          |          |          |          |          |          |          |     |     |
| EF flow detector         |   |         |         |         |         |         |         |         |         |         |          |          |          |          |          |          |          |     |     |

| Input configuration                      |   |         |         |         |         |         |         |         |         |         |          |          |          |          |          |          |          |         |         |     |     |
|------------------------------------------|---|---------|---------|---------|---------|---------|---------|---------|---------|---------|----------|----------|----------|----------|----------|----------|----------|---------|---------|-----|-----|
| INPUT                                    | 0 | UI<br>1 | UI<br>2 | UI<br>3 | UI<br>4 | UI<br>5 | UI<br>6 | UI<br>7 | UI<br>8 | UI<br>9 | UI<br>10 | UI<br>11 | UI<br>12 | UI<br>13 | UI<br>14 | UI<br>15 | UI<br>16 | DI<br>1 | DI<br>2 | MIN | MAX |
| Input selection                          |   |         |         |         |         |         |         |         |         |         |          |          |          |          |          |          |          |         |         | -50 | 130 |
| Emergency stop                           |   |         |         |         |         |         |         |         |         |         |          |          |          |          |          |          |          |         |         |     |     |
| External timer button                    |   |         |         |         |         |         |         |         |         |         |          |          |          |          |          |          |          |         |         |     |     |
| SF indication                            |   |         |         |         |         |         |         |         |         |         |          |          |          |          |          |          |          |         |         |     |     |
| EF indication                            |   |         |         |         |         |         |         |         |         |         |          |          |          |          |          |          |          |         |         |     |     |
| HRU pump indication                      |   |         |         |         |         |         |         |         |         |         |          |          |          |          |          |          |          |         |         |     |     |
| Heating pump indication                  |   |         |         |         |         |         |         |         |         |         |          |          |          |          |          |          |          |         |         |     |     |
| Cooling pump alarm                       |   |         |         |         |         |         |         |         |         |         |          |          |          |          |          |          |          |         |         |     |     |
| El.ectric heater over heating protection |   |         |         |         |         |         |         |         |         |         |          |          |          |          |          |          |          |         |         |     |     |
| HRU rotation monitoring                  |   |         |         |         |         |         |         |         |         |         |          |          |          |          |          |          |          |         |         |     |     |
| SF 1/2 indication                        |   |         |         |         |         |         |         |         |         |         |          |          |          |          |          |          |          |         |         |     |     |
| SF 1/1 indication                        |   |         |         |         |         |         |         |         |         |         |          |          |          |          |          |          |          |         |         |     |     |
| EF 1/2 indication                        |   |         |         |         |         |         |         |         |         |         |          |          |          |          |          |          |          |         |         |     |     |
| EF 1/1 indication                        |   |         |         |         |         |         |         |         |         |         |          |          |          |          |          |          |          |         |         |     |     |
| SF PDS filter alarm                      |   |         |         |         |         |         |         |         |         |         |          |          |          |          |          |          |          |         |         |     |     |
| SF PDS 1/2 filter alarm                  |   |         |         |         |         |         |         |         |         |         |          |          |          |          |          |          |          |         |         |     |     |
| EF PDS filter alarm                      |   |         |         |         |         |         |         |         |         |         |          |          |          |          |          |          |          |         |         |     |     |
| EF PDS 1/2 filter alarm                  |   |         |         |         |         |         |         |         |         |         |          |          |          |          |          |          |          |         |         |     |     |
| HRU PDS                                  |   |         |         |         |         |         |         |         |         |         |          |          |          |          |          |          |          |         |         |     |     |
| HRU 1/2 press switch                     |   |         |         |         |         |         |         |         |         |         |          |          |          |          |          |          |          |         |         |     |     |
| Heating circuit press. switch            |   |         |         |         |         |         |         |         |         |         |          |          |          |          |          |          |          |         |         |     |     |
| SF flow detector                         |   |         |         |         |         |         |         |         |         |         |          |          |          |          |          |          |          |         |         |     |     |
| EF flow detector                         |   |         |         |         |         |         |         |         |         |         |          |          |          |          |          |          |          |         |         |     |     |
| External control                         |   |         |         |         |         |         |         |         |         |         |          |          |          |          |          |          |          |         |         |     |     |
| AHU running info from distr. center      |   |         |         |         |         |         |         |         |         |         |          |          |          |          |          |          |          |         |         |     |     |
| Alarm 1                                  |   |         |         |         |         |         |         |         |         |         |          |          |          |          |          |          |          |         |         |     |     |
| Alarm 2                                  |   |         |         |         |         |         |         |         |         |         |          |          |          |          |          |          |          |         |         |     |     |
| Cooling circuit press. switch            |   |         |         |         |         |         |         |         |         |         |          |          |          |          |          |          |          |         |         |     |     |
| HRU circuit press. switch                |   |         |         |         |         |         |         |         |         |         |          |          |          |          |          |          |          |         |         |     |     |
| Freeze protection on/off                 |   |         |         |         |         |         |         |         |         |         |          |          |          |          |          |          |          |         |         |     |     |

| Input configuration                        |               |            |              |              |              |            |            |              |             |            |          |          |          |          |          |          |         |         |
|--------------------------------------------|---------------|------------|--------------|--------------|--------------|------------|------------|--------------|-------------|------------|----------|----------|----------|----------|----------|----------|---------|---------|
| INPUT                                      | UI<br>1       | UI<br>2    | UI<br>3      | UI<br>4      | UI<br>5      | UI<br>6    | UI<br>7    | UI<br>8      | UI<br>9     | UI<br>10   | UI<br>11 | UI<br>12 | UI<br>13 | UI<br>14 | UI<br>15 | UI<br>16 | DI<br>1 | DI<br>2 |
| Input selection                            |               |            |              |              |              |            |            |              |             |            |          |          |          |          |          |          |         |         |
| Advanced settings                          |               |            |              |              |              |            |            |              |             |            |          |          |          |          |          |          |         |         |
| MIN                                        |               |            |              |              |              |            |            |              |             |            |          |          |          |          |          |          |         |         |
| MAX                                        |               |            |              |              |              |            |            |              |             |            |          |          |          |          |          |          |         |         |
| Polarity: 🗌 NO                             |               |            |              |              |              |            |            |              |             |            |          |          |          |          |          |          |         |         |
| □ NC                                       |               |            |              |              |              |            |            |              |             |            |          |          |          |          |          |          |         |         |
| Sensor fault alarm: 🗌 ON                   |               |            |              |              |              |            |            |              |             |            |          |          |          |          |          |          |         |         |
| OFF                                        |               |            |              |              |              |            |            |              |             |            |          |          |          |          |          |          |         |         |
| Type: °C, °C/min, °C/ł<br>Hz, h, min, s, r | n, K,<br>n/s, | °F,<br>1/r | %, V<br>nin, | V, k<br>, 1/ | W, I<br>s, I | ИW,<br>/s, | Pa,<br>ppr | kPa<br>n, rl | a, b<br>h%, | ar,<br>rpr | m3,<br>n | I, m     | IA, A    | λ, V,    | Wh,      | kWł      | n, M    | Wh,     |
| Туре:                                      |               |            |              |              |              |            |            |              |             |            |          |          |          |          |          |          |         |         |
| Pump alarm stops AHU                       |               |            |              |              |              |            |            |              |             |            |          |          |          |          |          |          |         |         |
| Acknowledgment required                    |               |            |              |              |              |            |            |              |             |            |          |          |          |          |          |          |         |         |

| Input configuration                                                                                       |                                 |                               |                                  |                                  |                                  |
|----------------------------------------------------------------------------------------------------|---------------------------------|-------------------------------|----------------------------------|----------------------------------|----------------------------------|
| Input                                                                                                    | 5DPT-CH1<br>channel 1           | 5DPT-CH2<br>channel 2         | 5DPT-CH3<br>channel 3            | 5DPT-CH4<br>channel 4            | 5DPT-CH5<br>channel 5            |
| Input selection:                                                                                          |                                 |                               |                                  |                                  |                                  |
| HRU pressure difference                                                                                   |                                 |                               |                                  |                                  |                                  |
| □ SF pressure                                                                                             |                                 |                               |                                  |                                  |                                  |
| <b>E</b> F pressure                                                                                       |                                 |                               |                                  |                                  |                                  |
| SF filter alarm                                                                                           |                                 |                               |                                  |                                  |                                  |
| EF filter alarm                                                                                           |                                 |                               |                                  |                                  |                                  |
| SF flow                                                                                                   |                                 |                               |                                  |                                  |                                  |
| <b>E</b> F flow                                                                                           |                                 |                               |                                  |                                  |                                  |
| SF flow detector                                                                                          |                                 |                               |                                  |                                  |                                  |
| EF flow detector                                                                                          |                                 |                               |                                  |                                  |                                  |
| Name                                                                                                    | Pressure difference<br>channel1 | Pressure difference channel 2 | Pressure difference<br>channel 3 | Pressure difference<br>channel 4 | Pressure difference<br>channel 5 |
| New name                                                                                                  |                                 |                               |                                  |                                  |                                  |
| Lower limit for pressure<br>range -1000 Pa<br>(-10000)                                                    |                                 |                               |                                  |                                  |                                  |
| Upper limit for pressure<br>range channel 1000 Pa<br>(0 1000)                                             |                                 |                               |                                  |                                  |                                  |
| Reset                                                                                                    |                                 |                               |                                  |                                  |                                  |
| Measurement adjustment<br>0 Pa (-100100)                                                                  |                                 |                               |                                  |                                  |                                  |
| Position ID pressure                                                                                      |                                 |                               |                                  |                                  |                                  |
| DP-TPRESS.CHx.M                                                                                           | DPT-PRESS.CH1.M                 | DPT-PRESS.CH2M                | DPT-PRESS.CH3M                   | DPT-PRESS.CH4.M                  | DPT-PRESS.CH5.M                  |
| FLOW                                                                                                    | Flow channel1                   | Flow channel 2                | Flow channel 3                   | Flow channel 4                   | Flow channel 5                   |
| Fan manufacturer<br>Ziehl-Abegg<br>EBM-papst<br>Fläktwoods<br>Rosenberg<br>Nicotra<br>Comefri<br>Gebhardt |                                 |                               |                                  |                                  |                                  |
| K-value 100 (0 4700)                                                                                      |                                 |                               |                                  |                                  |                                  |
| Scaling:<br>m3/h<br>m3/s<br>tai l/s                                                                       |                                 |                               |                                  |                                  |                                  |
| Position ID flow                                                                                          |                                 |                               |                                  |                                  |                                  |
| DPT-FLOW.CHx.M                                                                                            | DPT-FLOW.CH1.M                  | DPT-FLOW.CH2.M                | DPT-FLOW.CH3.M                   | DPT-FLOW.CH4.M                   | DPT-FLOW.CH5.M                   |

Don't forget to activate the functions you want to use. You can activate these functions in the 'Configuration' menu under 'Selection of functions.' Alternatively, you can activate functions via the control stage's setting values (Settings -> select the correct control stage -> Setting values)

### 8.3 Output configuration

**Configuration -> Output configuration** 

| 🔆 Configuration          |   |
|--------------------------|---|
| 💑 Selection of functions | > |
| 🕹 Input configuration    | > |
| 🕹 Output configuration   |   |
| 🖌 Bus point selections   | > |

**Output selection:** TThe control outputs for outputs are reserved here. The controller has 6 analogue control outputs and 6 digital outputs.

**Output configuration:** You have the flexibility to decide what the output controls, and you can even rename it. An analog output can be restricted by configuring minimum and maximum voltage values, along with voltage values for the ON and OFF modes. For instance, a 10VDC relay control operates in an on/off mode, similar to PWM control of a semiconductor relay. Additionally, you can specify the polarity of the digital outputs (NO/NC).

| Output configuration       |         |         |         |         |         |         |         |         |          |         |           |         |
|----------------------------|---------|---------|---------|---------|---------|---------|---------|---------|----------|---------|-----------|---------|
|                            | Analo   | og outp | but     |         |         |         | ON/O    | FF- dig | jital ou | tput    |           |         |
| OUTPUT                     | AO<br>1 | AO<br>2 | AO<br>3 | AO<br>4 | AO<br>5 | AO<br>6 | TR<br>1 | TR<br>2 | TR<br>3  | TR<br>4 | TR<br>5   | TR<br>6 |
| Type: Analog Digital       |         |         |         |         |         |         | -       | -       | -        | -       | -         | -       |
| Output selection           | Note    | You c   | an also | o make  | e Outp  | ut sel  | ection  | in "Sel | ection   | of fun  | ctions" n | nenu.   |
| Dampers control            |         |         |         |         |         |         | -       | -       | -        | -       | -         | -       |
| Heating control            |         |         |         |         |         |         | -       | -       | -        | -       | -         | -       |
| Supply fan control         |         |         |         |         |         |         | -       | -       | -        | -       | -         | -       |
| Exhaust fan control        |         |         |         |         |         |         | -       | -       | -        | -       | -         | -       |
| HRU control                |         |         |         |         |         |         | -       | -       | -        | -       | -         | -       |
| HRU override control       |         |         |         |         |         |         | -       | -       | -        | -       | -         | -       |
| Cooling control            |         |         |         |         |         |         | -       | -       | -        | -       | -         | -       |
| Preheat control            |         |         |         |         |         |         | -       | -       | -        | -       | -         | -       |
| Electric step heater PWM   |         |         |         |         |         |         | _       | -       | _        | -       | -         | -       |
| SF run permission          |         |         |         |         |         |         |         |         |          |         |           |         |
| EF run permission          |         |         |         |         |         |         |         |         |          |         |           |         |
| 1/1 run permission         |         |         |         |         |         |         |         |         |          |         |           |         |
| 1/2 run permission         |         |         |         |         |         |         |         |         |          |         |           |         |
| AHU run permission         |         |         |         |         |         |         |         |         |          |         |           |         |
| ON/OFF dampers             |         |         |         |         |         |         |         |         |          |         |           |         |
| Heating 3point/open        |         |         |         |         |         |         |         |         |          |         |           |         |
| Heating 3point/close       |         |         |         |         |         |         |         |         |          |         |           |         |
| Heating pump               |         |         |         |         |         |         |         |         |          |         |           |         |
| Heating PWM                |         |         |         |         |         |         |         |         |          |         |           |         |
| Preheating PWM             |         |         |         |         |         |         |         |         |          |         |           |         |
| HRU pump                   |         |         |         |         |         |         |         |         |          |         |           |         |
| EF 1/1 running permission  |         |         |         |         |         |         |         |         |          |         |           |         |
| EF 1/2 running permission  |         |         |         |         |         |         |         |         |          |         |           |         |
| Cooling running permission |         |         |         |         |         |         |         |         |          |         |           |         |
| Cooling 3point/open        |         |         |         |         |         |         |         |         |          |         |           |         |
| Cooling 3point/close       |         |         |         |         |         |         |         |         |          |         |           |         |
| Cooling stage 1 control    |         |         |         |         |         |         |         |         |          |         |           |         |
| Cooling stage 2 control    |         |         |         |         |         |         |         |         |          |         |           |         |
| HRU run permission         |         |         |         |         |         |         |         |         |          |         |           |         |
| Sum alarm                  |         |         |         |         |         |         |         |         |          |         |           |         |
| El. heater run permission  |         |         |         |         |         |         |         |         |          |         |           |         |
| Advanced settings          |         |         |         |         |         |         |         |         |          |         |           |         |
| Maximum (default 10)       |         |         |         |         |         |         | -       | -       | -        | -       | -         | -       |
| Off status (default 0\/)   |         |         |         |         |         |         | -       | -       | -        | -       | -         | -       |
| ON status (default 10\/)   |         |         |         |         |         |         | -       | -       | -        | -       | -         | -       |
| Position ID (AO 16 C)      |         |         |         |         |         |         | -       | -       | -        |         | -         |         |
|                            | -       | -       | -       | -       | -       | _       |         |         |          |         |           |         |
|                            | -       | -       | -       | -       | -       | -       |         |         |          |         |           |         |

### 8.4 Bus point selections

#### **Configuration -> Bus point selections**

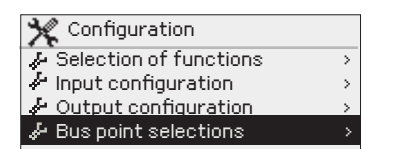

The implementation of electric heater stage control and HRU melting requires the connection of additional modules.

The electric radiator DO controls are connected to outputs 1–4 in the Ouman FLEX-DO4-TRS or FLEX-DO4-R auxiliary module. AO controls of HRU melting are connected to outputs 1–5 in the Ouman FLEX-AO8 auxiliary module.

Set a unique bus address. Note that address 1 is reserved for the electric radiator control, address 2 for sequence defrosting and address 3 for the Ouman DPT-5CH pressure difference transmitter if these bus points are enabled.

As a default the Modbus RTU bus is in slave use. If you connect an Ouman 5-CDPT device to the bus or enable the AO controls of the electric heater step control or HRU block melting via an additional module, the bus is automatically set to Master use and the controller requires you to restart the controller.

Devices on the same bus must have the same baud rate, the same number of data bits and stop bits, and the same parity.

| Bus settings                             |                              |                           |                        |                                  |                                 |                             |                                  |                     |  |  |
|------------------------------------------|------------------------------|---------------------------|------------------------|----------------------------------|---------------------------------|-----------------------------|----------------------------------|---------------------|--|--|
|                                          | INPUTS                       |                           |                        |                                  |                                 |                             | OUTPUTS                          |                     |  |  |
| Bus points                               | Outdoor<br>temp.<br>from bus | Room<br>temp.<br>from bus | Room<br>RH<br>from bus | Heating<br>pump ind.<br>from bus | Emergen-<br>cy stop<br>from bus | Ouman<br>5-CDPT<br>from bus | El. heat-<br>er stage<br>control | HRU<br>melt-<br>ing |  |  |
| Not in use                               |                              |                           |                        |                                  |                                 |                             |                                  |                     |  |  |
| 🗌 In use                                 |                              |                           |                        |                                  |                                 |                             |                                  |                     |  |  |
| Master/Slave                             | slave                        | slave                     | slave                  | slave                            | slave                           | master                      | master                           | master              |  |  |
| Bus settings                             |                              |                           |                        |                                  |                                 |                             |                                  |                     |  |  |
| Address (1 250)                          |                              |                           |                        |                                  |                                 | 3                           | 1                                | 2                   |  |  |
| Baud rate                                | 4800/                        | 9600                      | ) (default)/           | 14400/                           | 19 20                           | 00/ 🗌 3                     | 8400/                            |                     |  |  |
|                                          | 56000/                       | 5760                      | 00/                    | 115200                           |                                 |                             |                                  |                     |  |  |
| Data bits                                | □ 7/                         | 🗌 8 (o                    | letus)                 |                                  |                                 |                             |                                  |                     |  |  |
| Stop bits                                | 🗌 1 (defau                   | lt)/ 🗌 2                  |                        |                                  |                                 |                             |                                  |                     |  |  |
| Parity                                   | 🗌 None (d                    | default)/ [               | Even/                  | 🗌 Odd                            |                                 |                             |                                  |                     |  |  |
| <b>Delay between packets</b> (0 5000 ms) | -                            | -                         | 100 ms                 | 100 ms                           | -                               | 100 ms                      | 100 ms                           | 100 ms              |  |  |

| Ouman 5-CDPT Settings                                         |                           |                           |                           |                           |                           |
|---------------------------------------------------------------|---------------------------|---------------------------|---------------------------|---------------------------|---------------------------|
| Input                                                         | DPT-CH1<br>channel 1      | DPT-CH2<br>channel 2      | DPT-CH3<br>channel 3      | DPT-CH4<br>channel 4      | DPT-CH5<br>channel 5      |
| Measurement<br>response time<br>4 s (0 20 s)                  |                           |                           |                           |                           |                           |
| Measurement status                                            |                           |                           |                           |                           |                           |
| On                                                            |                           |                           |                           |                           |                           |
| Off                                                           |                           |                           |                           |                           |                           |
| Lower limit for<br>pressure range<br>-1000 Pa (-10000)        |                           |                           |                           |                           |                           |
| Upper limit for pressure<br>range channel<br>1000 Pa (0 1000) |                           |                           |                           |                           |                           |
| Reset: Off (default)/ On                                      |                           |                           |                           |                           |                           |
| Reset all channels<br>Off (default)/ On                       |                           |                           |                           |                           |                           |
| Measurement<br>adjustment<br>0 Pa (-100100)                   |                           |                           |                           |                           |                           |
| Fan manufacture                                               | Ziehl-Abeg                | g/ 🗌 EBM-papst/           | Fläktwoods/               | Rosenberg/ 🗌 Nic          | otra/ 🗌 Comefri/          |
|                                                               | Gebhardt                  |                           |                           |                           |                           |
| <b>K-value</b><br>100 (0 4700)                                |                           |                           |                           |                           |                           |
| Scale 🗌 m3/h (default)                                        | ☐ m3/h<br>☐ m3/s<br>☐ l/s | ☐ m3/h<br>☐ m3/s<br>☐ l/s | ☐ m3/h<br>☐ m3/s<br>☐ l/s | ☐ m3/h<br>☐ m3/s<br>☐ l/s | ☐ m3/h<br>☐ m3/s<br>☐ l/s |

| FLOW CALCULATION         |                                                       |                                       |      |  |  |
|--------------------------|-------------------------------------------------------|---------------------------------------|------|--|--|
| Fan manufacturer         | Calculation formula                                   | k-value                               | Unit |  |  |
| Fläktwoods               | $q = \frac{1}{k} \cdot \sqrt{\Delta P}$               | 0.3 99                                | m³/s |  |  |
| Rosenberg<br>Comefri     | $q = k \cdot \sqrt{\frac{2 \cdot \Delta P}{\rho}}$    | Rosenberg: 37 800<br>Comefri: 10 2000 | m³/h |  |  |
| Nicotra                  | $q = CPFN \cdot \sqrt{\frac{2 \cdot \Delta}{\rho}}$   | 10 1500                               | m³/h |  |  |
| Gebhardt                 | $q = k \cdot \sqrt{\frac{2 \cdot \Delta P}{\rho}}$    | 50 4700                               | m³/h |  |  |
| Ziehl-Abegg<br>Ebm-papst | $q = k \cdot \sqrt{\Delta P}$                         | 10 1500                               | m³/h |  |  |
| Ziehl-Abegg<br>Ebm-papst | $q = k \cdot \sqrt{\Delta P} \cdot \frac{1000}{3600}$ | 10 1500                               | l/s  |  |  |

#### Modbus RTU connection:

Twisted pair cable is used to connect RTU devices, e.g. DATAJAMAK 2 x  $(2 + 1) \times 0.24$ .

The bus cable's shield (FE) is connected to the BG connector of the S105. In the master device the shield can be left disconnected or be connected to a potential free contact. A 120  $\Omega$  terminating resistor is connected to both ends of the bus.

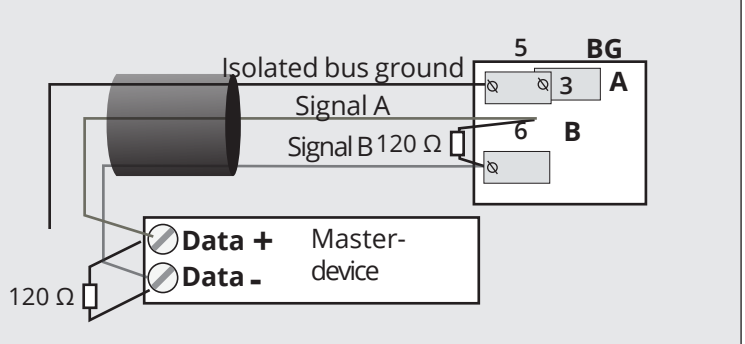

# 9. Connection guide

S105 controller

 $\bot$ 

| U               | I1-UI16 and DI1-DI2                                                       |             | J                    | umper:   | Output voltage of terminal 1 | ■ 15Vdc (default)<br>■ 5Vdc            |
|-----------------|---------------------------------------------------------------------------|-------------|----------------------|----------|------------------------------|----------------------------------------|
|                 | Eg pressure transm                                                        | itter 15    | Vdc output           |          | Cable                        |                                        |
| You<br>put      | u can select with jumper the out-<br>t voltage, 15 Vdc (default) or 5 Vdc | ; (         | Ground               |          | 2x0,8                        |                                        |
| RS-             | 485 -bus                                                                  |             | isolated bus         |          | DATAJAMAK                    |                                        |
| UI <sup>-</sup> | I- UI 16: Choose an option 1- 49                                          |             | ground               |          | 2x(2+1) x 0.24               |                                        |
| DI1             | ja DI2: Choose an option 23-49                                            |             | Signal A<br>Signal B | μ        |                              | 6 B ∽                                  |
| 1.              | Outdoor temperature                                                       |             | 1*)                  | -<br>    | 240.8                        | ₩11 M1 ₹                               |
| 2.              | Supply air                                                                | UI1         | . ,                  |          | 2x0,0                        |                                        |
| 3.              | Supply air B                                                              | 1112        | 1 *)                 | Ъ        | 2x0.8                        | № 12 M2 √                              |
| 4.              | Supply air after HRU                                                      | 012         |                      |          |                              | _ ◎ 32                                 |
| 5.<br>6         | Extract air                                                               | UI3         | 1 *)                 |          | 2x0,8                        | № 13 M3                                |
| 0.<br>7         | Room temperature                                                          | 0.0         |                      | JJ       |                              | <u>∟∞33</u>                            |
| 7.<br>8         | Return water                                                              | UI4         | 1 *)                 |          | 2x0,8                        | <u>№ 14</u> M4                         |
| 9.              | CO2 measurement                                                           |             |                      | <br>`    |                              |                                        |
| 10.             | Extract air RH%                                                           | UI5         | 1 *)                 |          | 2x0,8                        | Q 15_ M5                               |
| 11.             | HRU pressure difference                                                   | 1116        | 1 *\                 | 1        | 220.9                        | ► 16 M6                                |
| 12.             | HRU circuit pressure                                                      | 010         | 1 °)                 |          | 220,8                        | <u>≈ 36</u>                            |
| 13.             | Cooling circuit press. <del>alarm</del>                                   | 1117        | 1*)                  | <b>]</b> | 2x0.8                        | ■ 17 M7                                |
| 14.             | SF pressure                                                               | 017         |                      |          |                              | ≥ 37                                   |
| 15.             | EF pressure                                                               | UI8         | 1 *)                 |          | 2x0,8                        | <u>\$18</u> M8                         |
| 16.             | SF filter alarm                                                           | 010         |                      | ╞╾┛      |                              |                                        |
| 17.             | EF filter alarm                                                           | UI9         | 1 *)                 | <b>`</b> | 2x0,8                        | <u>№ 19</u> M9                         |
| 18.             | Heating netw. pressure                                                    |             |                      | Ø        |                              |                                        |
| 19.             | SF TIOW                                                                   | UI10        | 1 *)                 |          | 2x0,8                        |                                        |
| 20.<br>21       | SE flow detector                                                          |             | 1 *)                 | -<br>1   | 2.0.0                        | ~ 21_M11                               |
| 21.             | EF flow detector                                                          | UI11        | . ,                  |          | 2x0,8                        | ~~~~~~~~~~~~~~~~~~~~~~~~~~~~~~~~~~~~~~ |
| 22,             |                                                                           | 11112       | 1 *)                 | Ъ        | 2x0 8                        | ∞ 22 M12                               |
| 23.             | Emergency stop                                                            | 0112        |                      |          | 2/0,0                        | <u> </u>                               |
| 24.             | External run switch                                                       | 111 12      | 1 *)                 | <b>]</b> | 2x0.8                        |                                        |
| 25.             | SF indication                                                             | 0115        |                      |          | 270,0                        |                                        |
| 20.<br>27       | HPU nump indication                                                       | UI 14       | 1 *)                 |          | 2x0.8                        | ≥24 M14                                |
| 27.             | Heating nump indication                                                   |             |                      |          | 200,0                        | <u>∞ 44</u>                            |
| 29.             | Cooling pump alarm                                                        | UI 15       | 1 *)                 |          | 2x0,8                        | ≥25 M15                                |
| 30.             | El.heater overheatprotection                                              |             |                      |          |                              | <u>45</u>                              |
| 31.             | HRU rotation monitoring                                                   | UI 16       | 1 *)                 |          | 2x0,8                        | <sup>∞</sup> 26 M16                    |
| 32.             | SF 1/2 indication                                                         |             |                      |          |                              | ~ 40                                   |
| 33.             | SF 1/1 indication                                                         | DI 1        | NO/NC                |          | 2x0,8                        | Q <u>27</u> DI 1                       |
| 34.             | EF 1/2 indication                                                         |             |                      | -        | 2.0.0                        |                                        |
| 35.             | EF 1/1 indication                                                         | DI 2        | NO/NC                |          | 2x0,8                        | <u>48</u>                              |
| 36.             | SF PDS filter alarm                                                       | *) Digital  | input NTC1(          | 010      | / mA PT1000 NI1000 NI100     | DDIN NTC1.8                            |
| 37.<br>20       | E PDS filter alarm                                                        | ITC2.2 or   | NT-20                | ,        |                              |                                        |
| 20.<br>20       | EF PDS 1/2 filter alarm                                                   | lotel If th | ne measuren          | oont rar | one of the transmitter measu | rement is different from               |
| 40              | HRUPDS 0                                                                  | - 20 mA     | or 0 - 10V, ch       | ange th  | ne Minimum /Maximum settir   | request of that input                  |
| 41.             | HRU 1/2 press switch                                                      | input cor   | nfiguration ->       | > UIx -> | Advanced settings)           | 3                                      |
| 42.             | Heating netw. press. switch                                               | An eva      | mple of cou          | noctin   | g transmitter measuremer     | (0.10)/(0.20  mA)                      |
| 43.             | SF flow detector                                                          | Allexa      |                      | mecul    |                              | $\sim 10^{\circ}, 0.20^{\circ}$ M12    |
| 44.             | EF flow detector                                                          |             |                      |          |                              | ₹ <u>22</u>                            |
| 45.             | External control                                                          |             |                      |          | 24 VAC                       |                                        |
| 46.             | AHU running info from distr. center                                       |             |                      |          |                              |                                        |
| 47.             | Alarm 1,                                                                  | An exa      | ample of co          | nnectir  | ng a pressure measuremen     | t (15 Vdc) with a pres-                |
| 48.             | Alarm 2,                                                                  | sure ti     | ransmitter.          |          | 15 Vdc 🗖                     |                                        |
| 49.             | Cooling circuit. press. switch                                            |             |                      |          | 0 -10 V                      | —∞ 22 M12                              |
| 50.             | HRU circuit press. switch                                                 |             |                      |          |                              | <u>■ 84</u> ⊥                          |

50. HRU circuit press. switch 51. Freeze protection on/off

52

#### Outputs and power supply

#### S105 controller

| ~                                                                                                    |                            | 5105 CONTION                                                                                                    |  |  |  |  |
|----------------------------------------------------------------------------------------------------|----------------------------|----------------------------------------------------------------------------------------------------|--|--|--|--|
| <b>Selectable modes of use:</b><br>AO1- AO6: choose an option 1-29<br>TR1 - TR6: choose an option 10-31 |                            | 24VAC controls                                                                                                    |  |  |  |  |
| 1.                                                                                                    | Dampers control            | 0 10VDC controls                                                                                                    |  |  |  |  |
| 2.                                                                                                    | Heating control            |                                                                                                    |  |  |  |  |
| 3.                                                                                                    | Supply fan control         | <u>∞ 54 Y2</u> AO2                                                                                                    |  |  |  |  |
| 4.                                                                                                    | Exhaust fan control        |                                                                                                    |  |  |  |  |
| 5.                                                                                                    | HRU control                | <u>∞ 66 Y4</u> AO4                                                                                                    |  |  |  |  |
| 6.                                                                                                    | HRU override control       | <u>∞ 68 Y5</u> AO5                                                                                                    |  |  |  |  |
| 7.                                                                                                    | Cooling control            | <u> ∞ 70 Y6</u> AO6                                                                                                    |  |  |  |  |
| 8.                                                                                                    | Preheat control            | Triac controls 24VAC                                                                                                    |  |  |  |  |
| 9.                                                                                                    | Electric step heater PWM   | <u>∞ 55 TR1</u>                                                                                                    |  |  |  |  |
|                                                                                                    |                            | <u>∞ 56 TR2</u>                                                                                                    |  |  |  |  |
| 10.                                                                                                    | SF run permission          | <u>∞ 57 TR3</u>                                                                                                    |  |  |  |  |
| 11.                                                                                                    | EF run permission          | <u>∞ 58 TR4</u>                                                                                                    |  |  |  |  |
| 12.                                                                                                    | 1/1 run permission         |                                                                                                    |  |  |  |  |
| 13.                                                                                                    | 1/2 run permission         | <sup>∞</sup> 60 <b>TR6</b>                                                                                                    |  |  |  |  |
| 14.                                                                                                    | AHU run permission         |                                                                                                    |  |  |  |  |
| 15.                                                                                                    | ON/OFF dampers             |                                                                                                    |  |  |  |  |
| 16.                                                                                                    | Heating 3point/open        | ⊥ 67 ⊥                                                                                                    |  |  |  |  |
| 17.                                                                                                    | Heating 3point/close       |                                                                                                    |  |  |  |  |
| 18.                                                                                                    | Heating pump               |                                                                                                    |  |  |  |  |
| 19.                                                                                                    | Heating PWM                |                                                                                                    |  |  |  |  |
| 20.                                                                                                    | Preheating PWM             | External GO                                                                                                    |  |  |  |  |
| 21.                                                                                                    | HRU pump                   | source                                                                                                    |  |  |  |  |
| 22.                                                                                                    | EF 1/1 running permission  | Power supply to L 91230Vac                                                                                                    |  |  |  |  |
| 23.                                                                                                    | EF 1/2 running permission  | the controller N                                                                                                    |  |  |  |  |
| 24.                                                                                                    | Cooling running permission | The controller uses a 230 VAC operating voltage, whereby the power supplied to terminale $L(01) N(02)$ is addition, use an external 241/4C |  |  |  |  |
| 25.                                                                                                    | Cooling 3point/open        | power supply if the power requirement for triac outputs and 24 VAC out-                                                                    |  |  |  |  |
| 26.                                                                                                    | Cooling 3point/close       | puts exceeds 23VA.                                                                                                    |  |  |  |  |
| 27. Cooling stage 1 control                                                                             |                            | you use a conventional iron core transformer in an environment where                                                                       |  |  |  |  |
| 28.                                                                                                    | Cooling stage 2 control    | will filter well external interference. If the external 24 Vac transformer is used in,                                                     |  |  |  |  |

- 29. HRU running permission
- 30. Sum alarm
- 31. El. heater run permission

#### **External power source**

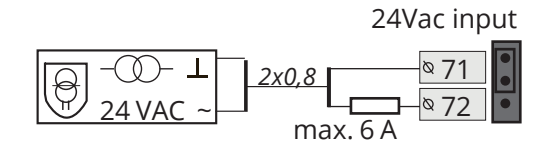

move the jumper (J1) from right to left. Jumper is above the terminals 71 and 72...

| J1    |                                                     | Location of the jumper                                                                                                    |
|-------|-----------------------------------------------------|----------------------------------------------------------------------------------------------------|
| • • • | Internal 24 Vac transformer<br>is in use. (default) | <sup>∞</sup> 71 n <sup>∞</sup> 72 24Vac <sup>∞</sup> 72 24Vac <sup>∞</sup> 72 72 72Vac <sup>∞</sup> 72 72Vac <sup>∞</sup> 72 72Vac <sup>∞</sup> 72 72Vac <sup>∞</sup> 72 72Vac <sup>∞</sup> 72 72Vac <sup>∞</sup> 72 72Vac <sup>∞</sup> 72 72Vac <sup>∞</sup> 72 72Vac <sup>∞</sup> 72 72Vac <sup>∞</sup> 72 72Vac <sup>∞</sup> 72 72Vac <sup>∞</sup> 72 72Vac <sup>∞</sup> 72 72Vac <sup>∞</sup> 72Vac <sup>∞</sup> 72 72Vac <sup>∞</sup> 72 72Vac <sup>∞</sup> 72Vac <sup>∞</sup> |
| •••   | External 24 Vac transformer<br>is in use.           | <ul> <li>№ 71 n</li> <li>№ 724Vac</li> <li>№ 724Vac</li> <li>1 72.</li> <li>24VacIn</li> </ul>                                                                                                    |

OUTPUTS

#### **Analog outputs**

#### **Digital outputs**

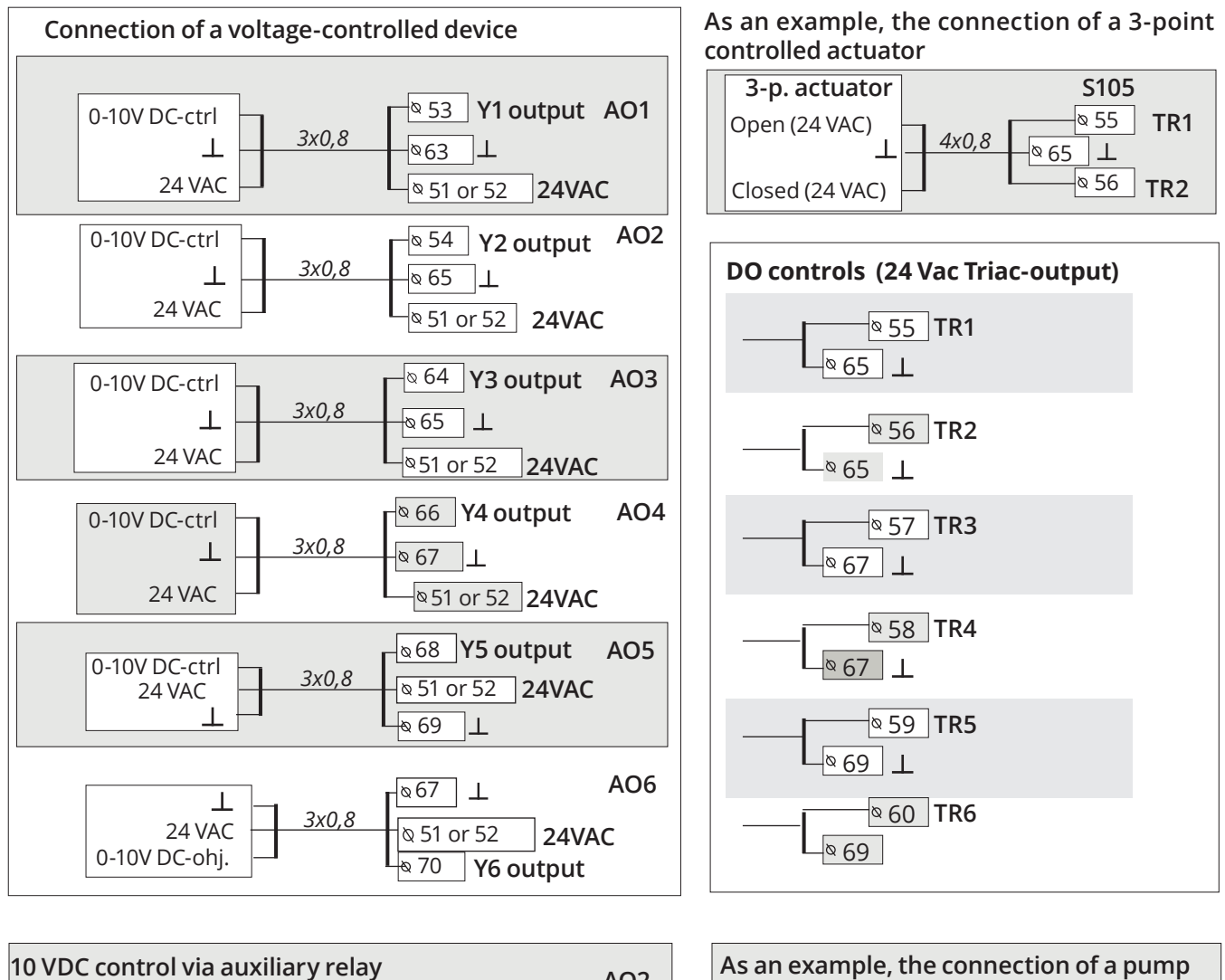

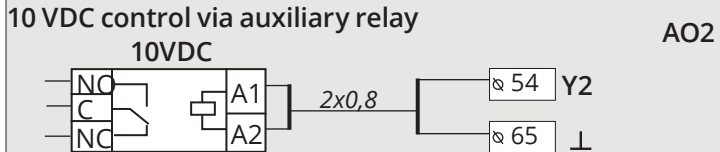

| As an example, the connection of a pump                                                                                                    |  |  |  |  |
|----------------------------------------------------------------------------------------------------|--|--|--|--|
| 24 VAC Relay                                                                                                    |  |  |  |  |
|                                                                                                    |  |  |  |  |
| $ A_2  =  A_2  =  A_2$ |  |  |  |  |

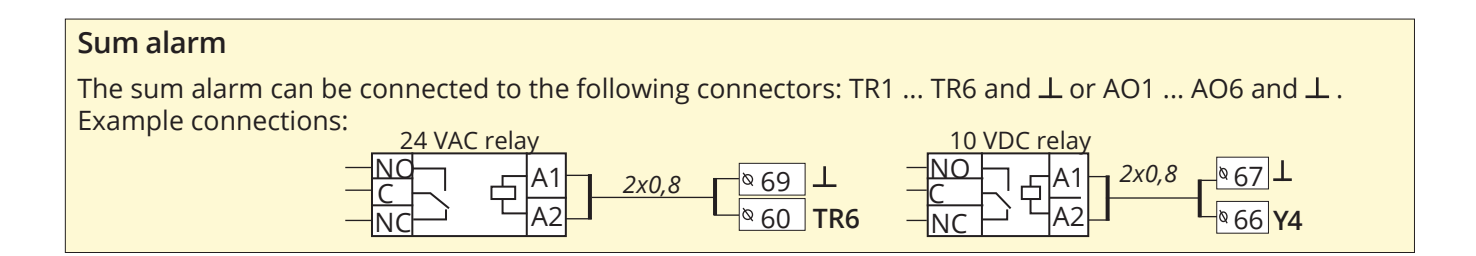

Principle diagram where the AHU runs with external control and a 2-speed AHU is used, but no SF 1/2 running information is connected to the controller. In this case, select a 1-speed AHU as the fan type.

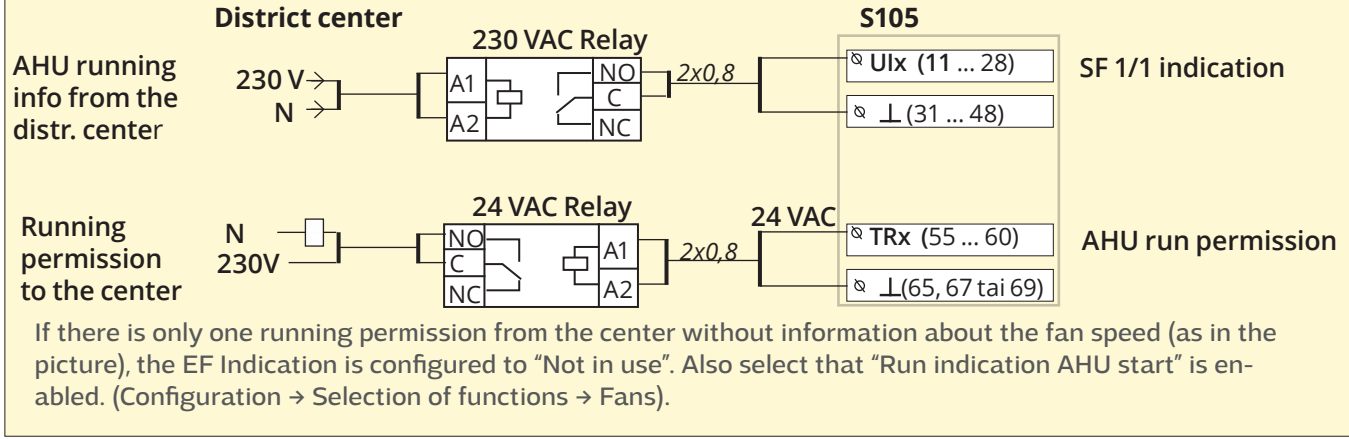

Principle diagram 2. This is a 2-speed AHU, where the controller receives information about whether the AHU is running or not. Here, there is no distinction between supply fan and exhaust fan control and fan speed.

The controller controls the supply fan and exhaust fan to 1/1 speed with one control output and to 1/2 speed with the other control output.

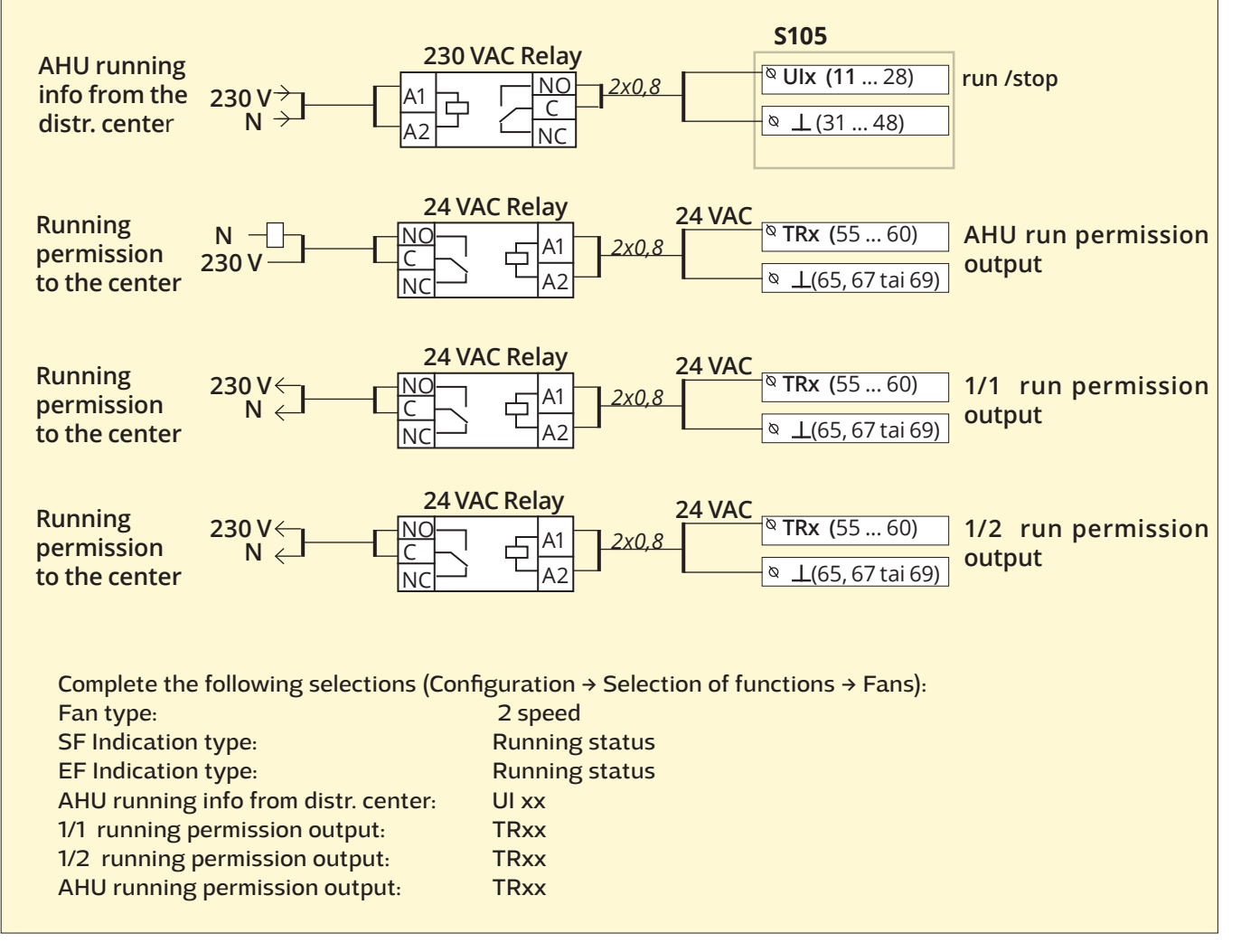

## **Text message quick reference**

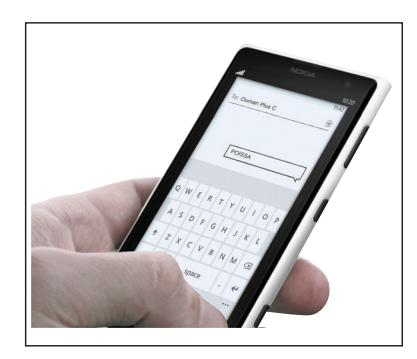

If a GSM modem is connected to the S105 you can communicate with the controller by text messages using command words.

#### Send the following text message to the controller: KEY WORDS.

If the controller has a device ID in use, always write the device ID in front of the key word (example. Ou01 KEY WORDS or Ou01 ?). Capital and small letters are different characters in the device ID!

The controller sends a list of key words as a text message that gives you information about the controllers' functions and state. The key word is separated by a /. You can write the key word using capital or small letters. Write only one key word per message. Store the key words into your phone's memory.

| Key word               | Explanation                                                                                                    |
|------------------------|----------------------------------------------------------------------------------------------------|
| ?                      | Reply messages show all key words in the language that has been se-<br>lected for the controller.                                                                                                    |
| Key words              | If the controller is set up in English, the regulator sends a list of key words.                                                                                                    |
| Acitve alarms          | The reply message will show all active alarms.                                                                                                    |
| Alarm history          | The reply message will show information about the latest alarms.                                                                                                    |
| Acknowledge all alarms | The reply message will show information about alarm acknowledged                                                                                                    |
| Run stat               | The reply message will show information about current fan speed,<br>AHU control and settings                                                                                                    |
| Supply air info        | The reply message will show information about effect of settings to<br>the desired supply air temperature and also setting value of room<br>temperature and supply temperature.                                                                                                    |
| IO-points info         | The response message shows the values of all inputs and outputs and bus inputs.                                                                                                    |
| Control settings       | The reply message shows which run control is in use. In addition, the timing control ON time and the power controlled by the timer are displayed and can be changed. You can change the control by copying the message and moving * to the desired control method and writing a new timer control time and sending the message to the controller. The controller makes the desired change and sends a response message showing the changes made. |
| Setting values         | The reply message shows the setting values for supply air, extract air<br>and room temperature. You can change the settings if necessary. Re-<br>send the edited message to the controller and the controller adjusts<br>the setting value and sends you a new message displaying the chan-<br>ges made.                                                                                                    |

Attention! If the controller has a device ID in use, always write the device ID in front of the key word

## Turn the display unit

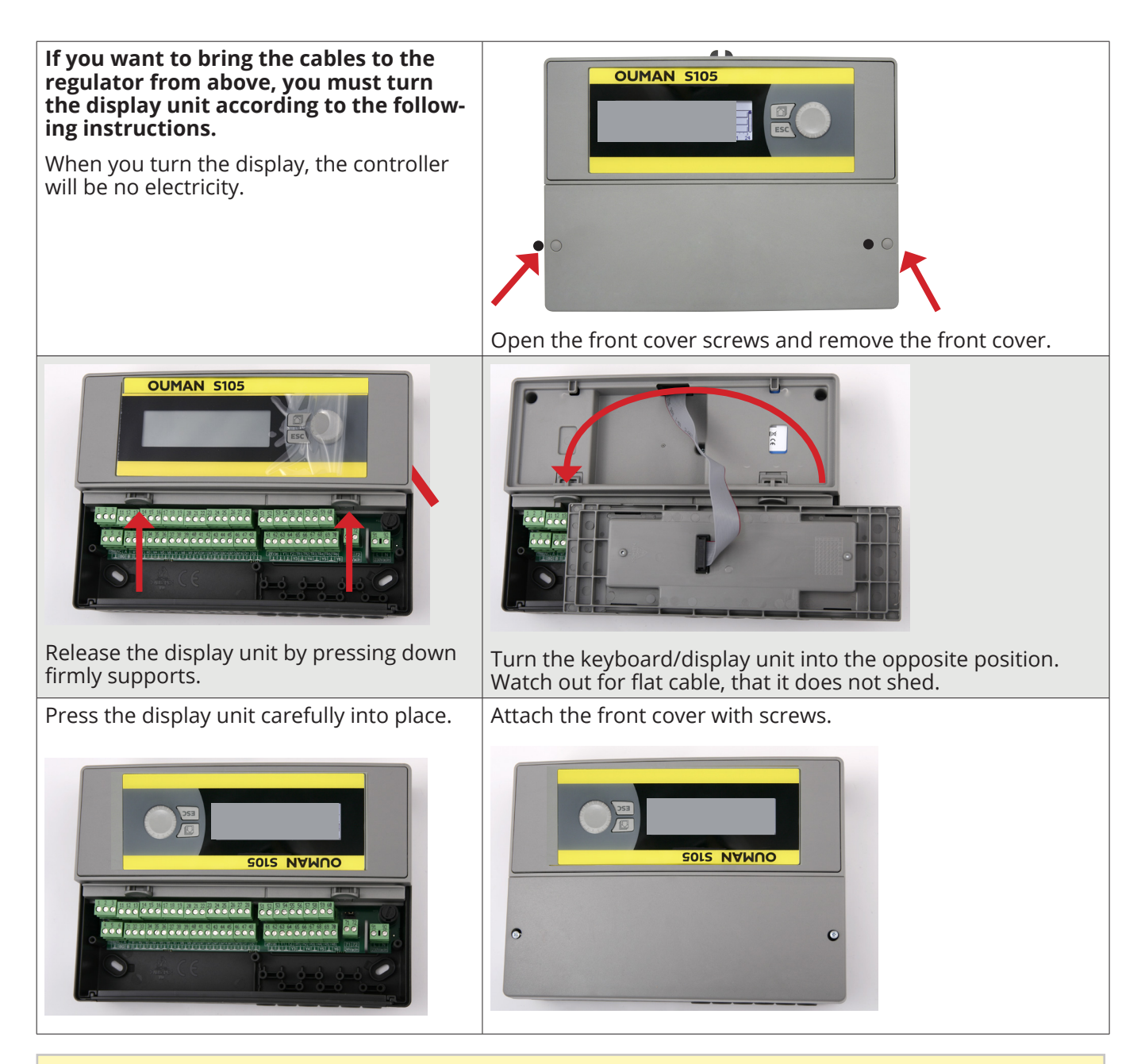

## **Remote control options:**

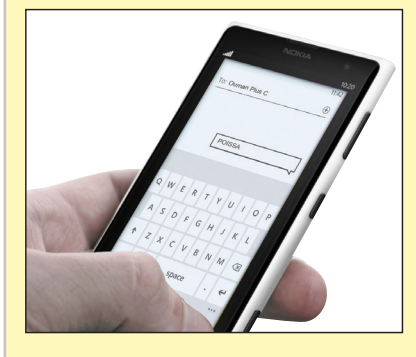

Use of a GSM phone requires that the GSM modem (optional) is connected to the controller.

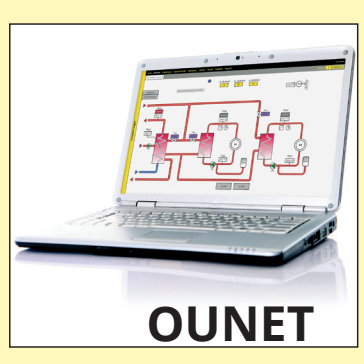

Internet-based on-line control room for professional remote control and monitoring (optional). Ounet use is possible when the controller is connected to an Access device on the Modbus-RTU bus.

## **Optional accessories**

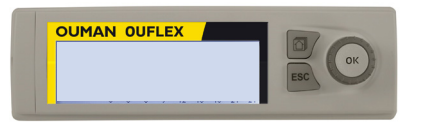

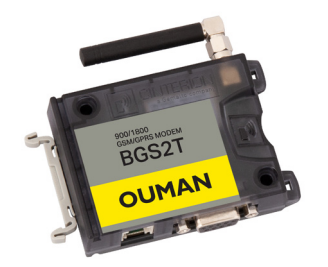

#### **Additional Control panel**

The external display is connected to the RJ45-II port. Use e.g. a CAT-5 cable up to 20 m.

#### GSMMOD

By connecting the modem to the S105 you can communicate with SMS's to the controller and have information on activated alarms to GSM phone. Ouman's GSM modem is connected to the S105 unit (RJ45 -I). The modem has a fixed antenna that can be changed to an external antenna with a 2,5m cord (optional equipment) if needed. The modem's indicator light shows what mode it is in.

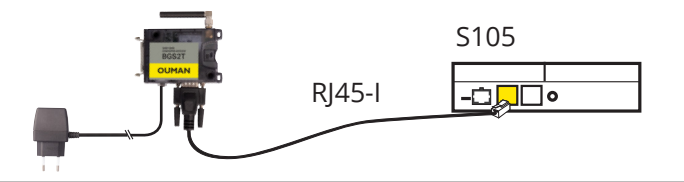

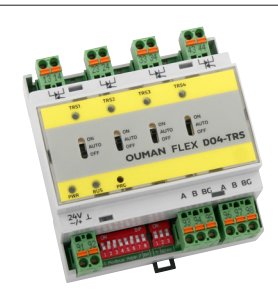

#### FLEX DO4-TRS or FLEX DO4-R

The implementation of electric heater stage control requires the connection of additional module.

The electric radiator DO controls are connected to outputs 1–4 in the Ouman FLEX-DO4-TRS auxiliary module.

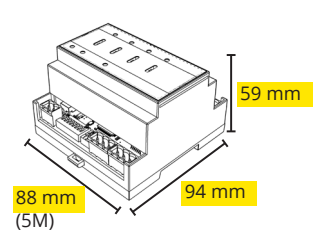

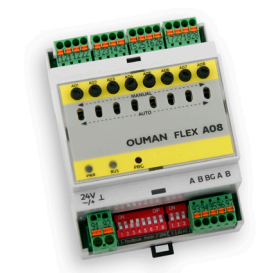

#### FLEX AO8

The implementation of HRU melting requires the connection of additional module.

AO controls of HRU melting are connected to outputs 1–5 in the Ouman FLEX-AO8 auxiliary module.

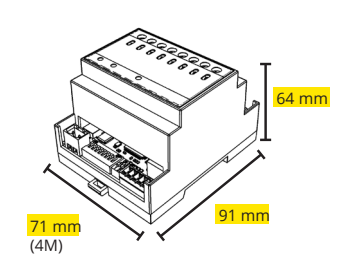

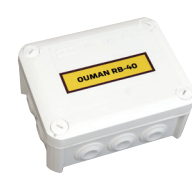

#### RB-40

External relay unit in casing, 4 pcs changeover relays (24V, 250VAC/16A), IP66.

The relay unit can be used to change the triack running information into potential-free tip information.

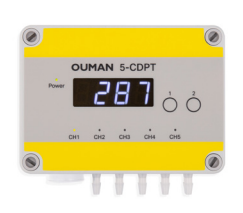

width 130 mm, height 110 mm, depth 57 mm

#### 5-CDPT

The 5-CDPT is a differential pressure transmitter with 5 measurement channel and communicates via the Modbus RTU bus. When using a 5-channel device, you can get all the most important pressure measurements with one device, which simplifies installation.

The flow difference over the fan, for example, can also be calculated from the pressure difference of each measuring channel. For this purpose, the device has ready-made calculation formulas from the most common fan manufacturers.

Selecting the correct fan manufacture and entering the K-value will show the current flow in display and also in the readable register.

## Product information, warranty and product disposal

| Product:               | Air handling unit controller |  |
|------------------------|------------------------------|--|
| Manufacturer: Ouman Oy |                              |  |
|                        | Linnunrata 14                |  |
|                        | FI-90440 Kempele             |  |
|                        | FINLAND                      |  |
|                        | tel. +358 424 840 1          |  |
|                        | www.ouman.fi                 |  |
| Product name:          | S105                         |  |
| Models:                | S105                         |  |
| Version:               | 1.0                          |  |
| Valid:                 | 2023/06                      |  |

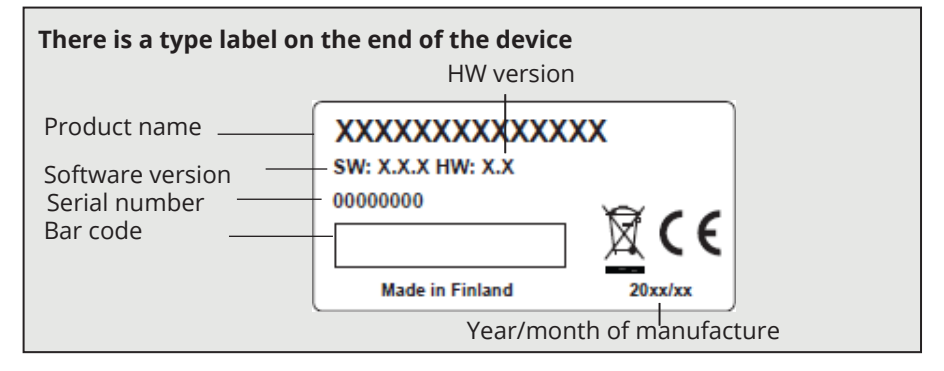

It is possible that the regulator has been updated later.

In the event of a fault, check the current information from the controller (System settings -> Type information).

#### WARRANTY

The seller provides a 24-month warranty for the quality of the materials and workmanship of all delivered goods.

The warranty period begins on the date of purchase. In the event that material or workmanship defects are detected and the goods are sent, without delay or no later than by the end of the warranty period, back to the seller, the seller agrees to address the defect at their own discretion either by repairing the damaged goods or by delivering a new, defect-free goods, free of charge, to the buyer.

The buyer is responsible for the costs resulting from delivering the goods to the seller for warranty repairs, while the seller is responsible for the costs resulting from returning the goods to the buyer.

The warranty shall not cover damages resulting from accidents, lightning, floods or other natural events, normal wear and tear, inappropriate, negligent or unusual use of the goods, overloading, incorrect maintenance, or reconstruction, alteration and installation work which is not carried out by the seller (or their authorized representative.

The buyer shall be responsible for selecting material of equipment susceptible to corrosion, unless other agreements are signed. In the event that the seller alters the structure of their equipment, they shall not be obligated to make similar changes to previously procured equipment. The validity of the warranty requires that the buyer has fulfilled their contractual obligations related to the delivery.

The seller shall provide a new warranty for goods replaced or repaired under the original warranty. However, the new warranty shall only be valid until the expiration of the warranty period of the original goods. For any repairs not covered by the warranty shall be subject to a 3-month maintenance warranty covering the material and workmanship.

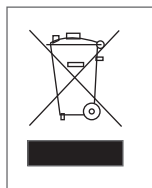

#### **Product disposal:**

The enclosed marking on the additional material of the product indicates that this product must not be disposed of together with household waste at the end of its life span. The product must be processed separately from other waste to prevent damage caused by uncontrolled waste disposal to the environment and the health of fellow human beings. The users must contact the retailer responsible for having sold the product, the supplier or a local environmental authority, who will provide additional information on safe recycling opportunities of the product. This product must not be disposed of together with other commercial waste.

| Tecnical informa                                                   | tion                                                                                                    | OUMAI                                                                                                    | N S105                                                                                                   |
|--------------------------------------------------------------------|----------------------------------------------------------------------------------------------------|----------------------------------------------------------------------------------------------------|----------------------------------------------------------------------------------------------------|
| Dimensions                                                         | width 230 mm,                                                                                                    | neight 160 mm, depth 60 mm                                                                                                    | OUMAN S105                                                                                               |
| Weight                                                             | 1.3 kg                                                                                                    |                                                                                                    |                                                                                                    |
| Protection class                                                   | IP 41                                                                                                    |                                                                                                    |                                                                                                    |
| Operating temperature                                              | 0 °C +50 °C                                                                                                    |                                                                                                    | 0 0                                                                                                    |
| Storing temperature                                                | -20 °C +70 °C                                                                                                    |                                                                                                    |                                                                                                    |
| Power supply L(91), N (92)                                         |                                                                                                    |                                                                                                    |                                                                                                    |
| Operating voltage/ Power requirement                               | In addition, use voltage of triac a                                                                                                    | an external 24VAC power supply and 24VAC outputs exceeds 23VA                                                                                                    | y if the combined operating<br>\.                                                                        |
| Maximum load for internal 24 VAC power supply                      | 1A/23 VA                                                                                                    |                                                                                                    |                                                                                                    |
| Front fuse                                                         | max 10A                                                                                                    |                                                                                                    |                                                                                                    |
| Measurement inputs                                                 |                                                                                                    |                                                                                                    |                                                                                                    |
| Sensor measurement<br>(inputs 1-16, connectors 11-26)              | Measurement c<br>Also sensor tole<br>lating total accu                                                                                                    | hannel accuracy:<br>rances and the effect of cables m<br>racy.                                                                                                    | nust be considered when calcu-                                                                           |
|                                                                    | - <b>NTC10:</b> ±0.1 °C                                                                                                    | between -50 °C +100 °C and ±0                                                                                                    | ).25 ℃ between 100 ℃ 130 ℃                                                                               |
|                                                                    | - <b>NTC20:</b> ±0.1 °C                                                                                                    | between -20 °C 130 °C and ±0.5                                                                                                    | 5°C between -50°C20°C                                                                                    |
|                                                                    | - NTC1.8: ±0.1 °C                                                                                                    | between -50 °C +100°C and ±0.4                                                                                                    | °C between 100 °C +130 °C                                                                                |
|                                                                    | - NTC2.2: ±0.1 °C                                                                                                    | between -50 °C +100 °C and ±0.                                                                                                    | 6 °C between 100 °C +130 °C                                                                              |
|                                                                    | -Ni1000LG: ±0,2                                                                                                    | °C between -50 °C +130 °C                                                                                                    |                                                                                                    |
|                                                                    | -Ni1000DIN: ±0,                                                                                                    | 2 °Cbetween -50 °C +130 °C                                                                                                    |                                                                                                    |
|                                                                    | <b>-Pt1000</b> : ±0,2 °C                                                                                                    | between -50 °C +130 °C                                                                                                    |                                                                                                    |
| Milliampere signal<br>(inputs 1-16, connectors 11-26)              | lnputs 12-15 (te<br>measurement is<br>500 Ω parallel re<br>0/4 - 20 mA curr                                                                                                    | rminals 22-25) directly support co<br>connected to inputs 1 - 11 and 1<br>esistor must be connected to the<br>ent signal, measurement accurat                                                                                                    | urrent measurement. lf current<br>l6 (terminals 11 - 21 and 26), a<br>measurement channel.<br>cy 0.1 mA. |
|                                                                    | Note! lf the mea<br>from 0 - 20 mA,<br>put configuratio                                                                                                    | surement range of the transmitt<br>change the Minimum /Maximum<br>n -> Ulx -> Advanced settings)                                                                                                    | er measurement is different<br>n setting values of that input (In-                                       |
| Voltage measurement                                                | 0 (2) -10V voltag                                                                                                    | e message, meas. accuracy 50 m                                                                                                    | V.                                                                                                    |
| (inputs 1-16, connectors 11-26)                                    | Note! If the mea<br>from 0 - 10V, ch<br>configuration ->                                                                                                    | surement range of the transmitt<br>ange the Minimum /Maximum se<br>Ulx -> Advanced settings)                                                                                                    | er measurement is different<br>etting values of that input (Input                                        |
| Digital inputs<br>(inputs 1-16 and DI1 - DI2,<br>connectors 11-28) | Contact voltage<br>26). Switching cu<br>puts 25 and 26).<br>puts 27 and 28 a                                                                                                    | Contact voltage 15 Vdc (inputs 27 and 28), Contact voltage 5 Vdc (inputs 25 and 26). Switching current 1.5 mA (inputs 27 and 28), switching current 0.5 mA (inputs 25 and 26). Transfer resistance max. 500 $\Omega$ (closed), min. 11 k $\Omega$ (open). Inputs 27 and 28 are pulse inputs and input 26 is used for status information. |                                                                                                    |
| Analog outputs (53,54,64,66,68,70)                                 | Output voltage<br>Output current                                                                                                    | range 010 V.<br>max 7 mA /output                                                                                                    |                                                                                                    |
| 15V voltage output (1)                                             | 15 VDC output r                                                                                                    | naximum load 100 mA                                                                                                    |                                                                                                    |
| 24 VAC voltage outputs (51, 52)                                    | Output current<br>Without externa<br>puts and 24 Vac                                                                                                    | max. 1A / output<br>l power supply the total continue<br>outputs is 23 VA                                                                                                    | ous load capacity of triac out-                                                                          |
| Control outputs Triac (5560)                                       | 24 Vac. Triac-outp<br>The total current of<br>continuous load of                                                                                                    | uts are in pairs (55, 56), (57, 58) and (<br>output of each pair is max. 1A. Witho<br>apacity of triac outputs and 24 Vac o                                                                                                    | 59, 60).<br>ut external power supply the total<br>utputs is 23VA                                         |
| Data transfer connections                                          |                                                                                                    |                                                                                                    |                                                                                                    |
| RS-485-bus (3 and 6) (A and B)                                     | Galvanically isol                                                                                                    | ated, supported protocols Modb                                                                                                    | us-RTU                                                                                                   |
| MicroSD memory card                                                | Memory card is not included in the delivery.<br>Technical requirements to microSD memory card: Standard micro SDHC, UHS,<br>Capacity 512 MB32 GB, File system FAT 32, Class: 4 10+ |                                                                                                    |                                                                                                    |
| Optional accessories                                               | See page 57                                                                                                    |                                                                                                    |                                                                                                    |
| Warranty                                                           | 2 years                                                                                                    |                                                                                                    |                                                                                                    |
| APPROVALS                                                          | <b>,</b> -                                                                                                    |                                                                                                    |                                                                                                    |
| EMC-directive                                                      | 2014/30/EU                                                                                                    | harmful substances defined in the                                                                                                    |                                                                                                    |
| Interference tolerance                                             | EN 61000-6-1                                                                                                    | REACH regulation, excluding the                                                                                                    |                                                                                                    |
| Interference emissions                                             | EN 61000-6-3                                                                                                    | site behind the attached QR code.                                                                                                    |                                                                                                    |

We reserve the right to make changes to our products without a special notice. www.ouman.fi

XM1650A\_S105\_User manual\_ENG\_v.1.0\_20240124